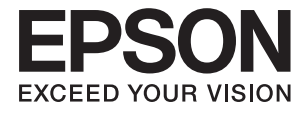

# DS-870 DS-970 Käyttöopas

## Tekijänoikeus

Mitään tämän julkaisun osaa ei saa toisintaa, tallentaa tietojenhakujärjestelmään tai siirtää missään muodossa tai millään tavoin, elektronisesti, mekaanisesti, valokopioimalla, nauhoittamalla tai muuten ilman Seiko Epson Corporationin etukäteen antamaa kirjallista suostumusta. Julkaisija ei vastaa julkaisun sisältämien tietojen käytöstä. Julkaisija ei myöskään vastaa julkaisun sisältämän tietojen käytön seurauksista. Tässä oppaassa annettuja tietoja on tarkoitus käyttää vain tämän Epson-laitteen yhteydessä. Epson ei vastaa vahingoista, jotka aiheutuvat näiden tietojen soveltamisesta muihin tulostimiin.

Seiko Epson Corporation tai sen tytäryhtiöt eivät ole vastuussa tämän tuotteen hankkijalle tai kolmansille osapuolille mahdollisesti aiheutuvista vahingoista, menetyksistä, kustannuksista tai kuluista, jotka aiheutuvat onnettomuudesta, tämän tuotteen väärinkäytöstä tai siihen tehdyistä luvattomista muunnoksista, korjauksista tai muutoksista tai (Yhdysvaltoja lukuun ottamatta) siitä, että Seiko Epson Corporationin antamia käyttö- ja huolto-ohjeita ei noudateta tarkoin.

Seiko Espon Corporation ja sen tytäryhtiöt eivät ole vastuussa vahingoista tai vaikeuksista, jotka aiheutuvat muiden lisävarusteiden tai tarvikkeiden kuin Seiko Epson Corporationin ilmoittamien alkuperäisten Epson-tuotteiden tai Epson-hyväksynnän saaneiden tuotteiden käytöstä.

Seiko Epson Corporation ei vastaa sähkömagneettisista häiriöistä johtuvista vahingoista, mikäli niihin on syynä muiden kuin Seiko Epson Corporationin Epson-hyväksynnän saaneiden liitäntäkaapeleiden käyttö.

© 2018 Seiko Epson Corporation

Tämän oppaan sisältö ja tämän tuotteen tekniset tiedot saattavat muuttua ilman erillistä ilmoitusta.

## Tavaramerkit

- □ EPSON<sup>®</sup> on Seiko Epson Corporationin rekisteröity tavaramerkki, ja EPSON EXCEED YOUR VISION tai EXCEED YOUR VISION on Seiko Epson Corporationin tavaramerkki.
- □ Microsoft, Windows, Windows Server, and Windows Vista are either registered trademarks or trademarks of Microsoft Corporation in the United States and/or other countries.
- □ Apple, macOS, and OS X are trademarks of Apple Inc., registered in the U.S. and other countries.
- □ Adobe, Adobe Reader, and Acrobat are registered trademarks of Adobe Systems Incorporated.
- □ Intel<sup>®</sup> is a registered trademark of Intel Corporation.
- □ The SuperSpeed USB Trident Logo is a registered trademark of USB Implementers Forum, Inc.
- □ Yleinen ilmoitus: Muut julkaisussa käytetyt tuotenimet on mainittu vain tunnistamistarkoituksessa, ja ne saattavat olla vastaavien omistajiensa tavaramerkkejä. Epson ei vaadi itselleen mitään oikeuksia näihin tuotenimiin.

## Sisältö

## Tekijänoikeus

### Tavaramerkit

## Tietoa tästä oppaasta

| Käyttöoppaiden esittely           | 7 |
|-----------------------------------|---|
| Merkit ja symbolit                | 7 |
| Tässä oppaassa käytetyt kuvaukset | 7 |
| Viittaukset käyttöjärjestelmiin   | 8 |

## Tärkeitä ohjeita

| Turvallinen käyttö   |  |
|----------------------|--|
| Kopiointirajoitukset |  |

## Skannerin perusteet

| Osien nimet ja toiminnot                         |
|--------------------------------------------------|
| Ohjauspaneeli                                    |
| Painikkeet ja valo                               |
| Nestekidenäytön opas                             |
| Tietoa sovelluksista                             |
| Epson Scan 2                                     |
| Document Capture Pro/Document Capture 17         |
| Document Capture Pro Server                      |
| EPSON Software Updater                           |
| Vaihtoehtoisia tuotteita ja tarvikkeita koskevat |
| tiedot                                           |
| Tasoskanneritelakan koodit                       |
| Verkkoliitäntäyksikön koodit                     |
| Apumuoviarkki -koodit                            |
| Telakokoonpanopakettien koodit 20                |
| Puhdistussarjakoodit                             |

## Alkuperäiskappaleita ja niiden paikalleen asettamista koskevat tiedot

| Alkuperäiskappaleita koskevat tiedot 22           |
|---------------------------------------------------|
| Skannattavien asiakirjojen yleiset ominaisuudet22 |
| Erityishuomiota vaativat                          |
| alkuperäiskappaletyypit                           |
| Alkuperäiskappaletyypit, joita ei saa skannata 26 |
| Alkuperäisten asettaminen                         |
| Vakiokokoiset alkuperäiskappaleet 27              |
| Pitkä paperi                                      |
|                                                   |

| Muovikortit                                  |
|----------------------------------------------|
| Laminoidut kortit                            |
| Suuret alkuperäiskappaleet                   |
| Muodoltaan epäsäännölliset                   |
| alkuperäiskappaleet                          |
| Valokuvat                                    |
| Kirjekuoret                                  |
| Erilaisten alkuperäiskappaleiden sekoitus 51 |
|                                              |

## Perusskannaus

| Skannaus ohjauspaneelin kautta                                               |
|------------------------------------------------------------------------------|
| Skannaus Document Capture Pro (Windows) - ohjelmalla                         |
| Skannaus Document Capture -ohjelmalla (Mac                                   |
| OS)63                                                                        |
| Skannaaminen Epson Scan 2 -ohjelmistolla 68                                  |
| Erityislaatuisille alkuperäiskappaleille<br>vaaditut Epson Scan 2 -asetukset |
| asettaminen                                                                  |

## Erikoisskannaus

| Työn määrittäminen (skannaus, tallennus ja        |
|---------------------------------------------------|
| lähetys)74                                        |
| Työn luominen ja tallentaminen (Windows) 74       |
| Työn luominen ja tallentaminen (Mac OS) 75        |
| Työn määrittäminen ohjauspaneelista               |
| käynnistettäväksi (painikkeen määrittäminen)75    |
| Työn määrittäminen ohjauspaneeliin                |
| (Windows)                                         |
| Työn määrittäminen ohjauspaneeliin (Mac OS) 76    |
| Erikokoisten ja erityyppisten asiakirjojen        |
| skannaaminen yksitellen (Automaattinen            |
| syöttötila)                                       |
| Erottelutoiminto (vain Windows)                   |
| Skannattujen kuvien lajittelu ja tallentaminen    |
| erilliseen kansioon                               |
| Office-tiedostona tallentaminen (vain Windows) 85 |
|                                                   |

## Ohjauspaneelin valikkovaihtoehdot

| Skannaus            | . 88 |
|---------------------|------|
| Skanneriasetukset   | 88   |
| Muokkaa työtä       | .89  |
| Skann. kunnossapito | 90   |
| Asetukset           | .90  |
|                     |      |

| Skanneriasetukset                             |
|-----------------------------------------------|
| LCD-kirkkaus                                  |
| Uniajastin                                    |
| Virrankatkaisuajastin                         |
| Kieli/Language92                              |
| Säännöllisen puhdistuksen ilmoitusasetukset92 |
| Järjestelmän hallinta                         |
| Laitetiedot                                   |

## Tasoskanneritelakan käyttö

## Huolto

| Skannerin ulkoisten osien puhdistaminen 105                                                                                            |
|----------------------------------------------------------------------------------------------------|
| Skannerin sisäosien puhdistaminen                                                                                                    |
| Telakokoonpanon vaihtaminen                                                                                                    |
| Skannausten lukumäärän nollaaminen 114                                                                                                 |
| Skannausten lukumäärän nollaaminen<br>ohjauspaneelista115<br>Skannausten lukumäärän nollaaminen Epson<br>Scan 2 Utility -apuohjelmalla |
| Energiansäästö116                                                                                                    |
| Skannerin kuljettaminen                                                                                                    |
| Sovellusten ja laiteohjelmiston päivitys 117                                                                                           |

## Ongelmien ratkaiseminen

| Skannerin häiriöt.                    | 119 |
|---------------------------------------|-----|
| Ohjauspaneelin viestien tarkistaminen | 119 |
| Skanneri ei käynnisty                 | 119 |
| Ongelmat skannausta käynnistettäessä  | 120 |

| Ei voi käynnistää Document Capture Pro          |   |
|-------------------------------------------------|---|
| (Windows) - tai Document Capture (Mac           |   |
| OS) -sovellusta                                 | 0 |
| Epson Scan 2 ei käynnisty                       | 0 |
| Ongelmat paperin syötössä                       | 1 |
| Skanneri ottaa sisään useita skannattavia       |   |
| asiakirjoja kerralla                            | 1 |
| Tukoksen aiheuttaneiden asiakirjojen            |   |
| poistaminen skannerista                         | 1 |
| Alkuperäiskappale tukkii skannerin usein 122    | 2 |
| Paperin suojaus ei toimi oikein                 | 3 |
| Alkuperäiskappaleet likaantuvat                 | 3 |
| Skannausnopeus alenee jatkuvan                  |   |
| skannaamisen myötä                              | 3 |
| Skannaus kestää kohtuuttoman kauan 12           | 3 |
| Skannatun kuvan ongelmia                        | 4 |
| Suorat viivat ADF-laitteesta skannattaessa 124  | 4 |
| Lasin likahälytys ei katoa                      | 4 |
| Skannatun kuvan värit ovat epätasaiset 124      | 4 |
| Skannatun kuvan laajentaminen ja                |   |
| supistaminen                                    | 5 |
| Kuvien taustalla näkyy poikkeamia 12            | 5 |
| Skannattu kuva tai teksti on sumea 12           | 5 |
| Moiré-kuviota (verkkoa muistuttavia             |   |
| häiriöitä) tulee näkyviin                       | 6 |
| Alkuperäiskappaleen reunaa ei skannata          |   |
| alkuperäiskappaleen koon automaattisen          |   |
| tunnistamisen yhteydessä                        | 7 |
| Merkkiä ei tunnisteta oikein                    | 7 |
| Skannatun kuvan ongelmien ratkaiseminen         |   |
| ei onnistu                                      | 7 |
| Sovellusten asentaminen ja asennuksen poisto 12 | 8 |
| Ohjelmiston asennuksen poistaminen 12           | 8 |
| Sovellusten asentaminen                         | 0 |

## Tekniset tiedot

| Skannerin yleiset tekniset tiedot            |
|----------------------------------------------|
| Mitat ja painot                              |
| Sähkötekniset tiedot                         |
| Skannerin sähkötekniset tiedot               |
| Verkkovirtalaitteen sähkötekniset tiedot 132 |
| Ympäristötekniset tiedot                     |
| Järjestelmävaatimukset                       |

## Standardit ja hyväksynnät

| Standardit ja hyväksynnät Euroopan malleille   | 135 |
|------------------------------------------------|-----|
| Standardit ja hyväksynnät Australian malleille | 135 |

## Asiakastukipalvelut

| Teknisen tuen verkkosivusto           |
|---------------------------------------|
| Yhteydenotto Epsonin tukeen           |
| Ennen yhteyden ottamista Epsoniin 136 |
| Eurooppa                              |
| Taiwan                                |
| Australia                             |
| Singapore                             |
| Thaimaa                               |
| Vietnam                               |
| Indonesia                             |
| Hongkong                              |
| Malesia                               |
| Intia                                 |
| Filippiinit                           |
|                                       |

## Tietoa tästä oppaasta

## Käyttöoppaiden esittely

Seuraavien käyttöoppaiden uusimmat versiot ovat saatavilla Epson-tukisivustolta.

http://www.epson.eu/Support (Eurooppa)

http://support.epson.net/ (Euroopan ulkopuoliset alueet)

Asennusopas (paperinen käyttöopas)

Tarjoaa tiedot tuotteen asettamisesta ja sovelluksen asentamisesta.

Käyttöopas (digitaalinen käyttöopas)

Tarjoaa ohjeet tuotteen käyttämiseen, kunnossapitoon ja ongelmien ratkaisuun.

Yllä mainittujen käyttöoppaiden lisäksi voit katsoa lisätietoja erilaisten Epson-sovellusten ohjeista.

## Merkit ja symbolit

A Vaara:

Tarjoaa ohjeita, joita on noudatettava huolellisesti henkilövahinkojen välttämiseksi.

#### Tärkeää:

Tarjoaa ohjeita, joita on noudatettava laitevahinkojen välttämiseksi.

#### Huomautus:

Tarjoaa täydentäviä tietoja ja viitetietoja.

#### Liittyvät tiedot

➡ Linkit aiheeseen liittyviin osioihin.

## Tässä oppaassa käytetyt kuvaukset

- □ Sovellusten näyttöruutukuvat ovat Windows 10 tai macOS High Sierra -käyttöjärjestelmästä. Näytöllä näkyvät tiedot vaihtelevat laitemallin ja käyttötilanteen mukaan.
- □ Tämän käyttöoppaan kuvitus on vain viitteellistä. Vaikka ne voivat erota todellisesta tuotteesta, käyttömenetelmät ovat samat.

## Viittaukset käyttöjärjestelmiin

#### Windows

Tässä käyttöoppaassa käytetyt termit, kuten Windows 10, Windows 8.1, Windows 8, Windows 7, Windows Vista, Windows XP, Windows Server 2016, Windows Server 2012 R2, Windows Server 2012, Windows Server 2008 R2, Windows Server 2008, Windows Server 2003 R2 ja Windows Server 2003 viittaavat seuraaviin käyttöjärjestelmiin. Lisäksi termillä Windows viitataan kaikkiin versioihin ja termillä Windows Server versioihin Windows Server 2012, Windows Server 2016, Windows Server 2012, Windows Server 2008, Windows Server 2016, Windows Server 2012, Windows Server 2003, Windows Server 2016, Windows Server 2012, Windows Server 2012, Windows Server 2008, Windows Server 2016, Windows Server 2012, Windows Server 2012, Windows Server 2008, Windows Server 2016, Windows Server 2012, Windows Server 2008, Windows Server 2008, Windows Server 2012, Windows Server 2008, Windows Server 2008, Windows Server 2003, Windows Server 2003, Windows Server 200

- □ Microsoft® Windows® 10 -käyttöjärjestelmä
- □ Microsoft® Windows® 8.1 -käyttöjärjestelmä
- □ Microsoft® Windows® 8 -käyttöjärjestelmä
- □ Microsoft® Windows® 7 -käyttöjärjestelmä
- □ Microsoft® Windows Vista® -käyttöjärjestelmä
- □ Microsoft® Windows® XP -käyttöjärjestelmä, Service Pack 3
- □ Microsoft® Windows® XP Professional x64 Edition -käyttöjärjestelmä, Service Pack 2
- □ Microsoft® Windows Server® 2016 -käyttöjärjestelmä
- □ Microsoft® Windows Server® 2012 R2 -käyttöjärjestelmä
- □ Microsoft® Windows Server® 2012 -käyttöjärjestelmä
- □ Microsoft® Windows Server® 2008 R2 -käyttöjärjestelmä
- □ Microsoft® Windows Server® 2008 -käyttöjärjestelmä
- □ Microsoft® Windows Server® 2003 R2 -käyttöjärjestelmä
- □ Microsoft® Windows Server® 2003 -käyttöjärjestelmä, Service Pack 2

#### Mac OS

Tässä käyttöoppaassa termillä Mac OS viitataan seuraaviin käyttöjärjestelmiin: macOS High Sierra, macOS Sierra, OS X El Capitan, OS X Yosemite, OS X Mavericks, OS X Mountain Lion, Mac OS X v10.7.x ja Mac OS X v10.6.8.

## Tärkeitä ohjeita

## Turvallinen käyttö

Varmista tuotteen ja sen lisälaitteiden turvallinen käyttö lukemalla nämä ohjeet ja noudattamalla niitä. Säilytä tämä käyttöohje tulevaa tarvetta varten. Noudata myös kaikkia tuotteeseen ja sen lisälaitteisiin merkittyjä varoituksia ja ohjeita.

□ Jotkin tuotteeseen ja sen lisälaitteisiin merkityistä symboleista on tarkoitettu varmistamaan tuotteen turvallinen ja oikea käyttö. Symboleiden merkitykset löytyvät seuraavalta verkkosivustolta.

http://support.epson.net/symbols

- □ Aseta tuote ja sen lisälaitteet tasaiselle, vakaalle tasolle, joka on kaikissa suunnissa tuotteen ja lisälaitteen pohjaa suurempi. Jos sijoitat tuotteen ja sen lisälaitteet seinän viereen, jätä yli 10 cm tyhjää tilaa seinän ja tuotteen ja lisälaitteen väliin.
- □ Sijoita tuote ja sen lisälaitteet tarpeeksi lähelle tietokonetta niin, että liitäntäkaapeli ulottuu siihen helposti. Älä käytä tai säilytä tuotetta, sen lisälaitteita tai verkkolaitetta ulkona, lähellä liiallista likaa tai pölyä, vettä tai lämmönlähteitä tai paikoissa, joissa se voi altistua iskuille, tärinälle, korkealle lämpötilalle tai kosteudelle, suoralle auringonpaisteelle, voimakkaille valonlähteille tai nopeille lämpötilan tai kosteuden vaihteluille.
- □ Älä käytä skanneria märin käsin.
- □ Sijoita tuote ja sen lisälaitteet lähelle pistorasiaa, josta verkkolaite on helposti irrotettavissa.
- Verkkolaite tulee sijoittaa siten, että se on suojassa kulumiselta, teräviltä kulmilta ja taittumiselta. Älä sijoita esineitä johdon päälle ja siirrä verkkolaite tai johto syrjään kulkureitiltä. Pidä erityisen huolellisesti johto päistään suorana.
- Käytä vain tuotteen mukana toimitettua virtajohtoa. Älä käytä virtajohtoa minkään muun laiteen kanssa. Muiden virtajohtojen käyttäminen tämän laitteen kanssa tai tämän laitteen virtajohdon käyttäminen muissa laitteissa voi johtaa tulipaloon tai sähköiskuun.
- □ Käytä vain tuotteen toimitukseen kuuluvaa verkkolaitetta. Muun verkkolaitteen käyttö saattaa aiheuttaa tulipalon, sähköiskun tai vahingoittumisen vaaran.
- Verkkolaite on suunniteltu käytettäväksi sen tuotteen kanssa, jonka toimitukseen se kuuluu. Älä yritä käyttää sitä muiden elektronisten laitteiden kanssa, jollei sitä ole erikseen määritetty.
- □ Käytä ainoastaan verkkolaitteen arvokilvessä ilmoitettua virtalähdettä. Kytke laite aina suoraan normaaliin pistorasiaan käyttäen paikallisten turvamääräysten mukaista verkkolaitetta.
- Kun liität tuotteen ja sen lisälaitteet tietokoneeseen tai muuhun laitteeseen kaapelilla, varmista liitinten suunta. Kukin liitin voidaan liittää ainoastaan yhdellä tavalla. Liittimen kytkeminen väärin voi vahingoittaa molempia kaapelilla liitettäviä laitteita.
- □ Vältä sellaisissa virtapiireissä olevia pistorasioita, joihin on jo kytketty kopiokoneita tai jatkuvasti käynnistyviä ja sammuvia laitteita, kuten ilmastointilaitteita.
- □ Jos käytät tuotetta jatkojohdolla, varmista, että jatkojohtoon kytkettyjen laitteiden kokonaisampeerimäärä ei ylitä johdon ampeeriohjearvoa. Varmista myös, ettei kytkettyjen laitteiden yhteisvirtamäärä ylitä virtalähteen virtamäärää.
- Älä koskaan pura, mukauta tai yritä korjata verkkolaitetta, tuotetta, tai tuotteen lisälaitteita itse muulla tavoin kuin tuotteen oppaissa on erityisesti kuvattu.
- Älä työnnä vieraita esineitä laitteen aukkoihin. Seurauksena saattaa olla sähköisku tai oikosulku. Muista sähköturvallisuus.

- □ Jos pistoke vahingoittuu, vaihda virtajohto tai ota yhteyttä pätevään sähköteknikkoon. Jos pistokkeessa on sulakkeita, huolehdi siitä, että vaihdat ne oikean kokoisiin ja virtamäärältään sopiviin sulakkeisiin.
- □ Irrota tuote, sen lisälaitteet ja verkkolaite ja turvaudu huollossa pätevään huoltohenkilöstöön seuraavissa olosuhteissa: verkkolaite on vahingoittunut; nestettä on joutunut tuotteen, sen lisälaitteiden tai verkkolaitteen sisään; tuote tai verkkolaite on pudonnut tai sen kotelo vahingoittunut; tuote, sen lisälaitteet tai verkkolaite eivät toimi normaalisti tai niiden suorituskyky on heikennyt merkittävästi. (Muuta ainoastaan käyttöohjeissa mainittuja säätöjä.)
- □ Irrota tuote ja verkkolaite pistorasiasta ennen puhdistusta. Puhdista laitteet kostealla liinalla. Älä käytä nestemäisiä tai aerosolipuhdistusaineita muutoin kuin erityisesti tuotteen oppaissa mainituin tavoin.
- Jollet aio käyttää tuotetta pitkään aikaan, varmista, että irrotat verkkolaitteen pistorasiasta.
- □ Vaihdettuasi kulutusosia hävitä ne oikein paikallisviranomaisten määräysten mukaisesti. Älä pura niitä.
- □ Jos nestekidenäyttö on vaurioitunut, ota yhteyttä jälleenmyyjään. Jos nestekidenäytön nestettä roiskuu käsiin, pese kädet huolellisesti vedellä ja saippualla. Jos nestekidenäytön nestettä joutuu silmiin, huuhtele silmät välittömästi vedellä. Jos huolellisen huuhtelun jälkeen silmissä on ärsytystä tai näköhäiriöitä, mene välittömästi lääkäriin.

## Kopiointirajoitukset

Noudata seuraavia rajoituksia varmistaaksesi, että käytät tuotetta vastuullisesti ja laillisesti.

Seuraavien kohteiden kopioiminen on lainvastaista:

- setelirahat, kolikot, valtion liikkeelle laskemat arvopaperit, valtion joukkovelkakirjalainat ja kunnalliset arvopaperit
- L käyttämättömät postimerkit, esileimatut postikortit ja muut viralliset postilaitoksen leimaamat tuotteet
- valtion liikkeelle laskemat veromerkit ja laillisesti liikkeelle lasketut arvopaperit

Seuraavien kohteiden kopioinnissa tulee noudattaa varovaisuutta:

- □ yksityisten liikelaitosten liikkeelle laskemat arvopaperit (mm. osaketodistukset, siirrettävät velkakirjat, sekit), kuukausikortit, alennusliput jne.
- D passit, ajokortit, lääkärintodistukset, ajoluvat, elintarvikekortit, pääsyliput ja niin edelleen.

#### Huomautus:

Näiden asiakirjojen kopiointi voi olla myös lailla kielletty.

Tekijänoikeuksin suojatun materiaalin asianmukainen käyttö:

Skannerien avulla on mahdollista kopioida tekijänoikeuksin suojattua materiaalia lainvastaisesti. Mikäli kyse ei ole lakiasiantuntijan hyväksymästä käyttötarkoituksesta, varmista materiaalin kopiointiin mahdollisesti liittyvät rajoitukset ennen julkaistun materiaalin kopiointia.

## **Skannerin perusteet**

## Osien nimet ja toiminnot

Etupuoli

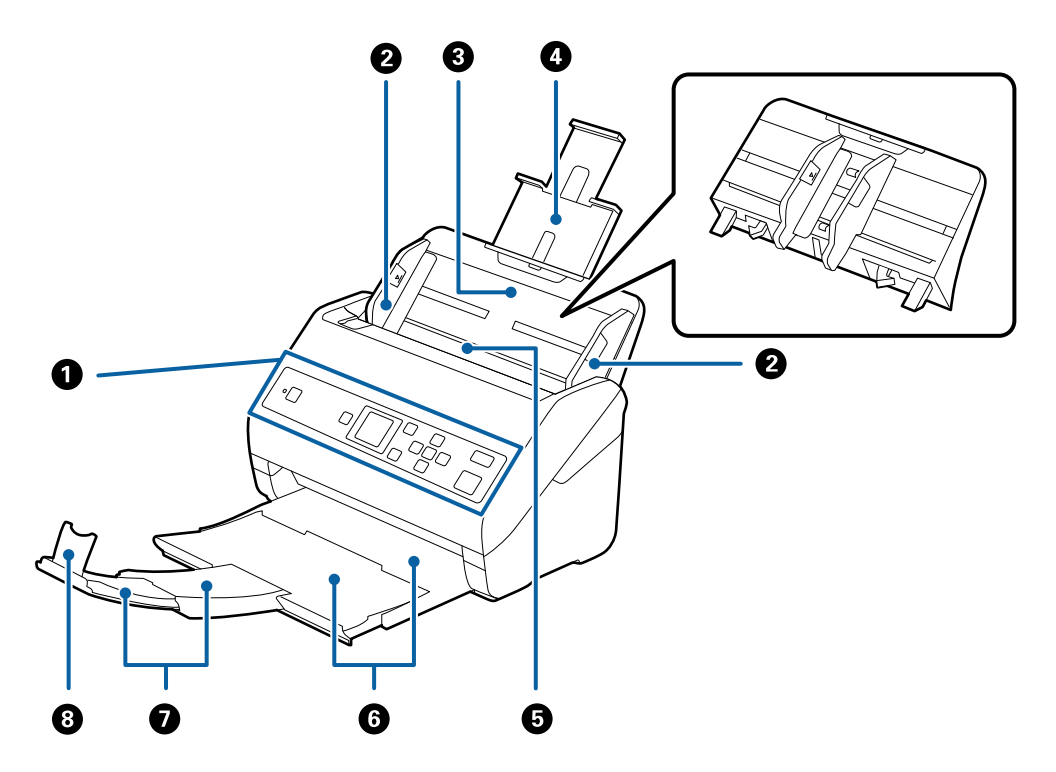

| 0 | Ohjauspaneeli                        | Näyttää laitteen tilan ja mahdollistaa skannausasetusten<br>määrittämisen.                                                         |  |
|---|--------------------------------------|----------------------------------------------------------------------------------------------------|--|
| 0 | Reunaohjaimet                        | Syöttävät alkuperäiskappaleet skanneriin suorassa. Liu'uta ohjaimet skannattavien asiakirjojen reunoja vasten.                     |  |
| 8 | Syöttölokero                         | Syöttää alkuperäiskappaleet. Vedä lokeron lisäosa ulos, jos                                                                        |  |
| 4 | Syöttölokeron lisäosa                | skannattavat asiakirjat eivät mahdu syöttölokeroon. Tämä estää paperin käpristymisen ja tukosten syntymisen.                       |  |
|   |                                      | Voit irrottaa syöttölokeron liu'uttamalla takana molemmissa<br>reunoissa olevat koukut auki ja vetämällä syöttölokeron ulos.       |  |
| 6 | ADF (automaattinen arkinsyöttölaite) | Syöttää syöttölaitteeseen lisätyt asiakirjat skanneriin<br>automaattisesti.                                                        |  |
| 6 | Tulostelokero                        | Pitelee skannerista ulos tulleita alkuperäiskappaleita. Vedä lokero<br>lisäosaa ulospäin asiakirjojen koon mukaan.                 |  |
| 0 | Tulostelokeron lisäosa               |                                                                                                    |  |
| 8 | Pysäytin                             | Estää skannerista ulos tulleita alkuperäiskappaleita putoamasta<br>lokeron lisäosasta. Sovita pituus asiakirjojen pituuden mukaan. |  |

### Takapuoli

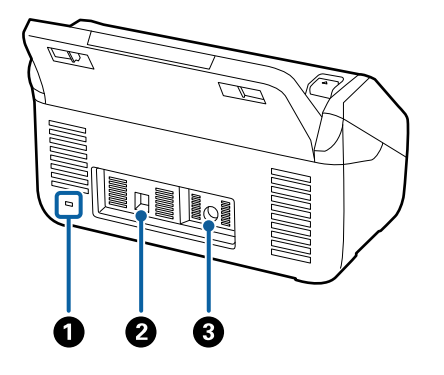

| Suojausliitäntä     Asettaa turvalukituksen varkauksien estämiseksi |                                                   | Asettaa turvalukituksen varkauksien estämiseksi. |
|---------------------------------------------------------------------|---------------------------------------------------|--------------------------------------------------|
| 0                                                                   | Output         Käytetään USB-johdon liittämiseen. |                                                  |
| 3                                                                   | Tasavirran sisääntulo Verkkolaitteen liitäntään.  |                                                  |

### Sisäpuoli

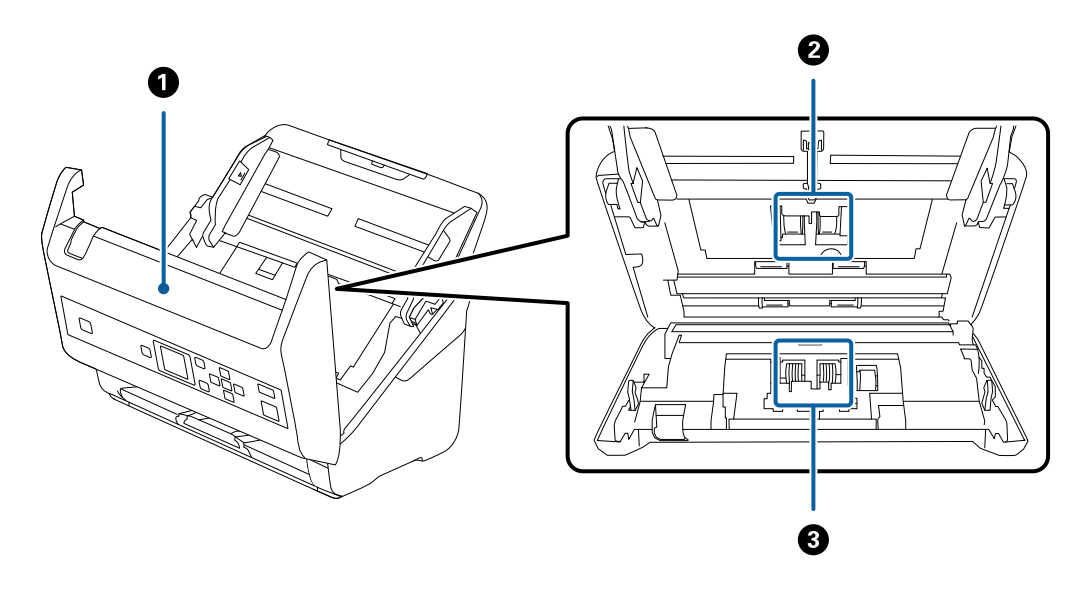

| 0 | Skannerin kansi | Voit puhdistaa skannerin sisäosat ja poistaa paperitukokset<br>vetämällä vipua ja avaamalla skannerin kannen.                   |  |
|---|-----------------|----------------------------------------------------------------------------------------------------|--|
| 0 | Poimintatela    | Syöttää alkuperäiskappaleita. Tela on vaihdettava uuteen, kun<br>skannausten lukumäärä ylittää telan käyttöiän.                 |  |
| 3 | Erottelutela    | Syöttää alkuperäiskappaleita yksi kerrallaan. Tela on vaihdettava<br>uuteen, kun skannausten lukumäärä ylittää telan käyttöiän. |  |

### Liittyvät tiedot

- ➡ "Skannerin sisäosien puhdistaminen" sivulla 105
- ➡ "Telakokoonpanon vaihtaminen" sivulla 110

## Ohjauspaneeli

## Painikkeet ja valo

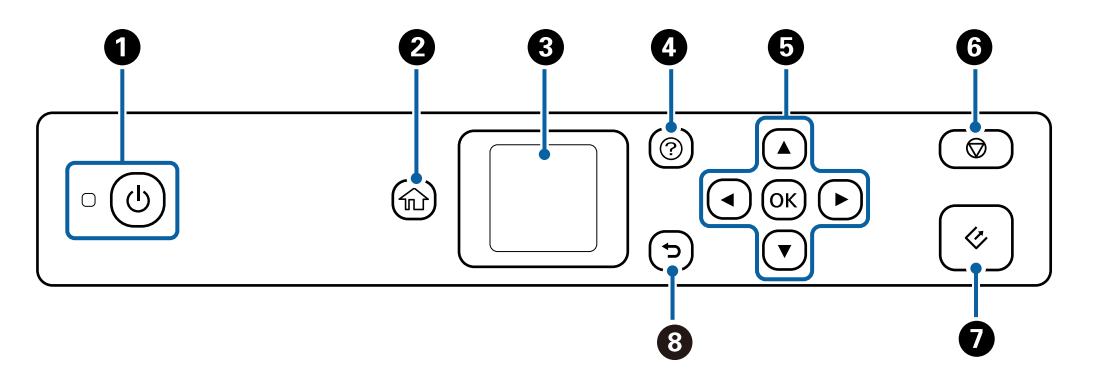

| 0 | Sammuttaa ja käynnistää skannerin.                                                                                                    |  |
|---|----------------------------------------------------------------------------------------------------|--|
|   | Älä sammuta skanneria valon vilkkuessa. Kun valo vilkkuu, skanneri skannaa tai käsittelee työtä.                                                                                            |  |
| 0 | Avaa aloitusnäytön.                                                                                                    |  |
| 3 | Avaa valikot ja viestit.                                                                                                    |  |
| G | Avaa ohjenäytön.<br>Ohjeesta voit hakea ongelmien ratkaisuehdotuksia ja tarkistaa, miten skannattavat asiakirjat asetetaan<br>laitteeseen.                                                  |  |
| 5 | Korosta kohde ▲ ▼ ◀▶ -painikkeiden avulla ja avaa sitten valittu valikko tai tee asetuksia painamalla <b>OK</b> -<br>painiketta.                                                            |  |
| 6 | <ul> <li>Peruuttaa skannauksen tai nykyisen toiminnon.</li> <li>Poistuu tilasta Automaattinen syöttötila.</li> <li>Tyhjentää asetusten muutokset <b>Muokkaa työtä</b> -näytöllä.</li> </ul> |  |
| Ø | <ul> <li>Käynnistää skannauksen.</li> <li>Paina tätä painiketta skannerin sisäpuolta puhdistaessasi.</li> </ul>                                                                             |  |
| 8 | Palaa edelliseen näyttöön.                                                                                                    |  |

## Nestekidenäytön opas

Nestekidenäytössä esitetään valikot ja viestit. Valitse valikko tai asetus painamalla painikkeita ▲ ▼ ◀►.

## Aloitusnäytön opas

Aloitusnäytöllä näytetään seuraavat kuvakkeet ja valikot.

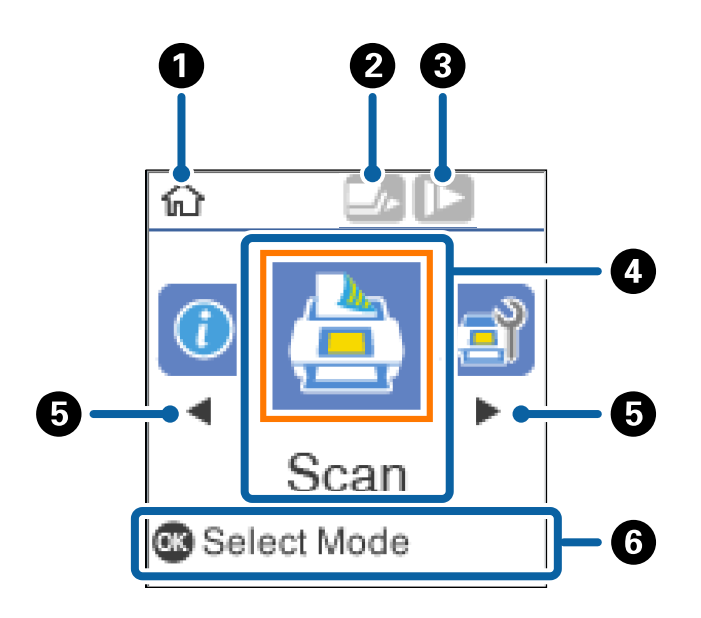

| Tämä kuvake osoit                                     | taa, että olet aloitusnäytöllä.                                                                                                    |  |  |
|-------------------------------------------------------|----------------------------------------------------------------------------------------------------|--|--|
| Tämä kuvake osoit                                     | Tämä kuvake osoittaa, onko ominaisuus <b>DFDS</b> käytössä. Kun se on käytössä, kuvake muuttuu muotoon 🗾.                                                                                                    |  |  |
| Tämä ominaisuus o<br>käyttöön, jos alkup<br>kohdalla. | Tämä ominaisuus ohittaa kaksinkertaisen syötön havaitsemisen kertaluontoisesti ja jatkaa skannausta. Ota tämä<br>käyttöön, jos alkuperäiskappaleita luullaan kaksinkertaisiksi syötöiksi esimerkiksi muovikorttien tai kirjekuorien<br>kohdalla. |  |  |
| Tämä kuvake osoit                                     | Tämä kuvake osoittaa, onko ominaisuus <b>Hidas</b> käytössä. Kun se on käytössä, kuvake muuttuu muotoon <b>I</b> .                                                                                                    |  |  |
| Tämä ominaisuus<br>aiheuttavat helpos                 | Tämä ominaisuus pienentää skannausnopeutta. Ota tämä käyttöön, kun haluat skannata alkuperäiskappaleita, jotka<br>aiheuttavat helposti tukoksia (esim. ohut paperi).                                                                             |  |  |
| Toimintokuvakkee                                      | t ja -nimet näytetään valikkokuvakkeina.                                                                                                    |  |  |
| Skannaus                                              | Siirtyy <b>Skannaus</b> -valikkoon.                                                                                                    |  |  |
|                                                       | Voit skannata tietokoneellasi olevien töiden avulla, jotka olet luonut kohteessa Document<br>Capture Pro (Windows)/Document Capture (Mac OS).                                                                                                    |  |  |
| Skann.                                                | Siirtyy <b>Skann. kunnossapito</b> -valikkoon.                                                                                                    |  |  |
| kunnossapito                                          | Näyttää tietoa skannerin ylläpidosta.                                                                                                    |  |  |
| Asetukset                                             | Siirtyy <b>Asetukset</b> -valikkoon.                                                                                                    |  |  |
|                                                       | Voit muuttaa skannerin asetuksia.                                                                                                    |  |  |
| Laitetiedot                                           | Siirtyy Laitetiedot-valikkoon.                                                                                                    |  |  |
|                                                       | Näyttää skannerin tiedot.                                                                                                    |  |  |
| Kun ◀ ja ► näytet                                     | ään, voit vierittää niillä oikealle tai vasemmalle.                                                                                                    |  |  |
| Näyttää käytettävi                                    | Näyttää käytettävissä olevat painikkeet.                                                                                                    |  |  |
| Tässä tapauksessa                                     | Tässä tapauksessa voit siirtyä valittuun valikkoon painamalla <b>OK</b> -painiketta.                                                                                                    |  |  |

#### Liittyvät tiedot

- ➡ "Skannaus ohjauspaneelin kautta" sivulla 55
- ➡ "Ohjauspaneelin valikkovaihtoehdot" sivulla 88
- ➡ "Telakokoonpanon vaihtaminen" sivulla 110

## Opastusanimaatiot

Voit katsella animaatioita, joissa selitetään, miten skanneria ylläpidetään, telat vaihdetaan, erilaisia alkuperäiskappaleita asetetaan laitteeseen jne.

- Paina skannerin ⑦-painiketta, niin ohjenäyttö tulee esiin. Valitse Kuinka ja valitse sitten kohdat, jotka haluat nähdä.
- □ Näytä aihekohtaiset animaatiot painamalla **OK**-painiketta, kun **Kuinka** tulee näkyviin toimintonäytön alareunaan.

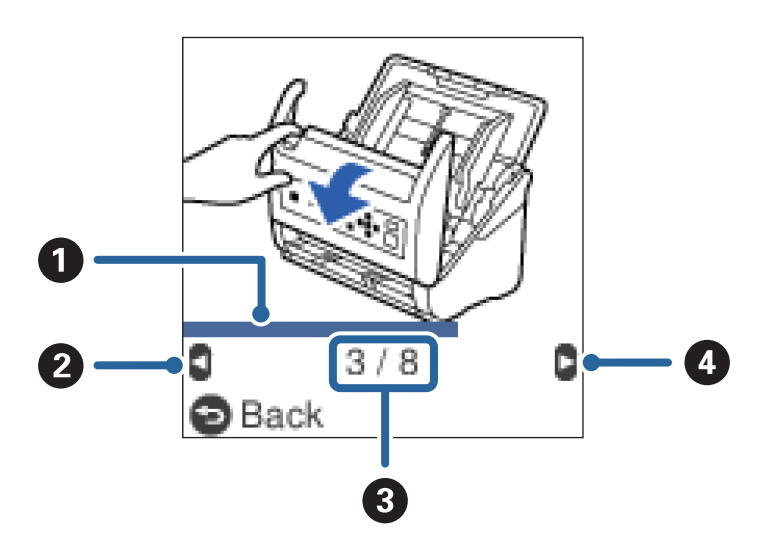

| 0 | Näyttää etenemisen nykyisessä vaiheessa. Etenemisilmaisimen saavuttaessa palkin lopun animaatio alkaa alusta<br>uudelleen. |  |
|---|----------------------------------------------------------------------------------------------------|--|
| 0 | Voit palata edelliseen vaiheeseen painamalla ◀-painiketta.                                                                 |  |
| 3 | Näyttää vaiheiden kokonaismäärän ja näkyvissä olevan vaiheen numeron.<br>Edellä annetussa esimerkissä näytetään vaihe 3/8. |  |
| 4 | Voit siirtyä seuraavaan vaiheeseen painamalla ▶-painiketta.                                                                |  |

## Ohjauspaneelin käytön rajoittaminen

Voit rajoittaa käyttäjien pääsyä ohjauspaneelin asetuksiin Rajoita käytt. käyttöä -ominaisuuden avulla.

#### Huomautus:

Jos skannerilla on järjestelmänvalvoja, ota häneen yhteyttä ennen kuin otat **Rajoita käytt. käyttöä** -toiminnon käyttöön.

1. Valitse aloitusnäytöstä **Asetukset** ◀- tai ▶-painikkeella ja paina sitten **OK**-painiketta.

- 2. Valitse **Järjestelmän hallinta** ◀- tai ▶-painikkeella ja paina sitten **OK**-painiketta.
- 3. Valitse **Rajoita käytt. käyttöä** ◀- tai ▶-painikkeella ja paina sitten **OK**-painiketta.
- 4. Valitse Käytössä ▼- tai ▲-painikkeella ja paina sitten OK-painiketta.
- 5. Kun näyttöön tulee viesti *Käyttääksesi Rajoita käyttäjän käyttöä katso ohje asiakirjoista.*, pidä ▲- ja ▼- painikkeita painettuina samanaikaisesti yli sekunnin ajan.

Kun Rajoita käytt. käyttöä on määritetty, palaat Asetukset-näyttöön.

- 6. Tarkista seuraavaksi, että **Rajoita käytt. käyttöä** on määritetty oikein. Paina **OK**-painiketta **Järjestelmän** hallinta -valikossa.
- 7. Jos näyttöön tulee viesti *Rajoita käyttäjän käyttöä on käytössä. Katso lisätietoja asiakirjoista.*, Rajoita käytt. käyttöä on määritetty oikein.

#### Rajoitettujen asetusten käyttäminen ohjauspaneelissa

Jos Rajoita käytt. käyttöä on käytössä, voit käyttää asetuksia erityisen avaintoiminnon avulla.

#### Huomautus:

Jos skannerilla on järjestelmänvalvoja, ota häneen yhteyttä ennen rajoitettuihin asetuksiin siirtymistä.

Kun näyttöön tulee viesti *Rajoita käyttäjän käyttöä on käytössä. Katso lisätietoja asiakirjoista.*, pidä ▲- ja
 ▼-painikkeita painettuina samanaikaisesti yli sekunnin ajan.

Näkyviin tulee valitun valikon asetusnäyttö, jossa voit muokata asetuksia.

2. Määritä asetukset ja napsauta **OK**-painiketta.

#### Käyttörajoituksen poistaminen käytöstä ohjauspaneelissa

Poista Rajoita käytt. käyttöä käytöstä toimimalla seuraavien ohjeiden mukaisesti.

#### Huomautus:

Jos skannerilla on järjestelmänvalvoja, ota häneen yhteyttä ennen kuin poistat Rajoita käytt. käyttöä -toiminnon käytöstä.

- 1. Valitse aloitusnäytöstä Asetukset ◀- tai ▶-painikkeella ja paina sitten OK-painiketta.
- 2. Valitse **Järjestelmän hallinta** ◀- tai ▶-painikkeella ja paina sitten **OK**-painiketta.
- 3. Kun näyttöön tulee viesti *Rajoita käyttäjän käyttöä on käytössä. Katso lisätietoja asiakirjoista.*, pidä ▲- ja

▼-painikkeita painettuina samanaikaisesti yli sekunnin ajan.

Näkyviin tulee Järjestelmän hallinta -näyttö, jossa voit muokata asetuksia.

- 4. Valitse **Rajoita käytt. käyttöä** ◀- tai ▶-painikkeella ja paina sitten **OK**-painiketta.
- 5. Valitse Ei käytössä ▲- tai ▼-painikkeella ja paina sitten OK-painiketta.

#### Rajoitettavissa olevien valikkojen määrittäminen

Voit rajoittaa käyttäjien pääsyä seuraaviin valikkoihin ottamalla käyttöön Rajoita käytt. käyttöä -ominaisuuden.

Laitetiedot

- Skannausten määrä rullan vaihtamisen jälkeen
- □ Skannausten määrä säännöllisen puhdistuksen jälkeen

#### Asetukset

- Skanneriasetukset
  - · Paperin suojaus
  - · Tunnista lasin lika
  - · Ultraäänitunnistus kaksinkertaisella nopeudella
- 🖵 Uniajastin
- 🖵 Virrankatkaisuajastin
- □ Kieli/Language
- □ Säännöllisen puhdistuksen ilmoitusasetukset
- Järjestelmän hallinta

## Tietoa sovelluksista

Tässä osiossa esitellään skanneriin saatavana olevat sovellustuotteet. Uusimmat sovellukset ovat asennettavissa Epson-verkkosivustosta.

## **Epson Scan 2**

Epson Scan 2 -ohjaimella voidaan hallita skanneria ja ottaa käyttöön useita skannausasetuksia. Se voidaan käynnistää erillisenä sovelluksena tai TWAIN-yhteensopivan sovellusohjelmiston avulla.

Katso ohjeet sovelluksen käyttämisestä Epson Scan 2 -ohjeesta.

## **Document Capture Pro/Document Capture**

Document Capture Pro -sovellus mahdollistaa asiakirjojen ja lomakkeiden helpon digitoinnin.

Voit tallentaa skannatut kuvat valittuun kansioon, lähettää ne sähköpostilla tai käyttää kopiointitoimintoja määrittämällä yhteyden tulostimeen. Voit myös jakaa asiakirjoja osiin käyttämällä erotintunnisteita, kuten viivakoodeja, ja voit käsitellä uudet tiedostot automaattisesti. Näiden toimintojen avulla voit tehostaa elektronisten asiakirjojen käsittelyä ja suurten asiakirjojen lukemista sekä hyödyntää verkkotoiminnot tehokkaasti.

Document Capture Pro toimii vain Windowsissa. Jos käytössä on Mac OS -järjestelmä, voit käyttää Document Capture -sovellusta. Jos käytössä on Windows Server, voit käyttää Document Capture Pro Server -sovellusta.

Lisätietoja sovelluksen käytöstä on Document Capture Pro -sovelluksen ohjeessa (Windows) tai Document Capture -sovelluksen ohjeessa (Mac OS).

*Huomautus:* Document Capture Pro ei tue Windows Vista- tai Windows XP -järjestelmiä.

#### Työ:

työ muodostuu seuraavista tässä järjestyksessä suoritetuista toiminnoista: 1. Skannaa > 2. Tallenna > 3. Lähetä.

Voit suorittaa halutut toiminnot helposti tallentamalla toimintosarjan työksi ja valitsemalla halutun työn. Voit käynnistää työt kätevästi laitteen ohjauspaneelista (Painikemääritys) määrittämällä halutut työt skannerin ohjauspaneeliin.

#### **Erotustoiminto:**

voit suorittaa monivaiheisia erotus- ja järjestelytehtäviä automaattisesti käyttämällä erilaisia tunnistetoimintoja, kuten skannattavien asiakirjojen välissä olevia viivakoodillisia tai viivakoodittomia tyhjiä sivuja tai skannattavissa asiakirjoissa olevia viivakoodeja.

Voit myös lajitella skannatut kuvat erillisiin tiedostoihin ja tallentaa tiedostot määrättyihin kansioihin käyttämällä tunnistetoimintoja tai määrittämällä erilliset sivuasetukset.

## **Document Capture Pro Server**

Document Capture Pro Server on Windows Server -palvelinsovellus, joka mahdollistaa jopa sadan skannerin hallinnan verkossa palvelinten välityksellä.

Kun käytät verkkoselainta, voit tallentaa ja valvoa skannereita tai tallentaa töitä: **1. Skannaa** > **2. Tallenna** > **3. Lähetä** ja osoita ne yksittäisille skannereille. Voit skannata asiakirjoja helposti valitsemalla Document Capture Pro Server -sovelluksella hallinnoituun skanneriin tallennetun työn.

Tarvittaessa voit pyytää lisätietoja lähimmältä Epson-edustajalta.

#### Huomautus:

Sovelluksen käyttö edellyttää lisävarusteena saatavaa verkkoliitäntäyksikköä.

## **EPSON Software Updater**

EPSON Software Updater on sovellus, joka tarkistaa verkosta uudet tai päivitetyt sovellukset ja asentaa ne.

Voit päivittää myös skannerin digitaalisen käyttöoppaan.

#### Huomautus:

Windows Server -käyttöjärjestelmiä ei tueta.

## Vaihtoehtoisia tuotteita ja tarvikkeita koskevat tiedot

## Tasoskanneritelakan koodit

Telakka yhdistää laitteen (arkkisyöttöskanneri) ja tasoskannerin, jolloin laitetta voidaan käyttää tavallisena skannerina. Tämä mahdollistaa pahvikappaleiden, vihkojen ja muiden sellaisten materiaalien skannaamisen, joita ei voi skannata ADF-syöttölaitteen avulla.

#### Huomautus:

Verkkoliitäntäyksikköä ja tasoskanneritelakkaa ei voi käyttää samanaikaisesti.

| Osan nimi                        | Koodit                   |
|----------------------------------|--------------------------|
| Tasoskanneritelakka <sup>*</sup> | B12B819011               |
|                                  | B12B819021 (vain Kiina)  |
| Tasoskanneri                     | Epson Perfection V19/V39 |

\* Vain Windows

## Verkkoliitäntäyksikön koodit

Voit skannata verkon kautta Document Capture Pro-sovelluksen avulla (vain Windows). Usein käytettyjen skannaustoimintojen, kuten tallennuksen, lajittelun, siirron ja muiden toimintojen, tallennus valmiiksi töiksi vähentää työmäärää ja lisää tehokkuutta, kun tehtävä on helposti valittavissa ohjauspaneelista. Katso lisätietoja laitteen käyttöoppaasta.

#### Huomautus:

Verkkoliitäntäyksikköä ja tasoskanneritelakkaa ei voi käyttää samanaikaisesti.

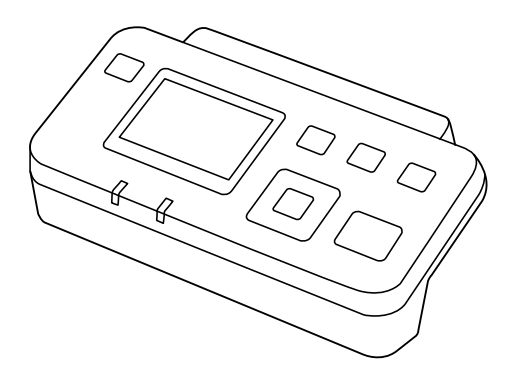

| Osan nimi                           | Koodit <sup>*2</sup>                                                                                                    | Tekniset tiedot                                                                      |
|-------------------------------------|----------------------------------------------------------------------------------------------------|--------------------------------------------------------------------------------------|
| Verkkoliitäntäyksikkö <sup>*1</sup> | 5 <sup>*1</sup> B12B808451 (Eurooppa, Lähi-Itä ja<br>Aasia) T/100BASE-TX/10BA<br>B12B808461 (Aasian ja Tyynenmeren<br>valtiot paitsi Kiina ja Korea) | Saatavana yhteystyypeille 1000BASE-<br>T/100BASE-TX/10BASE-T, IPv6 ja<br>IEEE802.3az |
|                                     | B12B808464 (Kiina)<br>B12B808466 (Korea)                                                                                                    |                                                                                      |

\*1 Skanneria tai tietokonetta ei voi käyttää USB-yhteyden kautta, kun laite on liitettynä.

\*2 Koodit voivat vaihdella alueen mukaan.

## Apumuoviarkki -koodit

Apumuoviarkki-alustan avulla voidaan skannata muodoltaan epäsäännöllisiä alkuperäiskappaleita tai valokuvia, jotka voivat naarmuuntua helposti. Kokoa A4 suuremmat alkuperäiskappaleet voidaan skannata kantoarkin avulla, kun ne taitetaan kahtia.

| Osan nimi     | Koodit <sup>*</sup> |
|---------------|---------------------|
| Apumuoviarkki | B12B819051          |

\* Kantoarkkia voidaan käyttää vain koodin kanssa.

#### Liittyvät tiedot

- "Skannattavien asiakirjojen yleiset ominaisuudet" sivulla 22
- ➡ "Suurikokoisten asiakirjojen asettaminen laitteeseen" sivulla 40
- ➡ "Muodoltaan epäsäännöllisten asiakirjojen asettaminen laitteeseen" sivulla 43
- ➡ "Valokuvien asettaminen laitteeseen" sivulla 46

## Telakokoonpanopakettien koodit

Tietyt osat (syöttö- ja erottelutela) on vaihdettava, kun skannausten määrä ylittää osien käyttöiän. Voit tarkistaa skannausten määrän ohjauspaneelista tai Epson Scan 2 Utility -apuohjelmalla.

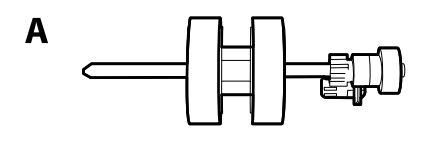

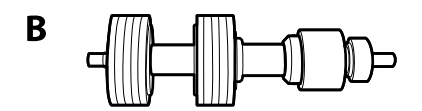

A: syöttötela, B: erottelutela

| Osan nimi             | Koodi                   | Käyttöikä |
|-----------------------|-------------------------|-----------|
| Telakokoonpanopaketti | B12B819031              | 200,000*  |
|                       | B12B819041 (vain Kiina) |           |

\* Tämä arvo määritettiin alkuperäisillä Epson-testipapereilla skannaamalla ja se antaa suuntaa siihen, kuinka usein vaihto on suoritettava. Vaihtosykli voi vaihdella paperityypeistä riippuen. Esimerkiksi paljon paperipölyä tuottavat paperit tai paperit, joiden pinta on karkea, voivat lyhentää telan käyttöikää.

#### Liittyvät tiedot

- ➡ "Telakokoonpanon vaihtaminen" sivulla 110
- \* "Skannausten lukumäärän nollaaminen ohjauspaneelista" sivulla 115

## Puhdistussarjakoodit

Käytä tätä skannerin sisäpuolen puhdistamiseen. Tämä puhdistussarja sisältää puhdistusnesteen ja puhdistusliinan.

| Osan nimi      | Koodit     |
|----------------|------------|
| Puhdistussarja | B12B819291 |

### Liittyvät tiedot

➡ "Skannerin sisäosien puhdistaminen" sivulla 105

## Alkuperäiskappaleita koskevat tiedot

Tässä osiossa annetaan alkuperäiskappaleita koskevat tiedot ja olosuhteet, joissa ne voidaan lisätä kohteeseen ADF.

## Skannattavien asiakirjojen yleiset ominaisuudet

| Asiakirjatyyppi                                                                                                    | Paksuus                                                                                                    | Koko                                                                                                    |
|----------------------------------------------------------------------------------------------------|----------------------------------------------------------------------------------------------------|----------------------------------------------------------------------------------------------------|
| Tavallinen paperi<br>Hienopaperi<br>Uusiopaperi<br>Postikortti<br>Käyntikortti<br>Kirjekuoret<br>Muovikortit tyyppiä ISO7810 ID-1<br>(kohokuvioinnilla tai ilman)<br>Laminoidut kortit<br>Lämpöpaperi | 27–413 g/m <sup>2</sup><br>Koko A8 tai pienempi koko: 127–413<br>g/m <sup>2</sup><br>Muovikortit: 1,24 mm (0,05 tuumaa) tai<br>alle (kohokuviointi mukaan lukien)<br>Laminoidut kortit: 0,8 mm (0,03<br>tuumaa) tai alle | Enintään: 215,9×6 096,0 mm<br>(8,5×240,0 tuumaa)<br>Vähintään: 50,8×50,8 mm (2,0×2,0<br>tuumaa)<br>Lisättävissä olevat koot vaihtelevat<br>skannattavien asiakirjojen tyypin<br>mukaan. |

#### Huomautus:

□ *Kaikkien skannattavien asiakirjojen etureunojen on oltava tasaisia.* 

- **U** Varmista, että kaikki skannattavien asiakirjojen etureunan käpristymät pysyvät seuraavalla alueella.
  - 1 korkeintaan 3 mm.

2 korkeintaan 1 mm, jos 2 on yhtä suuri tai pienempi kuin 3. Jos 3 on yhtä suuri tai yli 10 kertaa suurempi kuin 2,
2 saa olla yli 1 mm.

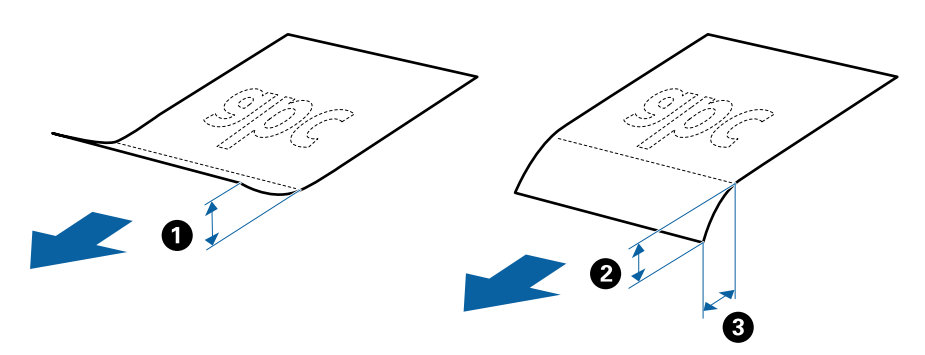

□ Vaikka asiakirja täyttäisi automaattiseen syöttölaitteeseen (ADF) sijoitettavien asiakirjojen ehdot, sen syöttäminen ADF-laitteella voi epäonnistua tai skannauslaatu voi vaihdella paperin ominaisuuksien ja laadun mukaan.

## Vakiokokoisia alkuperäiskappaleita koskevat tiedot

Luettelo vakiokokoisista asiakirjoista, joita skanneriin voidaan syöttää.

| Koko         | Mitat                             | Paksuus                 | Paperin tyyppi                                  | Syöttömäärä <sup>*</sup>                                                                                                    |
|--------------|-----------------------------------|-------------------------|-------------------------------------------------|----------------------------------------------------------------------------------------------------|
| Legal        | 215,9×355,6 mm<br>(8,5×14 tuumaa) | 27-413 g/m <sup>2</sup> | Tavallinen paperi<br>Hienopaperi<br>Uusiopaperi | Alkuperäiskappalepinon paksuus:<br>alle 12 mm (0,47 tuumaa)<br>80 g/m <sup>2</sup> : 80 arkkia<br>90 g/m <sup>2</sup> : 69 arkkia<br>104 g/m <sup>2</sup> : 59 arkkia<br>127 g/m <sup>2</sup> : 59 arkkia<br>157 g/m <sup>2</sup> : 50 arkkia<br>209 g/m <sup>2</sup> : 40 arkkia<br>256 g/m <sup>2</sup> : 24 arkkia<br>413 g/m <sup>2</sup> : 14 arkkia<br>Syöttömäärä vaihtelee<br>paperityypin mukaan. |
| Letter       | 215,9×279,4 mm<br>(8,5×11 tuumaa) |                         |                                                 | Alkuperäiskappalepinon paksuus:<br>alle 12 mm (0,47 tuumaa)                                                                                                    |
| A4           | 210×297 mm<br>(8,3×11,7 tuumaa)   | -                       |                                                 | 80 g/m²: 100 arkkia<br>90 g/m²: 86 arkkia<br>104 g/m²: 74 arkkia                                                                                                    |
| B5           | 182×257 mm<br>(7,2×10,1 tuumaa)   | -                       |                                                 | 127 g/m <sup>2</sup> : 62 arkkia<br>157 g/m <sup>2</sup> : 50 arkkia                                                                                                    |
| A5           | 148×210 mm<br>(5,8×8,3 tuumaa)    |                         |                                                 | 209 g/m²: 38 arkkia<br>256 g/m²: 30 arkkia                                                                                                    |
| B6           | 128×182 mm<br>(5,0×7,2 tuumaa)    |                         |                                                 | 413 g/m²: 18 arkkia<br>Syöttömäärä vaihtelee<br>paperityypin mukaan.                                                                                                    |
| A6           | 105×148 mm<br>(4,1×5,8 tuumaa)    | -                       |                                                 |                                                                                                    |
| A8           | 52×74 mm<br>(2,1×2,9 tuumaa)      | 127–413 g/m²            |                                                 |                                                                                                    |
| Käyntikortti | 55×89 mm<br>(2,1×3,4 tuumaa)      | 210 g/m²                |                                                 | Alkuperäiskappalepinon paksuus:<br>alle 12 mm (0,47 tuumaa)<br>30 arkkia                                                                                                    |

\* Alkuperäiskappaleita voidaan lisätä enimmäissyöttömäärään saakka myös skannauksen aikana.

## Pitkiä arkkeja koskevat tiedot

Tiedot pitkistä arkeista, joita skanneriin voidaan syöttää.

| Koko                     | Paksuus                 | Paperin tyyppi    | Syöttömäärä |
|--------------------------|-------------------------|-------------------|-------------|
| Leveys: 50,8–215,9 mm    | 50–130 g/m <sup>2</sup> | Tavallinen paperi | 1 arkki     |
| (2,0–8,5 tuumaa)         |                         | Hienopaperi       |             |
| Pituus: 393,8–6 096,0 mm |                         | Uusiopaperi       |             |
| (15,5–240,0 tuumaa)      |                         |                   |             |

### Muovikortteja koskevat tiedot

Skanneriin asetettavissa olevia muovikortteja koskevat tiedot.

| Koko                             | Kortin tyyppi           | Paksuus                           | Syöttömäärä | Asettamissuunta |
|----------------------------------|-------------------------|-----------------------------------|-------------|-----------------|
| Tyyppi: ISO7810<br>ID-1          | Kohokuvioinnilla        | Enintään 1,24 mm<br>(0,05 tuumaa) | 1 kortti    | Vaaka           |
| 54,0×85,6 mm<br>(2,1×3,3 tuumaa) | llman<br>kohokuviointia | Enintään 1,1 mm<br>(0,04 tuumaa)  | 5 korttia   | -               |

## Laminoituja kortteja koskevat tiedot

Skanneriin asetettavissa olevia laminoituja kortteja koskevat tiedot.

| Koko                                           | Paksuus                          | Kantavuus |
|------------------------------------------------|----------------------------------|-----------|
| Korkeintaan 120,0×150,0 mm (4,7×5,9<br>tuuman) | Korkeintaan 0,8 mm (0,03 tuuman) | 1 kortti  |

### Alkuperäiskappaleita koskevat tiedot, kun käytössä on Apumuoviarkki

Valinnainen Apumuoviarkki on arkki, joka on suunniteltu kuljettamaan alkuperäiskappaleet skannerin läpi. Sen avulla voi skannata alkuperäiskappaleita, joiden koko on suurempi kuin A4/Letter, tärkeitä asiakirjoja ja valokuvia, jotka eivät saa vahingoittua, ohuita papereita, muodoltaan epäsäännöllisiä alkuperäiskappaleita jne.

Seuraavassa taulukossa esitetään olosuhteet, joissa käyttöön voidaan ottaa Apumuoviarkki.

| Тууррі                                                                   | Koko                                                                                                    | Paksuus                                                                                      | Syöttömäärä<br>(Apumuoviarkki) |
|--------------------------------------------------------------------------|----------------------------------------------------------------------------------------------------|----------------------------------------------------------------------------------------------|--------------------------------|
| Alkuperäiskappaleet, joita<br>ei voida lisätä skanneriin<br>sellaisinaan | A3 <sup>*1</sup><br>A4<br>B4 <sup>*1</sup><br>Letter<br>Legal <sup>*1</sup><br>B5<br>A5<br>B6<br>A6<br>A6<br>A8<br>Mukautettu koko:<br>Leveys: korkeintaan 431,8 mm<br>(17 tuuman) <sup>*2</sup><br>Pituus: korkeintaan 297 mm<br>(11,7 tuuman) <sup>*3</sup> | Enintään 0,3 mm (0,012<br>tuumaa)<br>(lukuun ottamatta<br>Apumuoviarkki -arkin<br>paksuutta) | 10 arkkia                      |

- \*1 Taitetaan kahtia.
- \*2 Alkuperäiskappaleet, joiden leveys on yli 215,9 mm (8,5 tuuman), on taitettava kahtia.
- \*3 Alkuperäiskappaleen etureuna on asetettava Apumuoviarkki -arkin sitovaan osaan, kun skannattavan alkuperäiskappaleen pituus on noin 297 mm (11,7 tuuman). Muutoin skannatusta kuvasta voi tulla tarkoitettua pidempi, sillä skannaus ulottuu Apumuoviarkki -alustan päähän saakka, jos **Automaattinen tunnistus** on valittu **Asiakirjan koko** -asetukseksi sovelluksessa.

#### Liittyvät tiedot

➡ "Apumuoviarkki -koodit" sivulla 19

### Kirjekuoret

Kirjekuorikoot, joita skanneriin voidaan syöttää.

| Koko | Mitat                                           | Paksuus                            | Syöttömäärä    |
|------|-------------------------------------------------|------------------------------------|----------------|
| C6   | 114×162 mm (4,49×6,38<br>tuumaa)<br>(vakiokoko) | Enintään 0,38 mm (0,015<br>tuumaa) | 10 kirjekuorta |
| DL   | 110×220 mm (4,33×8,66<br>tuumaa)<br>(vakiokoko) |                                    |                |

## Erityishuomiota vaativat alkuperäiskappaletyypit

Seuraavien asiakirjatyyppien skannaus ei välttämättä onnistu.

- □ Asiakirjat, joiden pinta on epätasainen (esimerkiksi kirjepaperi).
- □ Ryppyiset tai taitellut asiakirjat
- □ Rei'itetyt asiakirjat
- □ Alkuperäiskappaleet, joissa on etikettejä tai tarroja
- □ Itsejäljentävä paperi
- □ Käpristyneet alkuperäiskappaleet
- Diallystetty paperi

### Tärkeää:

Hiilivapaa NCR-paperi sisältää kemiallisia aineita, jotka voivat vahingoittaa teloja. Jos siis skannaat hiilivapaata NCR-paperia, puhdista poimintatela ja erotustela säännöllisesti. Hiilivapaan NCR-paperin skannaaminen voi lisäksi lyhentää telojen käyttöikää tavallisen paperin skannaukseen nähden.

#### Huomautus:

- **R**yppyisten alkuperäiskappaleiden skannaus voi onnistua paremmin, kun skannausnopeutta alennetaan tai rypyt suoristetaan ennen skannaamista.
- **G** Käytä hauraiden tai helposti rypistyvien asiakirjojen skannaamiseen Apumuoviarkki-alustaa (myydään erikseen).
- Voit skannata asiakirjoja, jotka laite tunnistaa virheellisesti kaksinkertaisiksi syötöiksi, valitsemalla ohjauspaneelista DFDS -asetukseksi Käytössä ennen skannaamisen jatkamista tai valitsemalla Epson Scan 2 -ikkunan Pääasetuksetvälilehdellä Tunnista kaksoissyöttö -asetukseksi Ei käytössä. Jos käytössä on Document Capture Pro, voit avata ikkunan painamalla Yksityiskohtaiset asetukset -painiketta Skannausasetukset -näytössä.
- Alkuperäiskappaleiden etikettien tai tarrojen tulee olla tiukasti kiinni siten, että liima ei ole työntynyt niiden alta ulos.
- **U** Yritä tasoittaa käpristyneet alkuperäiskappaleet ennen niiden skannaamista.

#### Liittyvät tiedot

- ➡ "Skannerin perusteet" sivulla 11
- ➡ "Huolto" sivulla 105

## Alkuperäiskappaletyypit, joita ei saa skannata

Seuraavia alkuperäiskappaletyyppejä ei saa skannata.

- Valokuvat
- □ Esitteet
- D Muusta kuin paperista valmistetut alkuperäiskappaleet (esim. läpinäkyvät kansiot, kangas tai metallifolio)
- □ Alkuperäiskappaleet, joissa on niittejä tai paperiliittimiä
- □ Alkuperäiskappaleet, joissa on liimaa
- Revenneet alkuperäiskappaleet
- Littäin ryppyiset tai käpristyneet alkuperäiskappaleet
- Läpinäkyvät alkuperäiskappaleet, kuten kalvot
- □ Alkuperäiskappaleet, joiden takana on hiilipaperi
- □ Alkuperäiskappaleet, joiden muste on märkää

□ Alkuperäiskappaleet, joihin on kiinnitetty muistilappuja

#### Huomautus:

- Älä syötä valokuvia, arvokkaita taideteoksia tai muita tärkeitä asiakirjoja, joiden et halua vahingoittuvan, skanneriin sellaisinaan. Virheellinen syöttö voi tehdä alkuperäiskappaleesta ryppyisen tai vahingoittaa sitä. Käytä tällaisia alkuperäiskappaleita skannatessasi aina Apumuoviarkki -arkkia (myydään erikseen).
- Apumuoviarkki -arkin (myydään erikseen) avulla voidaan skannata myös revenneitä, ryppyisiä tai käpristyneitä alkuperäiskappaleita.

#### Liittyvät tiedot

➡ "Valokuvat" sivulla 45

## Alkuperäisten asettaminen

## Vakiokokoiset alkuperäiskappaleet

### Vakiokokoisia alkuperäiskappaleita koskevat tiedot

Luettelo vakiokokoisista asiakirjoista, joita skanneriin voidaan syöttää.

| Koko         | Mitat                             | Paksuus                  | Paperin tyyppi                                  | Syöttömäärä <sup>*</sup>                                                                                                    |
|--------------|-----------------------------------|--------------------------|-------------------------------------------------|----------------------------------------------------------------------------------------------------|
| Legal        | 215,9×355,6 mm<br>(8,5×14 tuumaa) | 27-413 g/m²              | Tavallinen paperi<br>Hienopaperi<br>Uusiopaperi | Alkuperäiskappalepinon paksuus:<br>alle 12 mm (0,47 tuumaa)<br>80 g/m <sup>2</sup> : 80 arkkia<br>90 g/m <sup>2</sup> : 69 arkkia<br>104 g/m <sup>2</sup> : 59 arkkia<br>127 g/m <sup>2</sup> : 50 arkkia<br>157 g/m <sup>2</sup> : 40 arkkia<br>209 g/m <sup>2</sup> : 30 arkkia<br>256 g/m <sup>2</sup> : 24 arkkia<br>413 g/m <sup>2</sup> : 14 arkkia<br>Syöttömäärä vaihtelee<br>paperityypin mukaan. |
| Letter       | 215,9×279,4 mm<br>(8,5×11 tuumaa) | -                        |                                                 | Alkuperäiskappalepinon paksuus:<br>alle 12 mm (0,47 tuumaa)                                                                                                    |
| A4           | 210×297 mm<br>(8,3×11,7 tuumaa)   |                          |                                                 | 80 g/m <sup>-</sup> : 100 arkkia<br>90 g/m <sup>2</sup> : 86 arkkia<br>104 g/m <sup>2</sup> : 74 arkkia                                                                                                    |
| B5           | 182×257 mm<br>(7,2×10,1 tuumaa)   |                          |                                                 | 127 g/m²: 62 arkkia<br>157 g/m²: 50 arkkia                                                                                                    |
| A5           | 148×210 mm<br>(5,8×8,3 tuumaa)    | -                        |                                                 | 209 g/m²: 38 arkkia<br>256 g/m²: 30 arkkia                                                                                                    |
| B6           | 128×182 mm<br>(5,0×7,2 tuumaa)    |                          |                                                 | 413 g/m <sup>2</sup> : 18 arkkia<br>Syöttömäärä vaihtelee<br>paperityypin mukaan.                                                                                                    |
| A6           | 105×148 mm<br>(4,1×5,8 tuumaa)    |                          |                                                 |                                                                                                    |
| A8           | 52×74 mm<br>(2,1×2,9 tuumaa)      | 127–413 g/m <sup>2</sup> |                                                 |                                                                                                    |
| Käyntikortti | 55×89 mm<br>(2,1×3,4 tuumaa)      | 210 g/m²                 |                                                 | Alkuperäiskappalepinon paksuus:<br>alle 12 mm (0,47 tuumaa)<br>30 arkkia                                                                                                    |

\* Alkuperäiskappaleita voidaan lisätä enimmäissyöttömäärään saakka myös skannauksen aikana.

### Vakiokokoisten alkuperäiskappaleiden asettaminen laitteeseen

1. Avaa syöttölokeron lisäosa. Liu'uta luovutustaso ulos, laajenna luovutustason lisäosa ja nosta pysäytin.

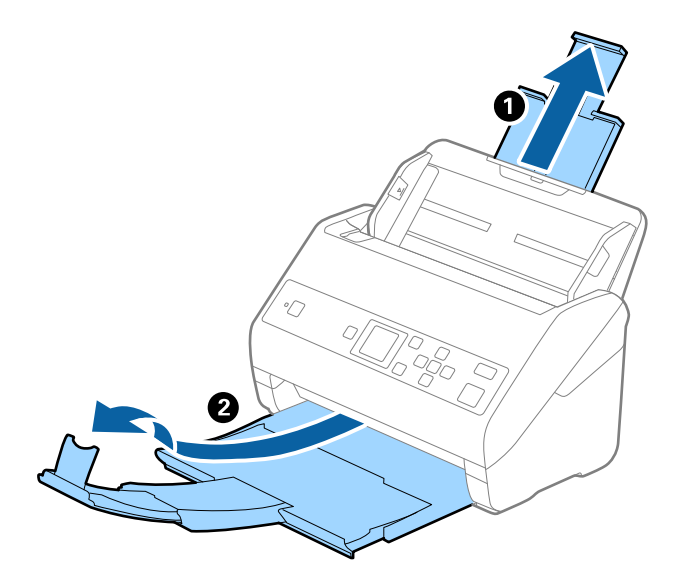

#### Huomautus:

- □ Jos asiakirjojen koko on A4 tai suurempi, vedä syöttölokeron lisäosa ulos ja avaa se.
- □ Vedä ja laajenna luovutustason lisäosia siten, että ne ovat hieman alkuperäiskappaletta pidemmät, ja nosta pysäytin, jotta ulos tulleet alkuperäiskappaleet voidaan pinota helposti luovutustasolle.
- Pysäytintä voidaan liikuttaa eteen- ja taaksepäin tulostelokeron lisäosassa. Säädä pysäyttimen asento skannattavien asiakirjojen mukaan.
- □ Mikäli paksut asiakirjat törmäävät tulostelokeroon ja putoavat, älä käytä tulostelokeroa laitteesta ulos tulevien asiakirjojen säilyttämiseen.
- □ Jos laitteesta ulos tulevat asiakirjat putoavat skannerin alla olevalle pinnalle, aseta skanneri pöydän reunalle siten, että ulos tulevat alkuperäiskappaleet voivat pudota vapaasti.
- 2. Liu'uta syöttölokeron reunaohjaimet uloimpaan asentoonsa.

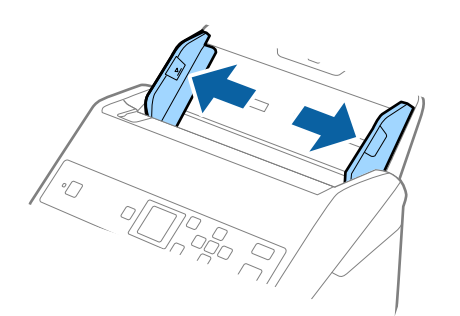

3. Ilmaa skannattava asiakirjanippu.

Pitele asiakirjanippua kummastakin päästä ja ilmaa nippu muutaman kerran.

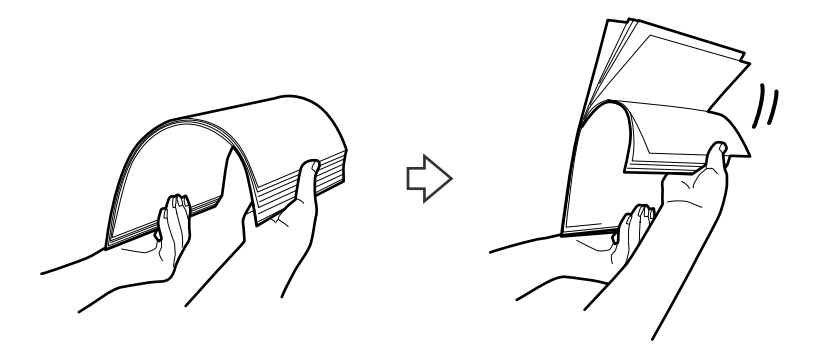

4. Tasaa asiakirjojen reunat siten, että tulostettu puoli osoittaa alaspäin, ja liu'uta etureuna kiilamaiseen muotoon.

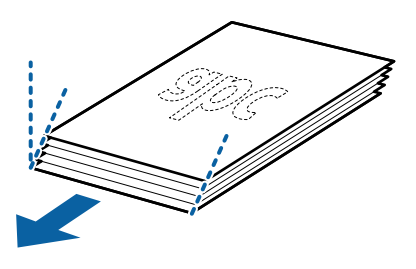

5. Aseta asiakirjat syöttölokeroon siten, että asiakirjojen etupuoli on alaspäin ja yläreuna ADF-syöttölaitetta kohti.

Työnnä skannattavia asiakirjoja syöttölaitteeseen (ADF), kunnes tunnet vastusta.

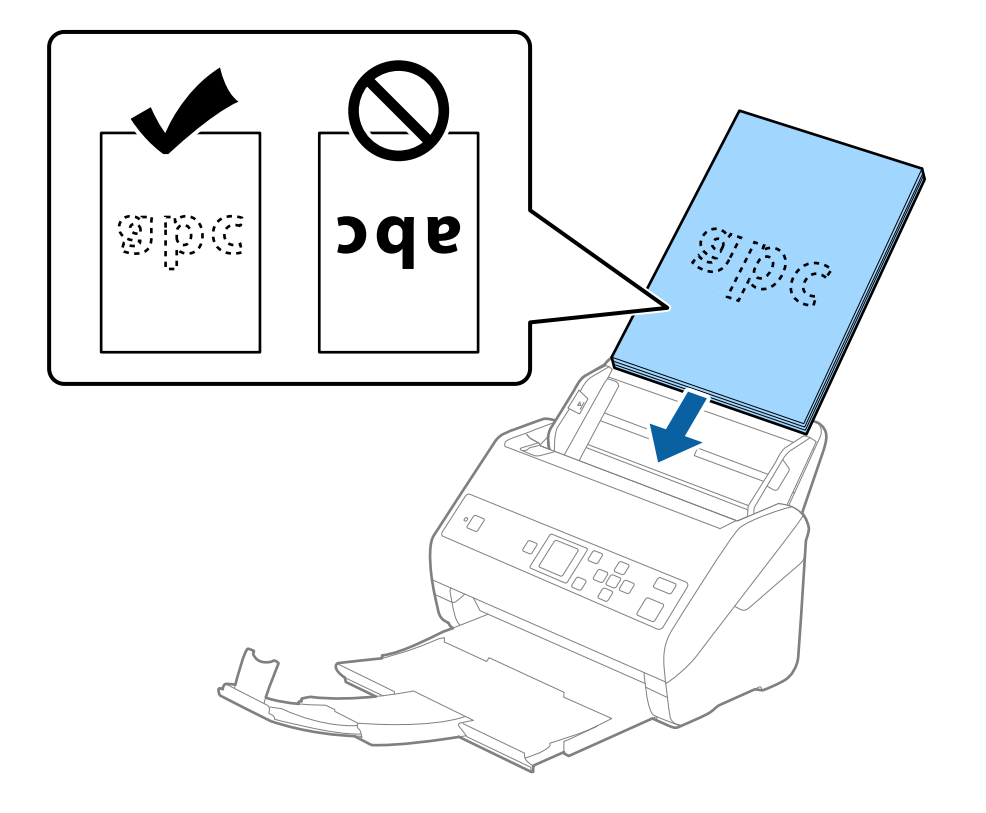

6. Liu'uta reunaohjaimet skannattavien asiakirjojen reunoja vasten ja varmista, että asiakirjojen ja reunaohjainten välissä ei ole rakoja. Muutoin skannattavat asiakirjat voivat mennä vinoon.

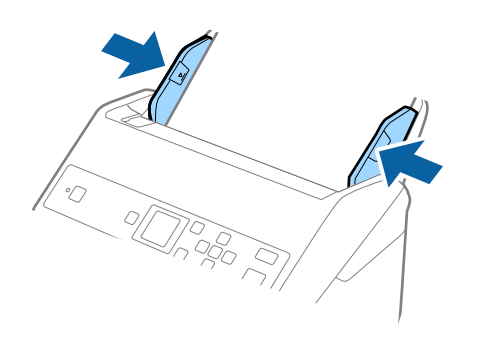

#### Huomautus:

□ Jos skannattavissa asiakirjoissa, kuten irtolehtipaperissa, on reikiä, aseta asiakirjat laitteeseen siten, että reiät osoittavat sivulle tai alaspäin. Asiakirjoissa ei saa olla reikiä 30 mm (1,2 tuumaa) alueella keskikohdasta nähden. Asiakirjoissa voi kuitenkin olla reikiä 30 mm (1,2 tuumaa) alueella etureunasta nähden. Varmista, etteivät reikien reunat ole koholla tai käpristyneet.

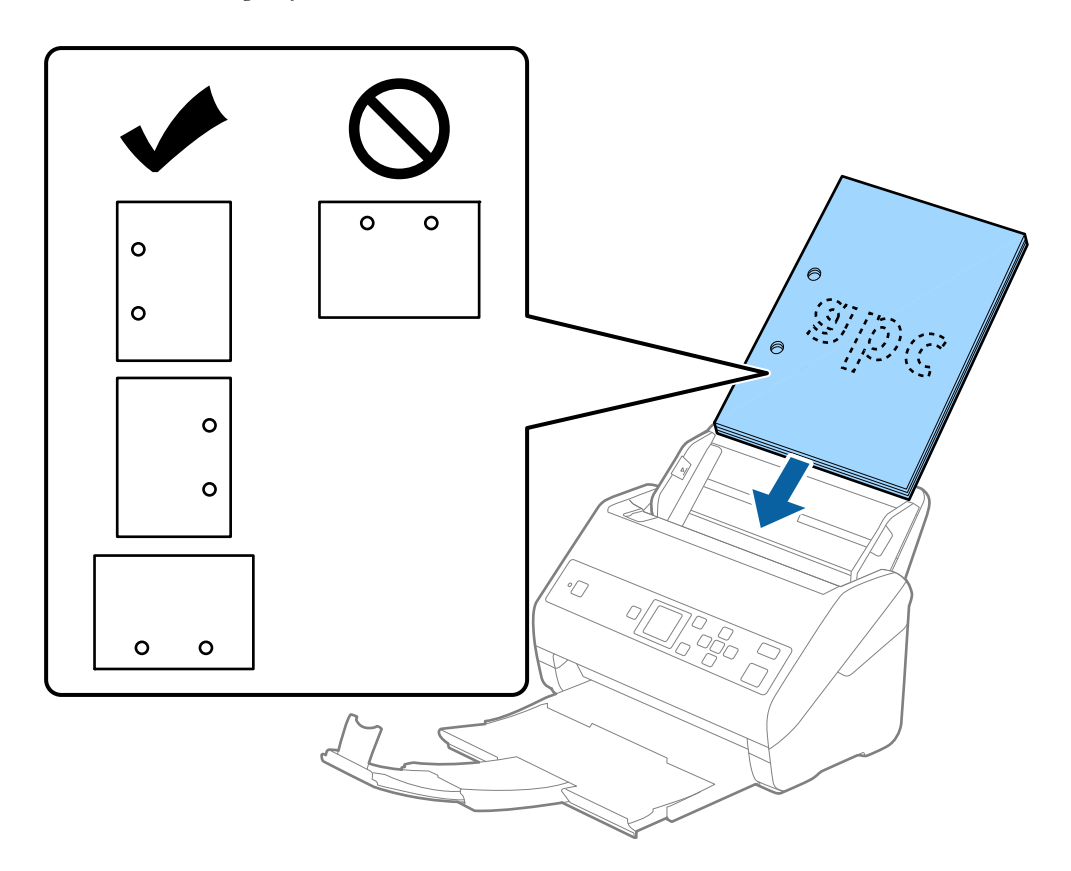

□ Jos ohuen ryppyisen paperin skannaaminen aiheuttaa paperitukoksia tai kaksinkertaista syöttöä, syöttönopeuden hidastaminen valitsemalla Hidas voi auttaa. Voit tehdä sen valitsemalla ohjauspaneelista Asetukset > Skanneriasetukset > Hidas ja valitsemalla arvoksi Käytössä.

## Pitkä paperi

## Pitkiä arkkeja koskevat tiedot

Tiedot pitkistä arkeista, joita skanneriin voidaan syöttää.

| Koko                     | Paksuus                 | Paperin tyyppi    | Syöttömäärä |
|--------------------------|-------------------------|-------------------|-------------|
| Leveys: 50,8–215,9 mm    | 50–130 g/m <sup>2</sup> | Tavallinen paperi | 1 arkki     |
| (2,0–8,5 tuumaa)         |                         | Hienopaperi       |             |
| Pituus: 393,8–6 096,0 mm |                         | Uusiopaperi       |             |
| (15,5–240,0 tuumaa)      |                         |                   |             |

## Pitkien asiakirjojen asettaminen laitteeseen

1. Liu'uta luovutustaso ulos.

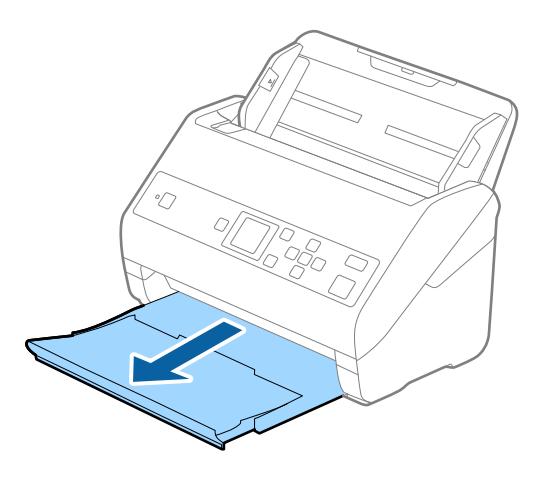

- *Huomautus:* Älä laajenna syöttölokeron tai luovutustason lisäosaa tai nosta pysäytintä.
- 2. Liu'uta syöttölokeron reunaohjaimet uloimpaan asentoonsa.

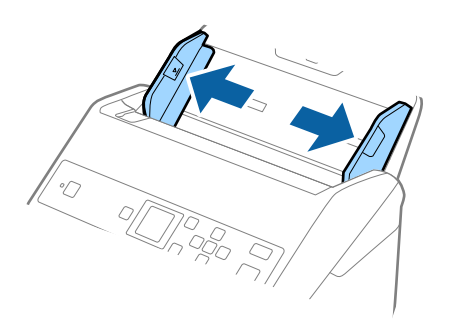

3. Aseta skannattava asiakirja suoraan syöttölokeroon siten, että asiakirjan etupuoli osoittaa alaspäin ja yläreuna osoittaa kohti syöttölaitetta (ADF).

Työnnä asiakirjaa syöttölaitteeseen (ADF), kunnes tunnet vastusta.

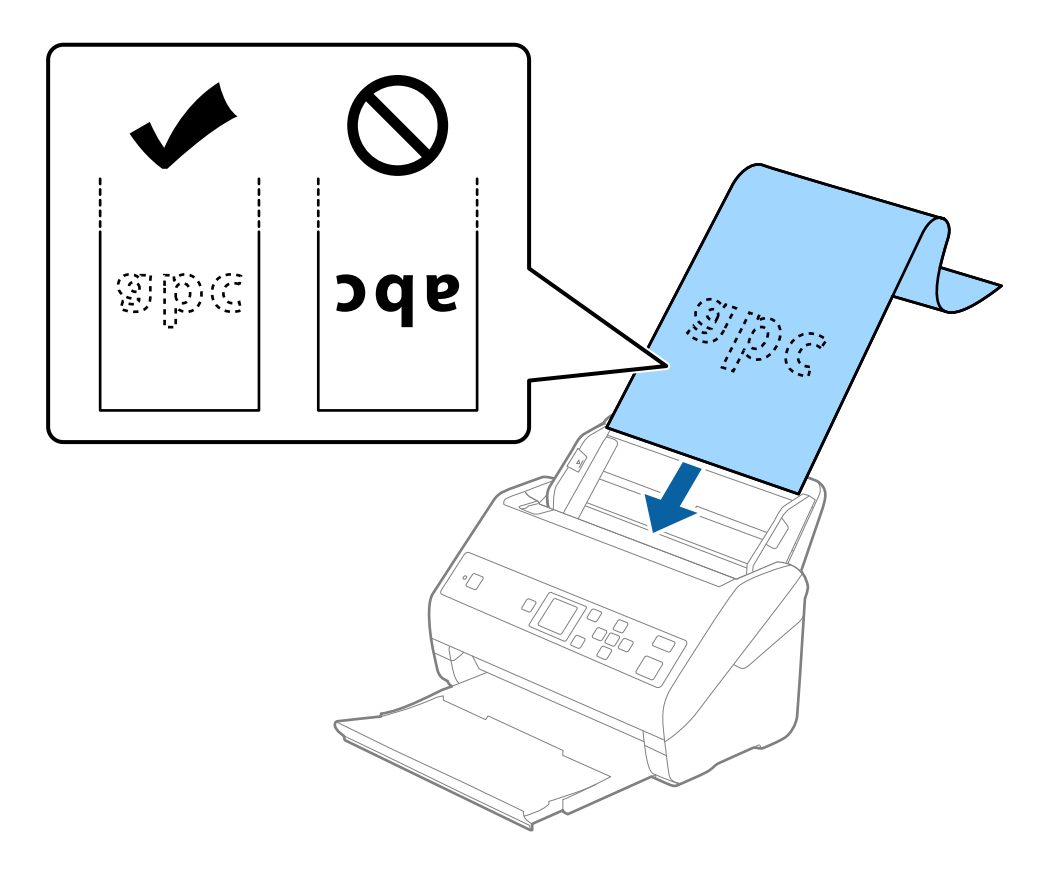

4. Säädä reunaohjaimet pitkän asiakirjan reunaa vasten ja varmista, että paperin reunojen ja reunaohjainten välissä ei ole rakoja. Muutoin skannattavat asiakirjat voivat mennä vinoon.

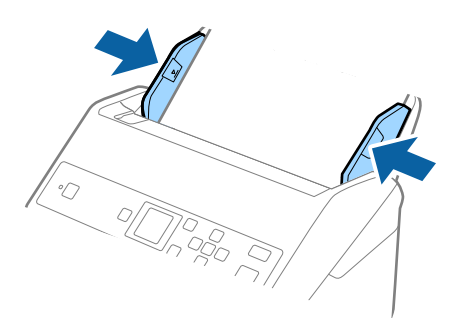

#### Huomautus:

- □ Voit skannata pitkää paperia seuraavilla tarkkuuksilla.
  - · 393,8-1 346,2 mm (15,5-53 tuumaa) pituus: 600 dpi tai alle
  - · 1 346,3-5 461,0 mm (53-215 tuumaa) pituus: 300 dpi tai alle
  - · 5 461,1-6 096,0 mm (215-240 tuumaa) pituus: 200 dpi tai alle
- □ Sinun on määritettävä paperikoko Epson Scan 2 -ikkunassa. Jos käytössä on Document Capture Pro, voit avata ikkunan painamalla **Yksityiskohtaiset asetukset** -painiketta **Skannausasetukset** -näytössä.

Paperin koko voidaan määrittää Epson Scan 2 -ikkunassa kolmella eri tavalla.

Jos paperin pituus on 3 048 mm (120 tuumaa) tai vähemmän, voit valita asetuksen **Autotunnistus (pitkä p)**, jolla koko havaitaan automaattisesti.

Jos paperin pituus on yli 3 048 mm (120 tuumaa), valitse **Mukauta** ja anna paperin koko. Jos paperin pituus on enintään 5 461 mm (215 tuumaa), paperin pituuden syöttämisen sijaan voidaan käyttää **Tunnista paperin pituus** - ominaisuutta. Jos paperin pituus on yli 5 461 mm (215 tuumaa), määritä sekä paperin pituus että leveys.

□ Tue pitkää paperia syöttöpuolelta, jotta se ei putoa ADF-syöttölaitteesta, ja ulostulopuolelta, jotta ulos tullut paperi ei putoa tulostelokerosta.

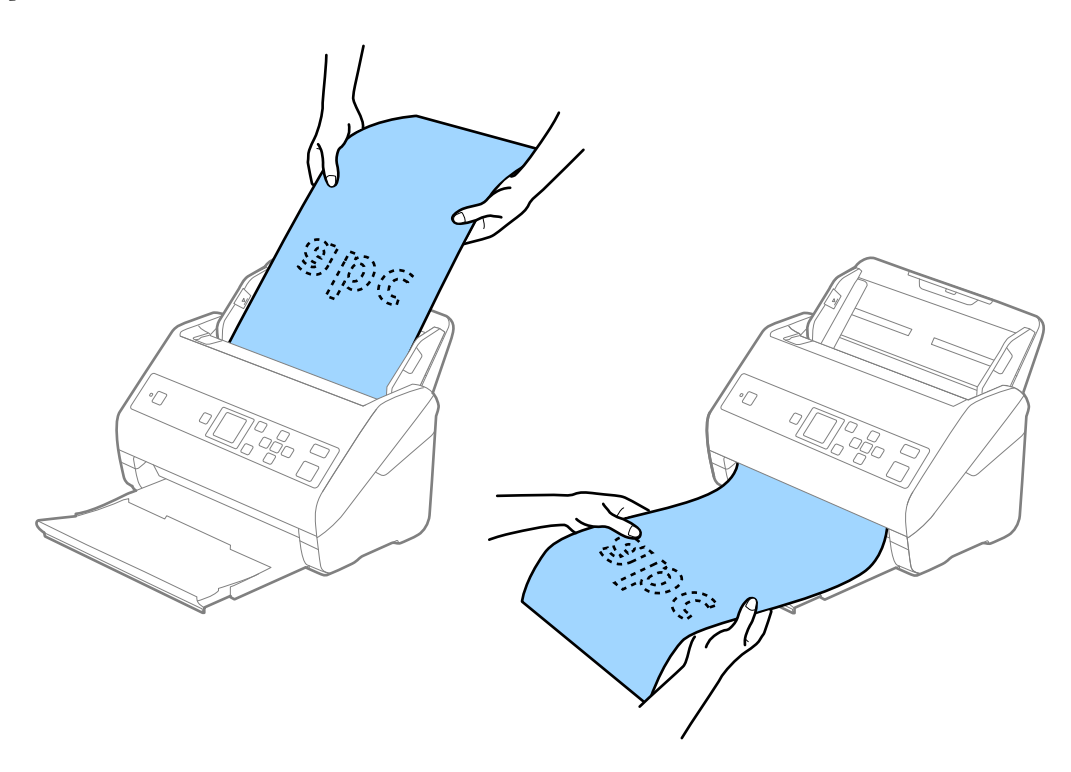

#### Liittyvät tiedot

➡ "Erityislaatuisille alkuperäiskappaleille vaaditut Epson Scan 2 -asetukset" sivulla 72

### Muovikortit

#### Muovikortteja koskevat tiedot

Skanneriin asetettavissa olevia muovikortteja koskevat tiedot.

| Koko                             | Kortin tyyppi           | Paksuus                           | Syöttömäärä | Asettamissuunta |
|----------------------------------|-------------------------|-----------------------------------|-------------|-----------------|
| Tyyppi: ISO7810<br>ID-1          | Kohokuvioinnilla        | Enintään 1,24 mm<br>(0,05 tuumaa) | 1 kortti    | Vaaka           |
| 54,0×85,6 mm<br>(2,1×3,3 tuumaa) | llman<br>kohokuviointia | Enintään 1,1 mm<br>(0,04 tuumaa)  | 5 korttia   | -               |

## Muovikorttien asettaminen laitteeseen

1. Liu'uta luovutustaso ulos ja nosta pysäytin ylös.

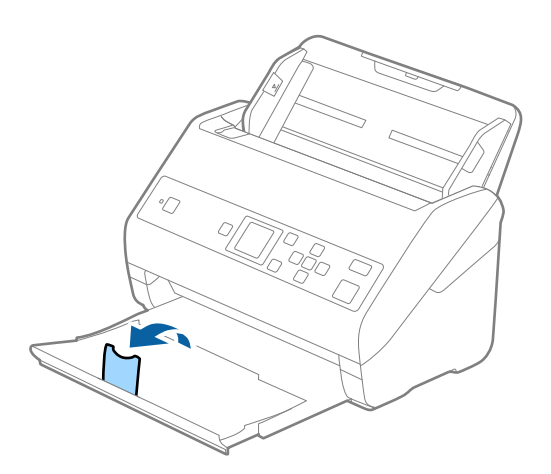

2. Liu'uta syöttölokeron reunaohjaimet uloimpaan asentoonsa.

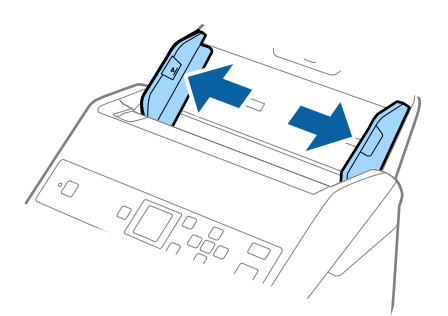

 Aseta muovikortit syöttölokeroon etupuoli alaspäin siten, että yläreuna osoittaa syöttölaitetta (ADF) kohti. Työnnä kortteja syöttölaitteeseen (ADF), kunnes tunnet vastusta.

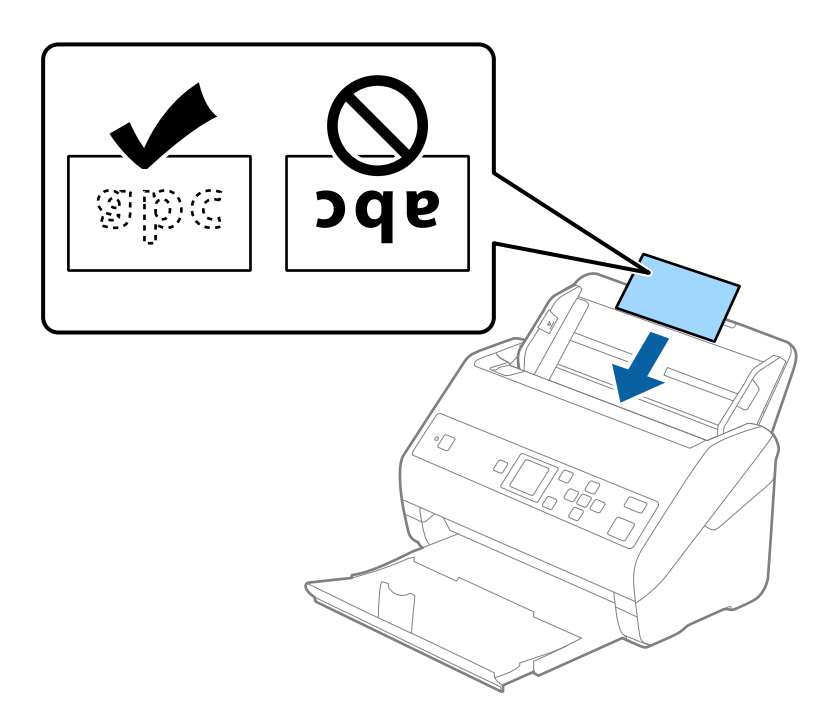

### Tärkeää:

Älä lisää muovikortteja pystysuoraan.

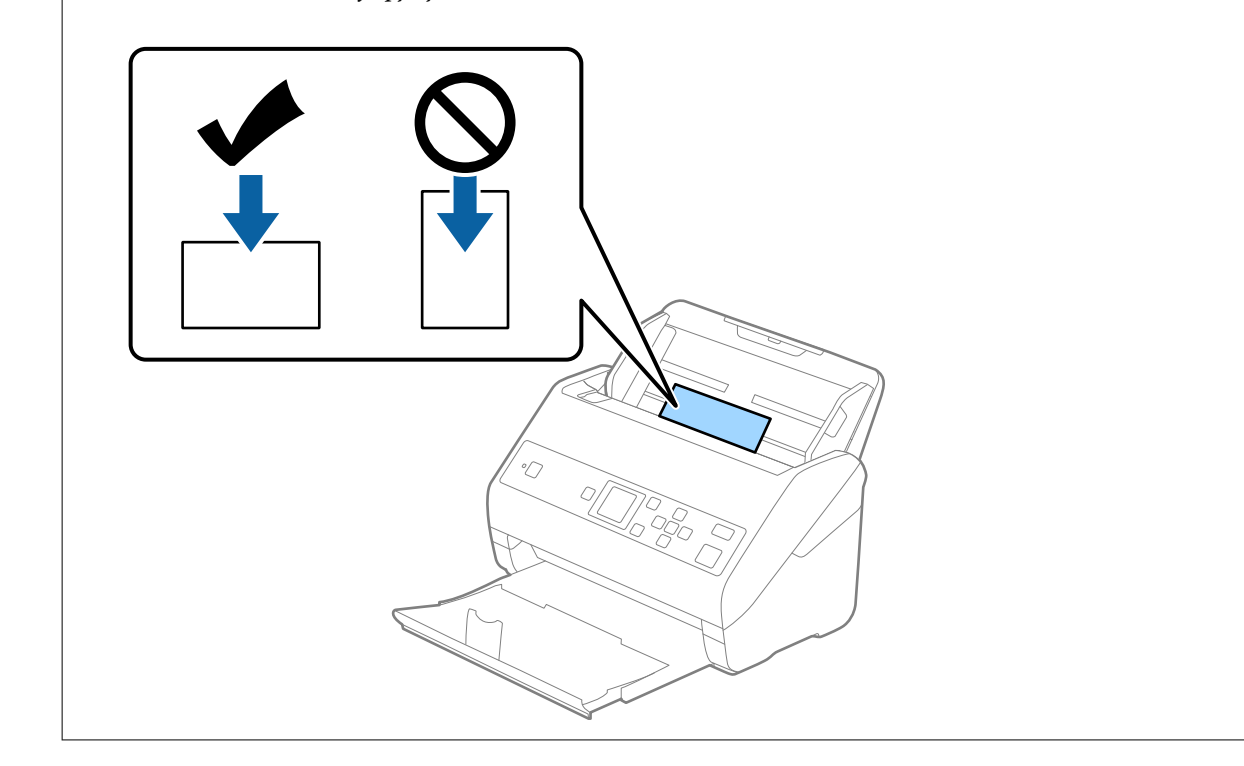
4. Liu'uta reunaohjaimet muovikorttien reunoja vasten.

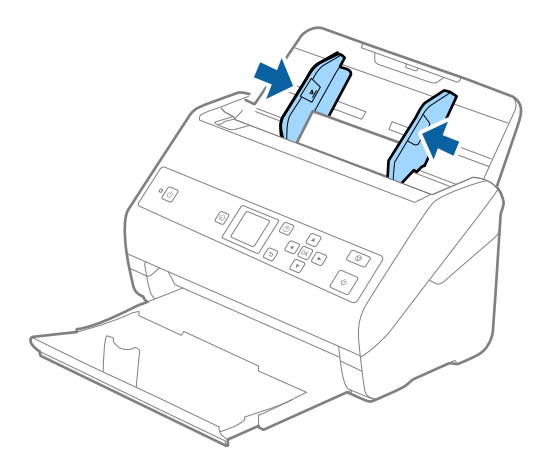

### Huomautus:

Valitse muovikorttien skannaamista varten oikea asetus Epson Scan 2 -ikkunasta. Jos käytössä on Document Capture Pro, voit avata ikkunan painamalla **Yksityiskohtaiset asetukset** -painiketta **Skannausasetukset** -näytössä.

Valitse Epson Scan 2 -sovelluksen **Asiakirjan koko** -asetukseksi **Muovikortti (vaaka)** tai valitse **Pääasetukset** > **Tunnista kaksoissyöttö** > **Ei käytössä**. Lisätietoja on Epson Scan 2 -sovelluksen ohjeessa.

Jos **Tunnista kaksoissyöttö** Epson Scan 2 -ikkunassa on käytössä ja kaksinkertaisen syötön virhe ilmenee, poista kortti ADF-laitteesta, lisää se uudelleen, paina ▼-painiketta ja valitse sitten **DFDS** (kaksinkertaisen syötön havaitsemisen ohitus) ohjauspaneelista asettaaksesi sen tilaan **Käytössä**. Tämä poistaa **Tunnista kaksoissyöttö** -toiminnon käytöstä seuraavan skannauksen ajaksi ja voit yrittää skannausta uudelleen. **DFDS** poistaa **Tunnista kaksoissyöttö** -toiminnon käytöstä vain yhden arkin ajaksi.

## Liittyvät tiedot

▶ "Erityislaatuisille alkuperäiskappaleille vaaditut Epson Scan 2 -asetukset" sivulla 72

## Laminoidut kortit

## Laminoituja kortteja koskevat tiedot

Skanneriin asetettavissa olevia laminoituja kortteja koskevat tiedot.

| Koko                                           | Paksuus                          | Kantavuus |
|------------------------------------------------|----------------------------------|-----------|
| Korkeintaan 120,0×150,0 mm (4,7×5,9<br>tuuman) | Korkeintaan 0,8 mm (0,03 tuuman) | 1 kortti  |

## Laminoitujen korttien asettaminen laitteeseen

1. Liu'uta luovutustaso ulos ja nosta pysäytin ylös.

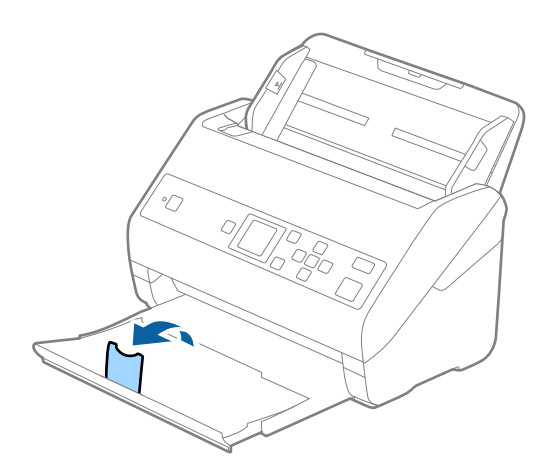

2. Liu'uta syöttölokeron reunaohjaimet uloimpaan asentoonsa.

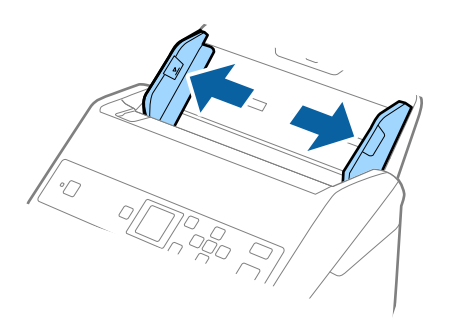

3. Aseta laminoidut kortit syöttölokeroon siten, että korttien etupuoli osoittaa alaspäin ja yläreuna osoittaa kohti syöttölaitetta (ADF).

Työnnä kortteja syöttölaitteeseen (ADF), kunnes tunnet vastusta.

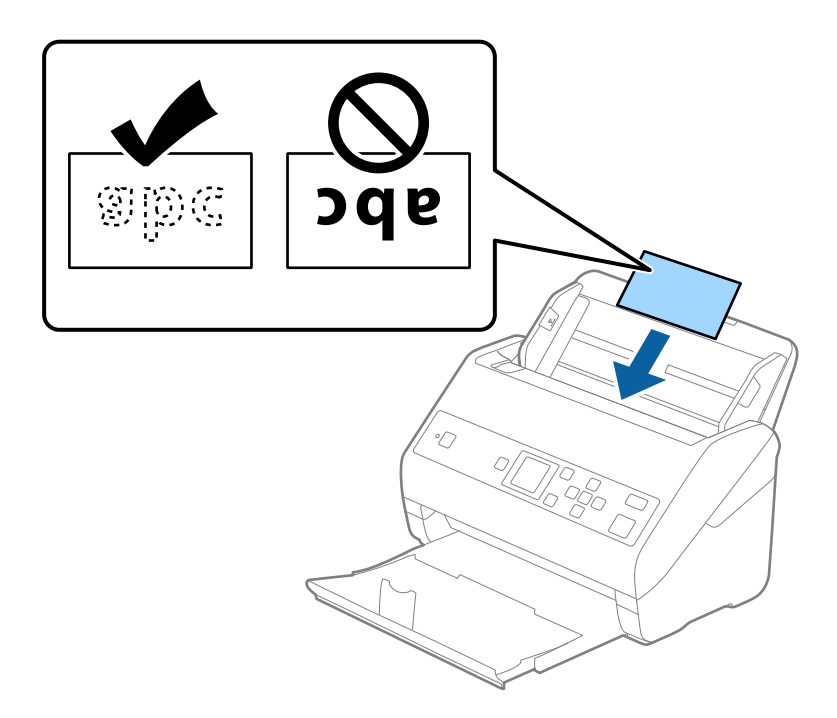

4. Liu'uta reunaohjaimet laminoitujen korttien reunoja vasten.

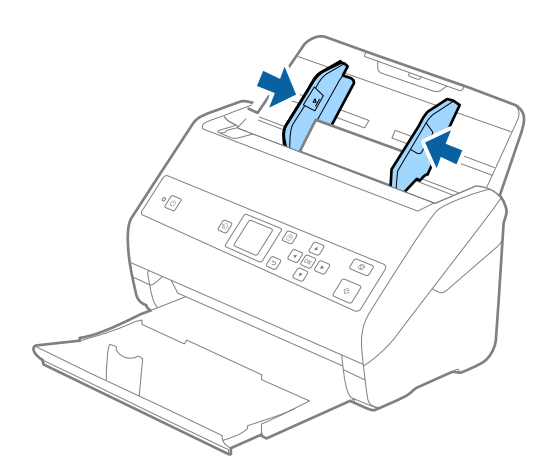

#### Huomautus:

Valitse laminoitujen korttien skannaamista varten oikea asetus Epson Scan 2 -ikkunasta. Jos käytössä on Document Capture Pro, voit avata ikkunan painamalla **Yksityiskohtaiset asetukset** -painiketta **Skannausasetukset** -näytössä.

- □ Voit lisätä automaattisen koon havaitsemisen tarkkuutta valitsemalla **Pääasetukset** -välilehden > **Asiakirjan koko** > **Asetukset** > **Skannaa laminoitu kortti**. Lisätietoja on Epson Scan 2 -sovelluksen ohjeessa.
- □ Valitse **Pääasetukset** -välilehti > **Tunnista kaksoissyöttö** > **Ei käytössä**. Lisätietoja on Epson Scan 2 -sovelluksen ohjeessa.

Jos **Tunnista kaksoissyöttö** on käytössä Epson Scan 2 -ikkunassa ja kaksinkertaisen syötön virhe ilmenee, poista kortti ADF-laitteesta, lisää se uudelleen, paina ▼-painiketta ja valitse sitten **DFDS** (kaksinkertaisen syötön havaitsemisen ohitus) ohjauspaneelista asettaaksesi sen tilaan **Käytössä**. Tämä poistaa **Tunnista kaksoissyöttö** toiminnon käytöstä seuraavan skannauksen ajaksi ja voit yrittää skannausta uudelleen. **DFDS** poistaa **Tunnista kaksoissyöttö** - toiminnon käytöstä vain yhden arkin ajaksi.

## Liittyvät tiedot

➡ "Erityislaatuisille alkuperäiskappaleille vaaditut Epson Scan 2 -asetukset" sivulla 72

## Suuret alkuperäiskappaleet

## Suuria alkuperäiskappaleita koskevat tiedot

Erikseen myytävä Apumuoviarkki mahdollistaa A4-kokoa suurempien, kuten A3- tai B4-kokoisten, alkuperäiskappaleiden skannaamisen niiden kahtia taittamisen kautta.

| Koko           | Paksuus                                                                                        | Paperin tyyppi                                  | Kantavuus/<br>Apumuoviarkki |
|----------------|------------------------------------------------------------------------------------------------|-------------------------------------------------|-----------------------------|
| Korkeintaan A3 | Korkeintaan 0,3mm (0,012<br>tuuman)<br>(lukuun ottamatta<br>Apumuoviarkki -arkin<br>paksuutta) | Tavallinen paperi<br>Hienopaperi<br>Uusiopaperi | 10 kantoarkkia              |

## Suurikokoisten asiakirjojen asettaminen laitteeseen

1. Avaa syöttölokeron lisäosa. Liu'uta luovutustaso ulos, laajenna luovutustason lisäosa ja nosta pysäytin.

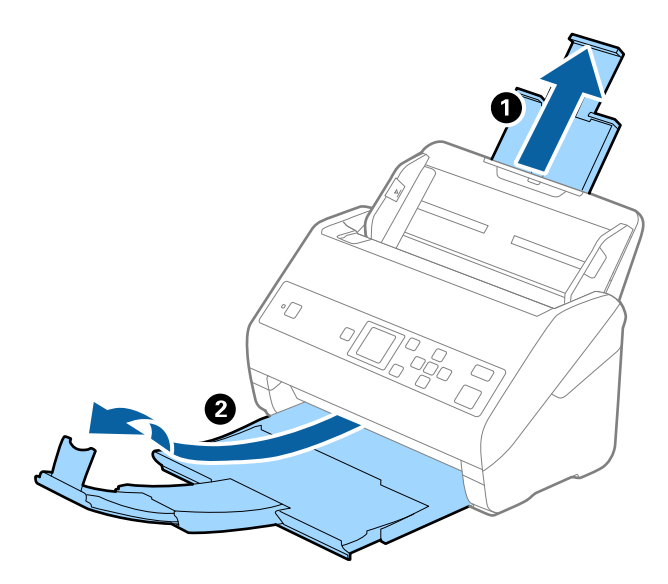

2. Liu'uta syöttölokeron reunaohjaimet uloimpaan asentoonsa.

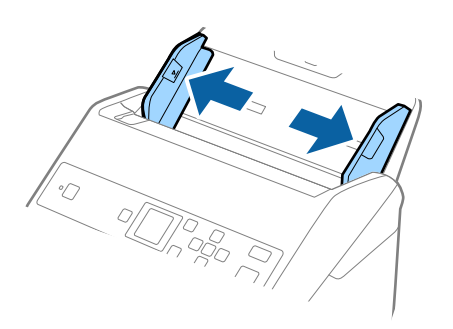

3. Aseta Apumuoviarkki-alusta etureunan kuva ylöspäin ja aseta alkuperäiskappale alustaan taittamalla se auki siten, että skannattava puoli osoittaa ulospäin ja oikea puoli eteenpäin.

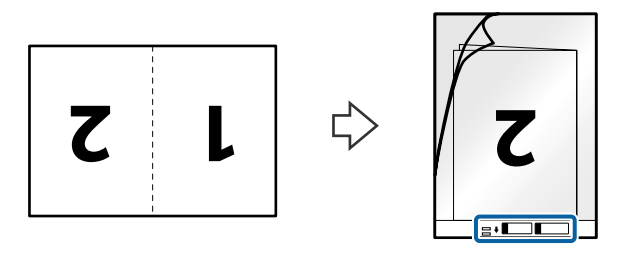

4. Aseta Apumuoviarkki-alusta syöttölokeroon siten, että alustan yläreuna osoittaa syöttölaitetta (ADF) kohti. Työnnä Apumuoviarkki-alustaa syöttölaitteeseen (ADF), kunnes tunnet vastusta.

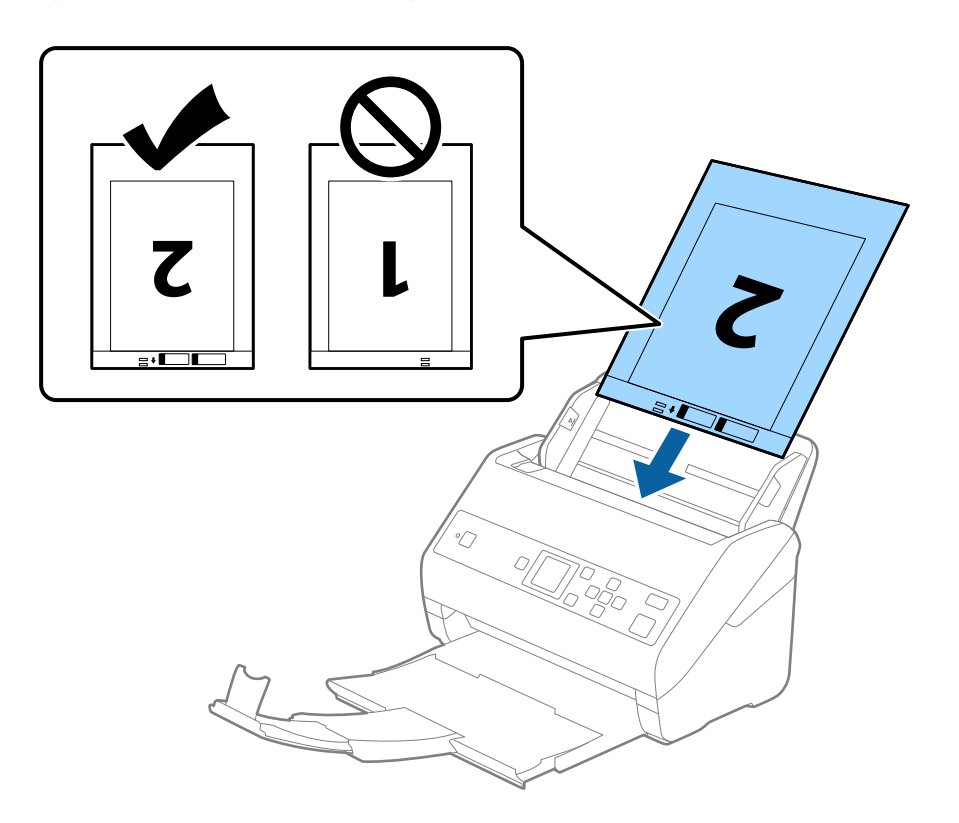

5. Liu'uta reunaohjaimet Apumuoviarkki-alustan reunaa vasten ja varmista, että Apumuoviarkki-alustan ja reunaohjainten välissä ei ole rakoja. Muutoin alusta voi mennä vinoon.

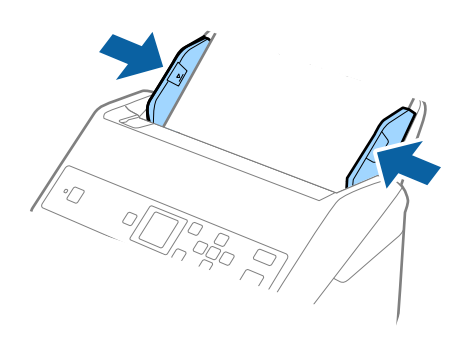

#### Huomautus:

- Apumuoviarkki-alusta, jossa on naarmuja tai jota on käytetty yli 3 000 kertaa, on hyvä vaihtaa uuteen.
- □ Jos haluat skannata molemmat puolet ja yhdistää ne, valitse asianmukainen asetus Epson Scan 2 -ikkunasta. Jos käytössä on Document Capture Pro, voit avata ikkunan painamalla **Yksityiskohtaiset asetukset** -painiketta **Skannausasetukset** -näytössä.

Valitse **Kaksipuolinen** kohdasta **Skannauspuoli** ja valitse **Vasen & oikea** kohdasta **Yhdistetyt kuvat** Epson Scan 2 -ikkunassa. Lisätietoja on Epson Scan 2 -sovelluksen ohjeessa.

- □ Jos skannaat Apumuoviarkki-alustan avulla ja olet valinnut Automaattinen tunnistus -asetukseksi Asiakirjan koko, kuva skannataan automaattisesti käyttäen Vino paperi -asetuksissa olevaa Korjaa vino asiakirja -toimintoa.
- □ Skannattavan asiakirjan etureuna on asetettava Apumuoviarkki-alustan sitovaan osaan, jos skannattavan alkuperäiskappaleen pituus on noin 297 mm. Muutoin skannatusta kuvasta voi tulla tarkoitettua pidempi, sillä skannaus ulottuu Apumuoviarkki -alustan päähän saakka, jos Automaattinen tunnistus on valittu Asiakirjan koko -asetukseksi Epson Scan 2 -ikkunassa.
- □ Käytä vain omalle skannerillesi tarkoitettua Apumuoviarkki-alustaa. Skanneri tunnistaa Apumuoviarkki-alustan automaattisesti etureunan kahden pienen reiän perusteella. Älä tuki näitä reikiä.

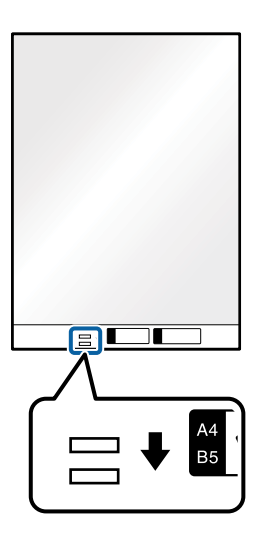

## Liittyvät tiedot

- ➡ "Apumuoviarkki -koodit" sivulla 19
- ➡ "Erityislaatuisille alkuperäiskappaleille vaaditut Epson Scan 2 -asetukset" sivulla 72

## Muodoltaan epäsäännölliset alkuperäiskappaleet

## Muodoltaan epäsäännöllisiä alkuperäiskappaleita koskevat tiedot

Erikseen myytävä Apumuoviarkki mahdollistaa ryppyisten, käpristyneiden, hyvin ohuiden ja muodoltaan epäsäännöllisten alkuperäiskappaleiden skannaamisen.

| Koko           | Paksuus                                                                                    | Kantavuus/Apumuoviarkki |
|----------------|--------------------------------------------------------------------------------------------|-------------------------|
| Korkeintaan A4 | Korkeintaan 0,3 mm (0,012 tuuman)<br>(lukuun ottamatta Apumuoviarkki -<br>arkin paksuutta) | 10 arkkia               |

## Muodoltaan epäsäännöllisten asiakirjojen asettaminen laitteeseen

1. Avaa syöttölokeron lisäosa. Liu'uta luovutustaso ulos, laajenna luovutustason lisäosa ja nosta pysäytin.

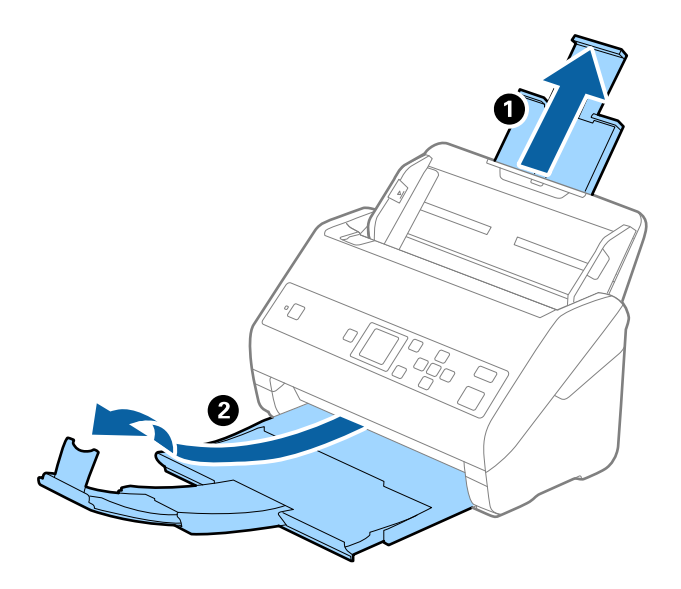

2. Liu'uta syöttölokeron reunaohjaimet uloimpaan asentoonsa.

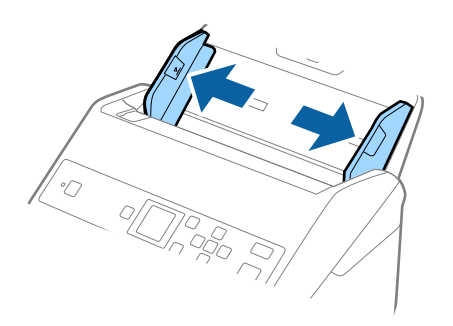

3. Aseta Apumuoviarkki-alusta etureunan kuva ylöspäin ja aseta skannattava asiakirja keskelle Apumuoviarkkialustaa skannattava puoli alaspäin.

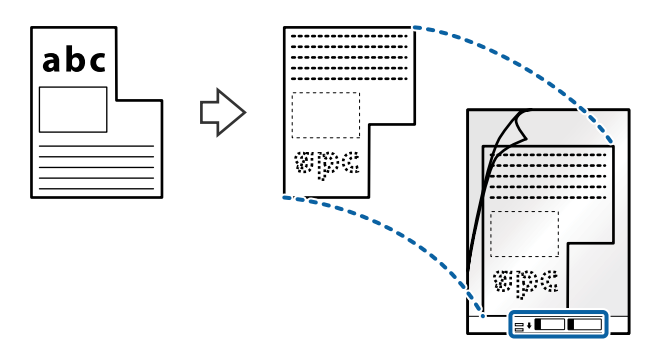

4. Aseta Apumuoviarkki-alusta syöttölokeroon siten, että alustan yläreuna osoittaa syöttölaitetta (ADF) kohti. Työnnä Apumuoviarkki-alustaa syöttölaitteeseen (ADF), kunnes tunnet vastusta.

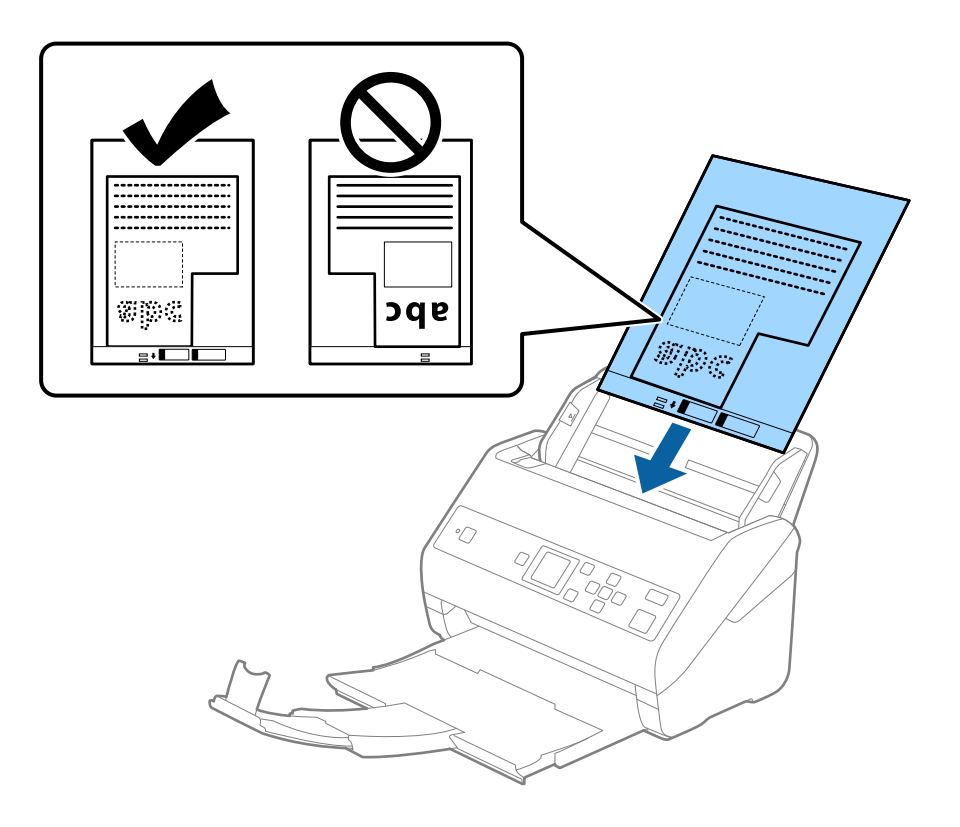

5. Liu'uta reunaohjaimet Apumuoviarkki-alustan reunaa vasten ja varmista, että Apumuoviarkki-alustan ja reunaohjainten välissä ei ole rakoja. Muutoin alusta voi mennä vinoon.

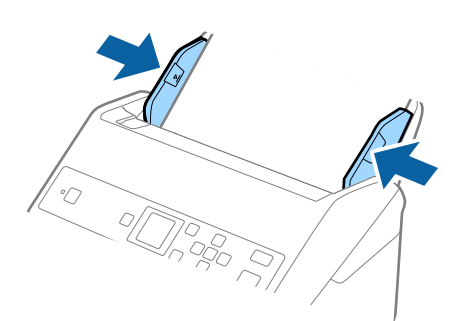

#### Huomautus:

- Apumuoviarkki-alusta, jossa on naarmuja tai jota on käytetty yli 3 000 kertaa, on hyvä vaihtaa uuteen.
- □ Jollet löydä oikeaa kokoa skannattavalle alkuperäiskappaleelle kohdasta Asiakirjan koko, valitse Automaattinen tunnistus.

Kun käytössä on Epson Scan 2, voit lisäksi luoda mukautetun asiakirjakoon valitsemalla Mukauta.

- □ Jos skannaat Apumuoviarkki-alustan avulla ja olet valinnut Asiakirjan koko -asetukseksi Automaattinen tunnistus, kuva skannataan automaattisesti käyttäen Korjaa vino asiakirja -asetuksissa olevaa Vino paperi toimintoa.
- □ Käytä vain omalle skannerillesi tarkoitettua Apumuoviarkki-alustaa. Skanneri tunnistaa Apumuoviarkki-alustan automaattisesti etureunan kahden pienen reiän perusteella. Älä tuki näitä reikiä.

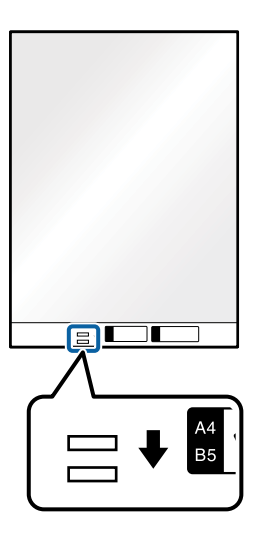

## Liittyvät tiedot

- ➡ "Apumuoviarkki -koodit" sivulla 19
- ➡ "Erityislaatuisille alkuperäiskappaleille vaaditut Epson Scan 2 -asetukset" sivulla 72

## Valokuvat

## Valokuvia koskevat tiedot

Erikseen myytävä Apumuoviarkki varmistaa, etteivät valokuvasi vahingoitu skannauksen aikana.

| Koko           | Paksuus                                                                                    | Kantavuus/Apumuoviarkki |
|----------------|--------------------------------------------------------------------------------------------|-------------------------|
| Korkeintaan A4 | Korkeintaan 0,3 mm (0,012 tuuman)<br>(lukuun ottamatta Apumuoviarkki -<br>arkin paksuutta) | 10 arkkia               |

## Valokuvien asettaminen laitteeseen

1. Avaa syöttölokeron lisäosa. Liu'uta luovutustaso ulos, laajenna luovutustason lisäosa ja nosta pysäytin.

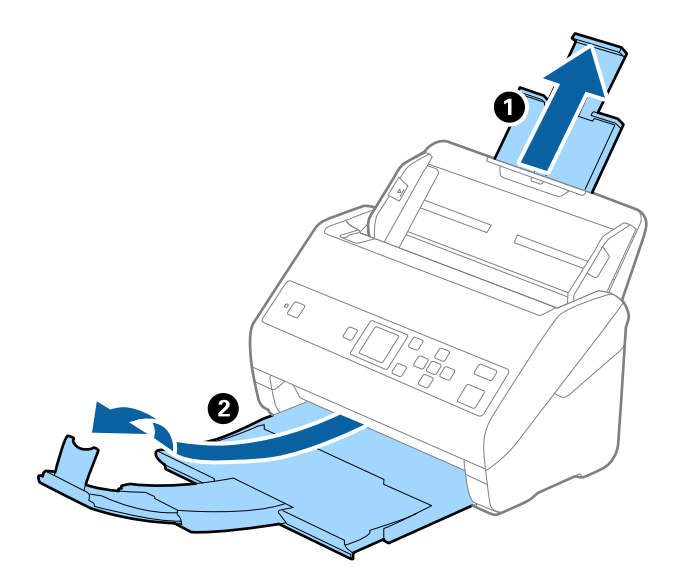

2. Liu'uta syöttölokeron reunaohjaimet uloimpaan asentoonsa.

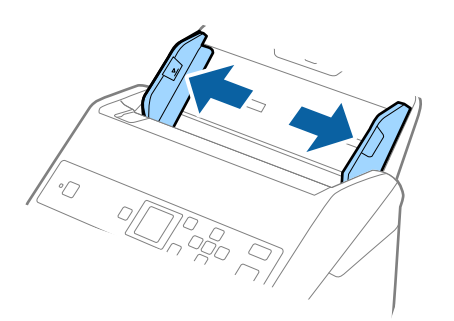

3. Aseta Apumuoviarkki-alusta etureunan kuva ylöspäin ja aseta valokuva keskelle Apumuoviarkki-alustaa skannattava puoli alaspäin.

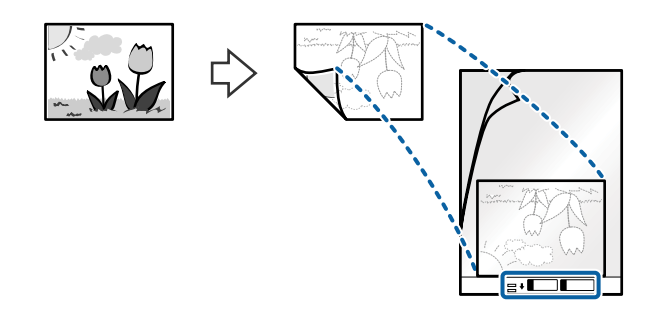

4. Aseta Apumuoviarkki-alusta syöttölokeroon siten, että alustan yläreuna osoittaa syöttölaitetta (ADF) kohti. Työnnä Apumuoviarkki-alustaa syöttölaitteeseen (ADF), kunnes tunnet vastusta.

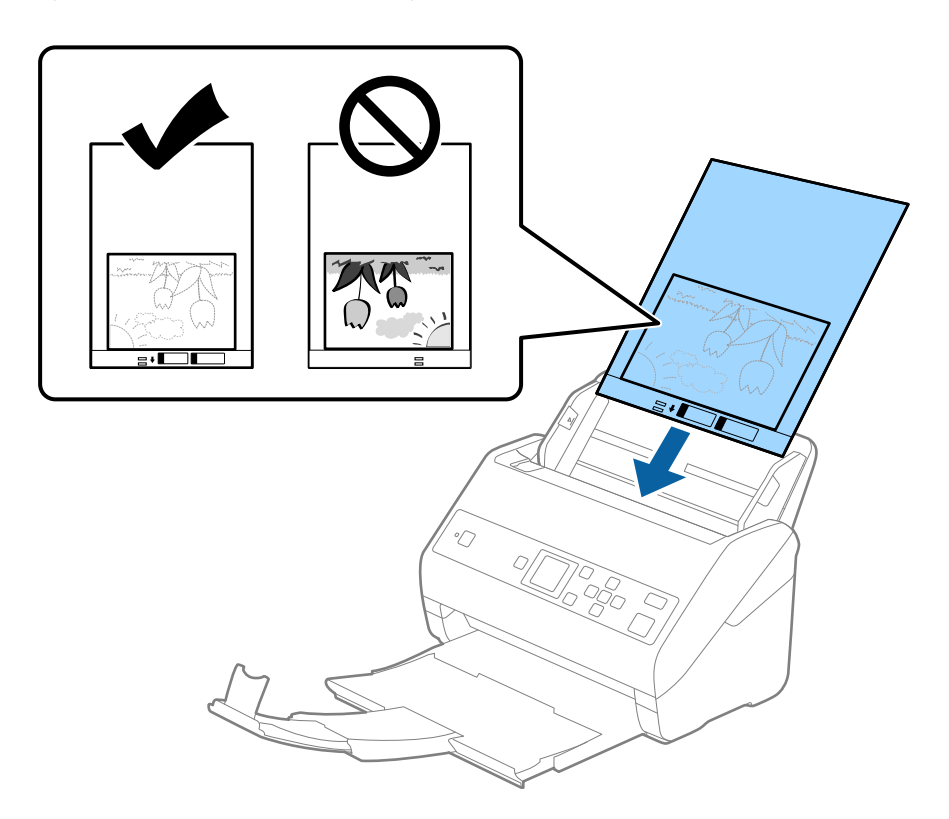

5. Liu'uta reunaohjaimet Apumuoviarkki-alustan reunaa vasten ja varmista, että Apumuoviarkki-alustan ja reunaohjainten välissä ei ole rakoja. Muutoin alusta voi mennä vinoon.

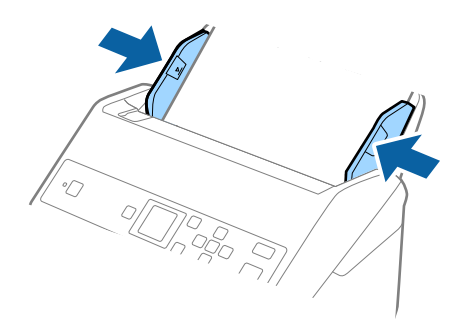

#### Huomautus:

- Apumuoviarkki-alusta, jossa on naarmuja tai jota on käytetty yli 3 000 kertaa, on hyvä vaihtaa uuteen.
- □ Jollet löydä oikeaa kokoa skannattavalle alkuperäiskappaleelle kohdasta Asiakirjan koko, valitse Automaattinen tunnistus.

Kun käytössä on Epson Scan 2, voit lisäksi luoda mukautetun asiakirjakoon valitsemalla Mukauta.

- □ Jos skannaat Apumuoviarkki-alustan avulla ja olet valinnut Asiakirjan koko -asetukseksi Automaattinen tunnistus, kuva skannataan automaattisesti käyttäen Korjaa vino asiakirja -asetuksissa olevaa Vino paperi toimintoa.
- Alä jätä valokuvia Apumuoviarkki-alustan sisään pitkäksi ajaksi.
- □ Käytä vain omalle skannerillesi tarkoitettua Apumuoviarkki-alustaa. Skanneri tunnistaa Apumuoviarkki-alustan automaattisesti etureunan kahden pienen reiän perusteella. Älä tuki näitä reikiä.

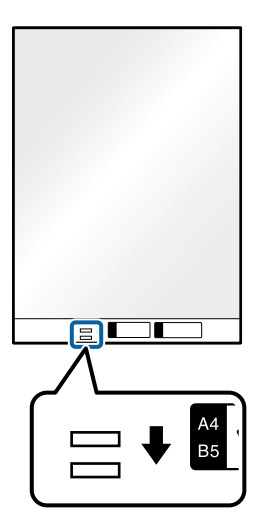

## Liittyvät tiedot

- ➡ "Apumuoviarkki -koodit" sivulla 19
- ➡ "Erityislaatuisille alkuperäiskappaleille vaaditut Epson Scan 2 -asetukset" sivulla 72

## **Kirjekuoret**

## **Kirjekuoret**

Kirjekuorikoot, joita skanneriin voidaan syöttää.

| Koko | Mitat                                           | Paksuus                            | Syöttömäärä    |
|------|-------------------------------------------------|------------------------------------|----------------|
| C6   | 114×162 mm (4,49×6,38<br>tuumaa)<br>(vakiokoko) | Enintään 0,38 mm (0,015<br>tuumaa) | 10 kirjekuorta |
| DL   | 110×220 mm (4,33×8,66<br>tuumaa)<br>(vakiokoko) |                                    |                |

## Kirjekuorien asettaminen laitteeseen

1. Avaa syöttölokeron lisäosa. Liu'uta luovutustaso ulos, laajenna luovutustason lisäosa ja nosta pysäytin.

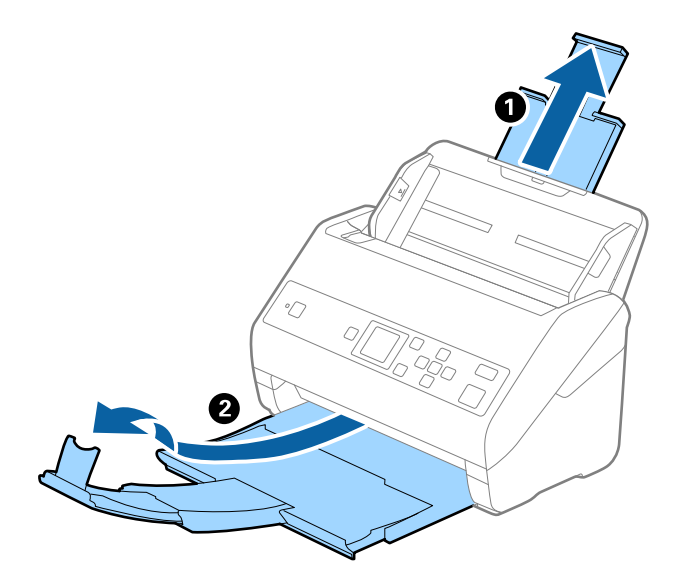

2. Liu'uta syöttölokeron reunaohjaimet uloimpaan asentoonsa.

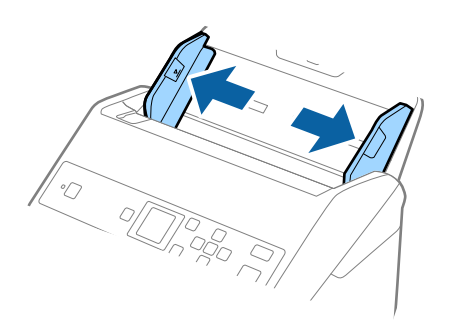

3. Lisää kirjekuoret syöttölokeroon etupuoli alaspäin ja varmista, että kirjekuorten avoin puoli (läpän puoli) osoittaa sivulle. Mikäli kirjekuoren avoin puoli (läpän puoli) on kirjekuoren lyhemmällä sivulla, kirjekuoren voi lisätä avoin puoli (läpän puoli) ylöspäin.

Työnnä kirjekuoria ADF-laitteeseen, kunnes tunnet vastusta.

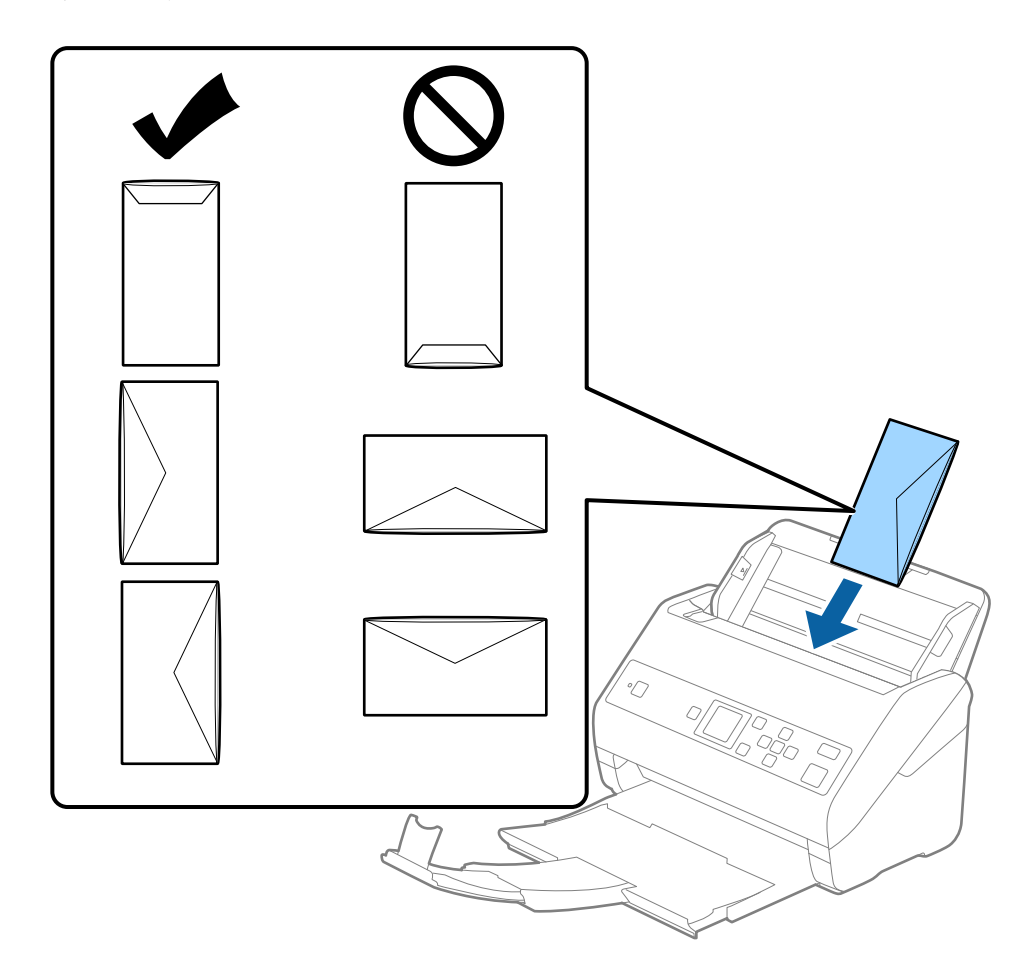

## **Tärkeää:**

Älä lisää kirjekuoria, joissa on liimaosia.

## Huomautus:

- □ *Kirjekuoria, jotka on avattu muutoin kuin leikkaamalla läpän reuna terävästi, ei ehkä voi skannata onnistuneesti.*
- □ *Kirjekuoret, joita ei ole vielä suljettu, voidaan lisätä läppä auki etupuoli ylöspäin.*

4. Liu'uta reunaohjaimet kirjekuorten reunoja vasten ja varmista, että kirjekuorten ja reunaohjainten välissä ei ole rakoja. Muutoin kirjekuoret voivat mennä vinoon.

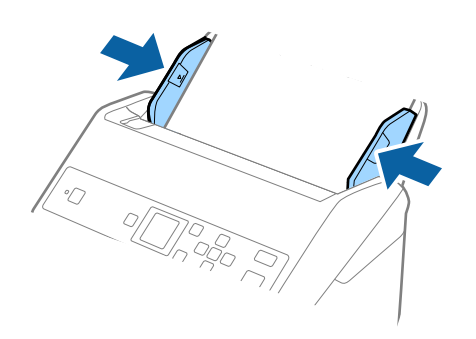

### Huomautus:

- D Suosittelemme oikean kiertokulman tai Automaattinen-asetuksen valitsemista sovelluksen kohdassa Kierrä.
- □ Valitse kirjekuorten skannaamista varten oikea asetus Epson Scan 2 -ikkunasta. Jos käytössä on Document Capture Pro, voit avata ikkunan painamalla **Yksityiskohtaiset asetukset** -painiketta **Skannausasetukset** -näytössä.

Valitse **Pääasetukset** -välilehti > **Tunnista kaksoissyöttö** > **Ei käytössä**. Lisätietoja on Epson Scan 2 -sovelluksen ohjeessa.

Jos **Tunnista kaksoissyöttö** on käytössä Epson Scan 2 -ikkunassa ja kaksinkertaisen syötön virhe ilmenee, poista kirjekuori ADF-laitteesta, lisää se uudelleen, paina  $\mathbf{\nabla}$ -painiketta ja valitse sitten **DFDS** (kaksinkertaisen syötön havaitsemisen ohitus) ohjauspaneelista asettaaksesi sen tilaan **Käytössä**. Tämä poistaa **Tunnista kaksoissyöttö** - toiminnon käytöstä seuraavan skannauksen ajaksi ja voit yrittää skannausta uudelleen. **DFDS** poistaa **Tunnista kaksoissyöttö** - toiminnon käytöstä vain yhden arkin ajaksi.

## Liittyvät tiedot

▶ "Erityislaatuisille alkuperäiskappaleille vaaditut Epson Scan 2 -asetukset" sivulla 72

## Erilaisten alkuperäiskappaleiden sekoitus

## Keskenään eri kokoisia alkuperäiskappaleita koskevat tiedot

Voit lisätä laitteeseen keskenään eri kokoisia alkuperäiskappaleita, joiden koko on vähintään 50,8×50,8 mm (2,0×2,0 tuuman) ja korkeintaan A4 (tai Letter). Myös eri paperityyppejä ja eri paksuisia alkuperäiskappaleita voidaan sekoittaa keskenään.

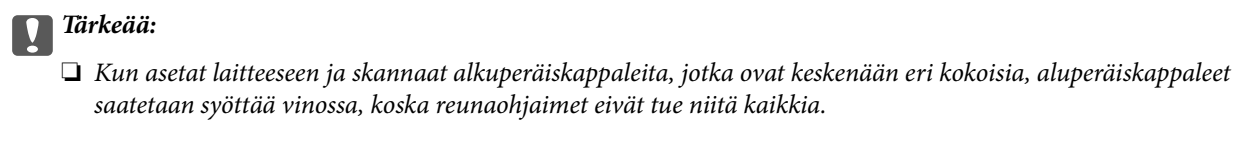

- Alkuperäiskappaleet saattavat aiheuttaa tukoksen tai ne saatetaan syöttää vinossa, kun ne ovat keskenään hyvin erikokoisia tai -tyyppisiä, kuten seuraavissa tapauksissa.
  - · Ohut ja paksu paperi
  - · A4-kokoinen ja kortin kokoa vastaava paperi
  - Jos alkuperäiskappaleet syötetään vinossa, tarkasta, tuliko skannatusta kuvasta hyväksyttävä.

#### Huomautus:

- Jos alkuperäiskappaleet aiheuttavat tukoksen tai ne syötetään väärin, Hidas-tilan käyttöönotto voi auttaa.
- □ Vaihtoehtoisesti eri paperityypeistä valmistetut ja eri kokoiset alkuperäiskappaleet voidaan skannata yksittäin *Automaattinen syöttötila* -ominaisuuden avulla.

## Keskenään erikokoisten asiakirjojen asettaminen laitteeseen

1. Avaa syöttölokeron lisäosa. Liu'uta luovutustaso ulos, laajenna luovutustason lisäosa ja nosta pysäytin.

#### Huomautus:

Mikäli skannattavien asiakirjojen seassa on paksuja arkkeja, estä niiden törmääminen tulostelokeroon ja putoaminen poistamalla tulostelokero. Älä käytä tulostelokeroa laitteesta ulos tulevien skannattavien asiakirjojen pinoamiseen.

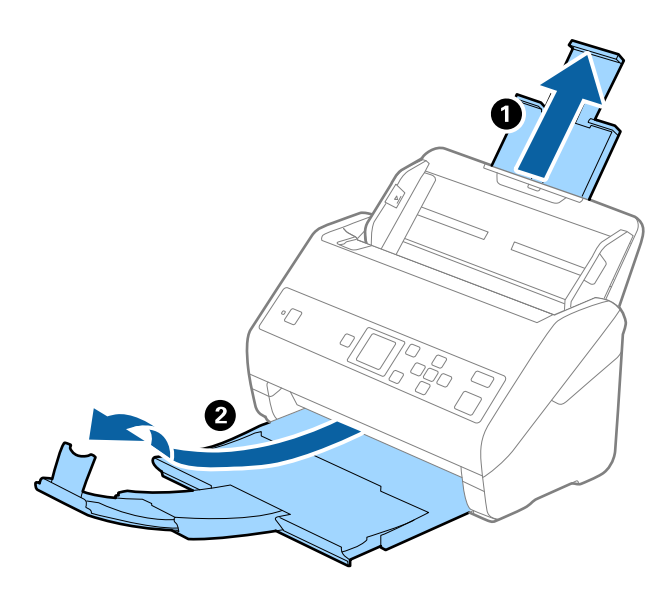

2. Liu'uta syöttölokeron reunaohjaimet uloimpaan asentoonsa.

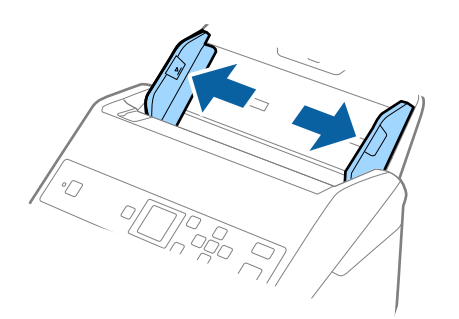

3. Lisää skannattavat asiakirjat syöttölokeron keskelle laskevassa paperikoon mukaisessa järjestyksessä siten, että levein paperi on takana ja kapein edessä.

## **Tärkeää**:

Tarkista seuraavat asiat, kun lisäät laitteeseen erikokoisia alkuperäiskappaleita.

- Liu'uta alkuperäiskappaleita ADF-laitteeseen niiden etureunat samalla tasolla, kunnes tunnet vastusta.
- □ Keskitä alkuperäiskappaleet syöttölokeroon. Käytä oppaana skannerin ▲-merkkiä.
- Lisää alkuperäiskappaleet suorassa.

Muutoin ne saatetaan syöttää laitteeseen vinossa tai ne voivat aiheuttaa tukoksen.

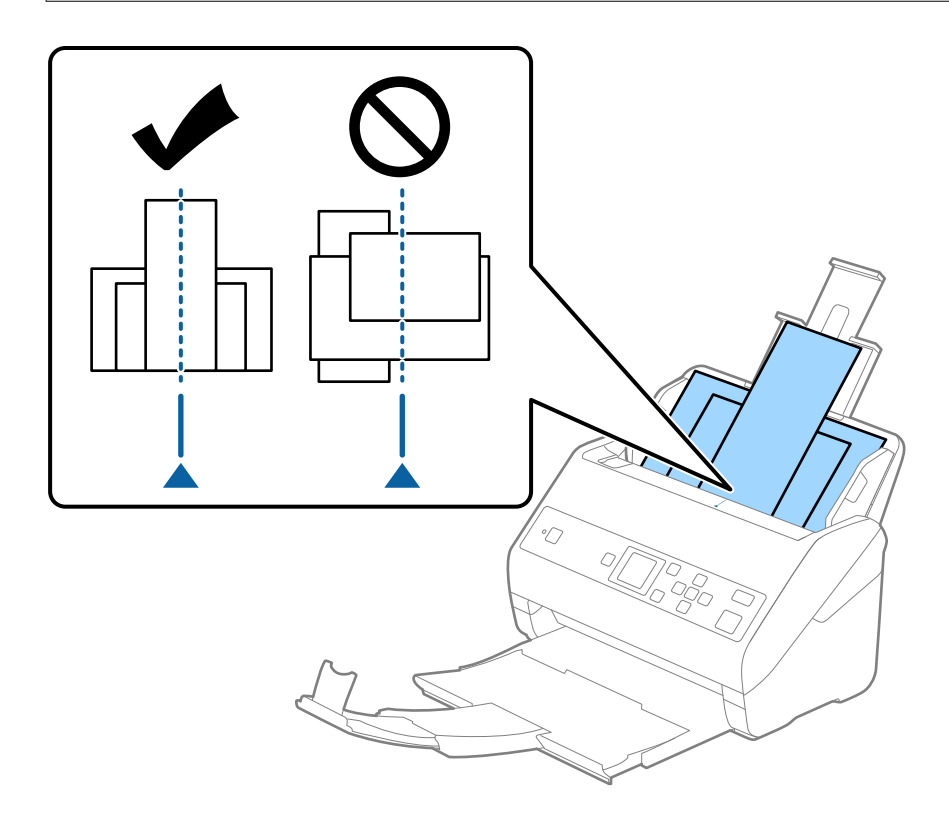

## Huomautus:

Aseta asiakirjat syöttölokeroon etupuoli alaspäin ja nosta yläreunoja hieman syöttölaitetta (ADF) kohti.

4. Liu'uta reunaohjaimet leveimmän asiakirjan reunoja vasten.

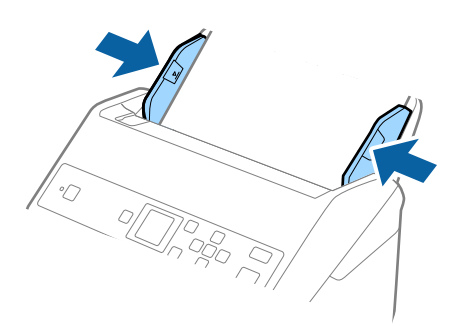

## Liittyvät tiedot

"Erikokoisten ja erityyppisten asiakirjojen skannaaminen yksitellen (Automaattinen syöttötila)" sivulla 76

## Perusskannaus

## Skannaus ohjauspaneelin kautta

Voit skannata asiakirjoja ohjauspaneelin kautta kohteessa Document Capture Pro (Windows)/Document Capture (Mac OS) luotujen töiden avulla.

## Huomautus:

- □ Ennen skannausta asenna Document Capture Pro/Document Capture tietokoneeseesi ja luo tarvittava työ. Skannattujen kuvien PDF-muodossa tallentamista varten on olemassa esiasetettu työ.
- Document Capture Pro ei tue Windows Vista- tai Windows XP -järjestelmiä.
- □ Varmista, että skanneri ja tietokone ovat asianmukaisesti yhteydessä toisiinsa.
- 1. Aseta skannattavat asiakirjat laitteeseen.
- 2. Valitse aloitusnäytöstä **Skannaus** ◀- tai ▶-painikkeella ja paina sitten **OK**-painiketta.

### Huomautus:

Jos Valitse työ -näyttö näkyy jo ohjauspaneelissa, siirry seuraavaan vaiheeseen.

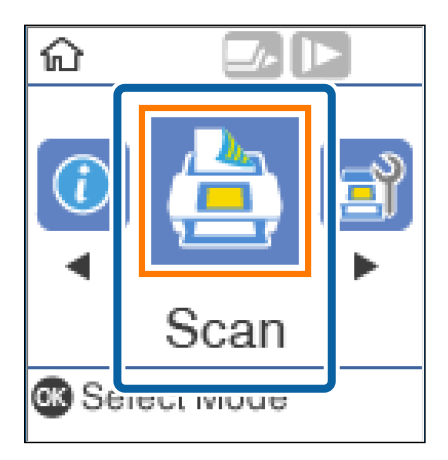

3. Valitse työ **Valitse työ** -näytöltä **◄**- tai **▶**-painikkeella.

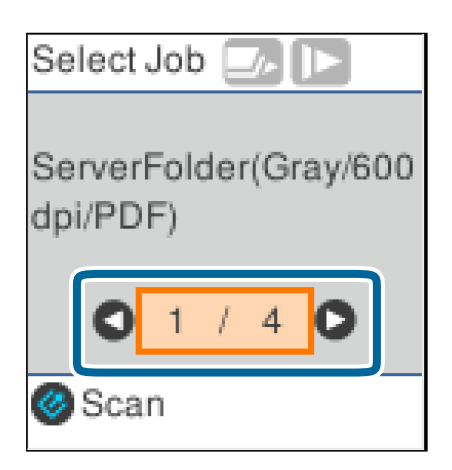

## Perusskannaus

#### Huomautus:

- □ Voit aloittaa skannauksen **Valitse työ** -näytöllä välittömästi painamalla �/-painiketta.
- □ Paina **V**-painiketta ja määritä **Skanneriasetukset**.

| Scanner Settings  |
|-------------------|
| 🗈 Slow            |
| 01/40             |
| D Back<br>Proceed |

• *Hidas*: Pienentää skannausnopeutta. Käytä tätä, kun haluat skannata alkuperäiskappaleita, jotka aiheuttavat helposti tukoksia (esim. ohut paperi).

• **DFDS**: Ohittaa kaksinkertaisen syötön havaitsemisen kertaluontoisesti ja jatkaa skannausta. Käytät tätä, jos alkuperäiskappaleita luullaan kaksinkertaisiksi syötöiksi esimerkiksi muovikorttien tai kirjekuorien kohdalla.

• **Paperin suojaus**: Vähentää alkuperäiskappaleiden vaurioitumista pysäyttämällä skannauksen heti, kun syöttövirhe havaitaan.

• Tunnista lasin lika: Havaitsee lian skannerin sisässä olevalla lasipinnalla.

Kun olet tehnyt **Skanneriasetukset**, paina ∽ palataksesi **Valitse työ** -näyttöön.

- 4. Tarkastele työn asetuksia painamalla OK-painiketta.
- 5. Tarkista työn asetukset.

Voit vierittää näytöllä ▲- ja ▼-painikkeiden avulla.

| Edit Job  |   |
|-----------|---|
| FOLDER001 | ٥ |
| Color     |   |
| JPEG      |   |
| Medium    | ۵ |
| C Edit    |   |
| 🖉 Scan    |   |

## Perusskannaus

Jos haluat muokata skannausasetuksua, paina **OK**-painiketta. Valitse kohde ▲- tai  $\nabla$ -painikkeella ja muokkaa asetusta sitten  $\blacktriangleleft$ - tai ▶-painikkeella. Kun työn muokkaus on valmis, paina **OK**-painiketta.

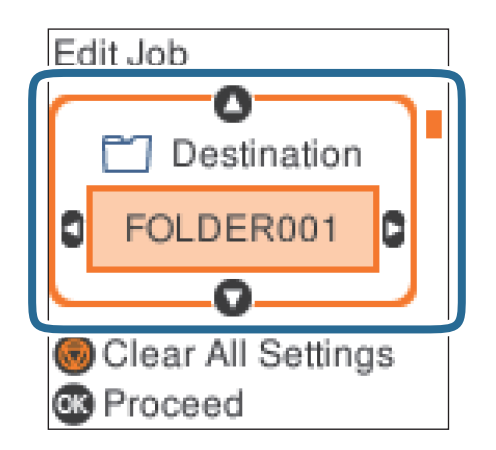

## Huomautus:

Jos valitsit **Ota työasetuksen muutokset pois käytöstä ohjauspaneelissa** -asetuksen Document Capture Pro/ Document Capture -sovelluksessa, et voi muuttaa asetuksia.

6. Aloita skannaus painamalla 🖉-painiketta.

| Edit Job |   |
|----------|---|
| <b>-</b> | 0 |
| Gray     |   |
| PDF      |   |
| High     | D |
| Cancal   |   |
| Scan     |   |

## Liittyvät tiedot

- ➡ "Alkuperäisten asettaminen" sivulla 27
- ➡ "Työn määrittäminen (skannaus, tallennus ja lähetys)" sivulla 74
- ➡ "Työn määrittäminen ohjauspaneelista käynnistettäväksi (painikkeen määrittäminen)" sivulla 75

## Skannaus Document Capture Pro (Windows) ohjelmalla

Tällä sovelluksella voit tehdä erilaisia tehtäviä, kuten tallentaa kuvia tietokoneeseen, lähettää kuvia sähköpostilla, tulostaa kuvia ja siirtää kuvia palvelimeen tai pilvipalveluun. Voit myös erotella skannaustuloksen erillisiksi tiedostoiksi käyttämällä erilaisia asiakirjojen lajittelumenetelmiä, kuten viivakoodien ja merkkien lukemista skannattavilta sivuilta. Voit myös helpottaa skannausta tallentamalla skannausmäärityksiä esimääritetyiksi töiksi.

Lisätietoja ominaisuuksien käyttämisestä on Document Capture Pro-sovelluksen ohjeissa.

### Huomautus:

Document Capture Pro ei tue Windows Vista-, Windows XP- tai Windows Server -järjestelmiä.

- 1. Käynnistä Document Capture Pro.
  - □ Windows 10

Napsauta käynnistyspainiketta ja valitse sitten Epson Software > Document Capture Pro.

□ Windows 8.1/Windows 8

Kirjoita sovelluksen nimi hakuruutuun ja valitse sitten näkyviin tuleva kuvake.

□ Windows 7

Napsauta käynnistyspainiketta ja valitse Kaikki ohjelmat > Epson Software > Document Capture Pro.

#### Huomautus:

Tarvittaessa valitse käytettävä skanneri skanneriluettelosta.

### 2. Valitse **Työasetukset**.

| Document Capture Pro                | _ 🗆 X                   |
|-------------------------------------|-------------------------|
| Scanner: EPSON XXXXX Select Scanner | Switch to Standard View |
| <b>1</b> 00                         | Job Settings            |
| Scan to PDF                         |                         |
| Can and                             | <                       |

Työluettelo tulee näkyviin.

#### Huomautus:

Valittavana on esimääritetty työ, jolla voit skannata kuvia PDF-tiedostoiksi. Jos käytät esimääritettyä työtä, ohita tämä vaihe ja siirry vaiheeseen 10.

## 3. Valitse **Uusi**.

| EPSON XXY     | ture Pro           |                      |                                                                                                    | ×     |
|---------------|--------------------|----------------------|----------------------------------------------------------------------------------------------------|-------|
| Up Dc New Job | t Duplicate Delete | Button<br>Assignment | Import Job Expor                                                                                      | t Job |
| Job List:     |                    |                      | Job Summary                                                                                           |       |
| Job N         | Name               | Button Assignment    | 1. Scan                                                                                               |       |
| Scan to PDF   |                    | <u>&amp;</u>         | Source: ADF - Single-sided<br>Document Size: Auto Detect<br>Image Type: Auto<br>2. Save<br>File Name: |       |
|               |                    |                      | Save in: CAUsers'<br>Separator: Off<br>3. Send                                                        |       |
| Неір          |                    |                      | Destination: Open Folder                                                                              |       |

Työasetukset tulee näkyviin.

## 4. Määritä **Työn nimi**.

| Job Settings<br>Job Nat                                              | me Job 1       | ×                                                                        |
|----------------------------------------------------------------------|----------------|--------------------------------------------------------------------------|
| Scan Settings<br>Source: ADF - Single-sided                          | Source:        | ADF - Single-sided                                                       |
| Document Size: Auto Detect<br>Image Type: Auto                       | Document Size: | Auto Detect ~                                                            |
|                                                                      | Image Type:    | Auto ~                                                                   |
|                                                                      | Rotation:      | None ~                                                                   |
| 2. Save                                                              | Resolution:    | Low (200dpi) 🖌 200 📥 dpi                                                 |
| File Name:<br>File Type: PDF<br>Save in: C:\Users\<br>Separator: Off |                | Text Enhancement Correct Document Skew Skip Blank Page Detailed Settings |
| 3. Send<br>Destination: Take No Action                               |                |                                                                          |
|                                                                      |                | Show the confirmation dialog after scanning Back Next                    |
| Help                                                                 |                | Test Scan OK Cancel                                                      |

5. Valitse skannausasetukset 1. Skannaa-välilehdellä.

| Job Settings                         |               |                | ×                                           |
|--------------------------------------|---------------|----------------|---------------------------------------------|
| Job Nan                              | ne Job 1      | 🗌 Disable je   | ob setting changes on control panel         |
| 1. Scan                              | Scan Settings |                |                                             |
| Source: ADF - Single-sided           |               | Source:        | ADF - Single-sided V                        |
| Image Type: Auto                     |               | Document Size: | Auto Detect ~                               |
|                                      |               | Image Type:    | Auto                                        |
|                                      |               | Rotation:      | None Y                                      |
| 2. Save                              |               | Resolution:    | Low (200dpi) * 200 🔺 dpi                    |
| File Name:<br>File Type: PDF         |               |                | Text Enhancement<br>Correct Document Skew   |
| Save in: C:\Users\<br>Separator: Off |               |                | Skip Blank Page                             |
|                                      |               |                | Detailed Settings                           |
|                                      |               |                |                                             |
| 3. Send                              |               |                |                                             |
| Destination: Take No Action          |               |                |                                             |
|                                      |               |                |                                             |
|                                      |               |                | Show the confirmation dialog after scanning |
|                                      |               |                | Back Next                                   |
|                                      |               |                | DOCK ITCK                                   |
| Help                                 |               |                | Test Scan OK Cancel                         |

- Lähde: Valitse skannattavan asiakirjan lähde. Jos haluat skannata asiakirjan molemmat puolet, valitse kaksipuolinen skannaus.
- Asiakirjan koko: Valitse skannattavan asiakirjan koko.
- **Given States and States and Stat**
- □ Kierto: Valitse kiertokulma skannattavan asiakirjan mukaan.
- □ Tarkkuus: Valitse tarkkuus.

#### Huomautus:

Kuvaa voi säätää myös seuraavien asetusten avulla.

- **Tekstintarkennustekniikka**: Valitse tämä, jos haluat selkeyttää ja terävöittää alkuperäiskappaleen epäselviä kirjaimia.
- **Given State State**
- **Ohita tyhjä sivu**: Valitse tämä, jos haluat ohittaa alkuperäiskappaleen mahdolliset tyhjät sivut.
- **Yksityiskohtaiset asetukset** -painike: Valitse tämä, jos haluat käyttää Epson Scan 2 -ominaisuuksia skannattujen kuvien säätöön.

6. Valitse 2. Tallenna ja määritä tallennusasetukset.

| Job Settings                                           | x                                                                                  |
|--------------------------------------------------------|------------------------------------------------------------------------------------|
| Job Na                                                 | ame Job 1 Disable job setting changes on control panel                             |
| 1. Scan<br>Scan Settings<br>Source: ADF - Single-sided | Save Settings<br>Current File Name:                                                |
| Image Type: Auto                                       | File Name: img time Stamp Counter File Name Components  Details                    |
| 2. Save                                                | File Type: PDF  Option                                                             |
| File Name:<br>File Type: PDF<br>Save in: C:\Users\     | Save in: CAUsers                                                                   |
| Separator: Off                                         | Apply job separation Separation Separation Settings Save the log file Log Settings |
| 3. Send                                                |                                                                                    |
| Sectimation lake no Action                             |                                                                                    |
|                                                        | Show Edit Page dialog before saving Back Next                                      |
| Help                                                   |                                                                                    |

- □ **Tiedostonimi**: Valitse tiedostonimi, jolla skannattu kuva tallennetaan. Muuta tiedostonimen osakohteiden asetuksia valitsemalla **Tiedot** ja lisäämällä sitten kohteet valitsemalla **Tiedostonimen osat**.
- □ **Tiedostotyyppi**: Valitse tallennusmuoto luettelosta. Voit määrittää tiedostolle yksityiskohtaiset asetukset valitsemalla **Valinta**.
- □ Selaa: Valitse kansio, johon skannattu kuva tallennetaan.
- **Käytä työerottelua**: Valitse tämä, jos haluat määrittää erotteluasetuksia.
- 7. Valitse 3. Lähetä ja valitse Kohde.

Näkyvissä olevat kohdevalinnat riippuvat valitusta kohdetyypistä. Voit tarvittaessa määrittää yksityiskohtaiset asetukset. Saat lisätietoja valinnoista valitsemalla **Ohje**.

| Job Settings                                                                                             | ×                                                     |
|----------------------------------------------------------------------------------------------------|-------------------------------------------------------|
| Job Na                                                                                                   | me Job 1 Disable job setting changes on control panel |
| 1. Scan<br>Scan Settings<br>Source: ADF - Single-sided<br>Document Size: Auto Detect<br>Image Type: Auto | Destination Settings<br>Destination: Take No Action × |
| 2. Save<br>File Name:<br>File Type: PDF<br>Save in: C:\Users\<br>Separator: Off                          |                                                       |
| 3. Send<br>Destination: Take No Action                                                                   |                                                       |
| Help                                                                                                    | Test Scan OK Cancel                                   |

#### Huomautus:

- Jos haluat siirtää tiedostoja pilvipalveluun, pilvipalvelun käyttäjätili on määritettävä ennen toiminnon käyttämistä.
- □ Jos haluat käyttää kohteena Evernote-sovellusta, lataa Evernote-sovellus Evernote Corporation -verkkosivustolta ja asenna sovellus ennen tämän ominaisuuden käyttöä.
- 8. Sulje **Työasetukset** valitsemalla **OK**.
- 9. Sulje työluettelo valitsemalla OK.
- 10. Sijoita alkuperäiskappale paikalleen.
- 11. Napsauta työn kuvaketta.

| Document Capture Pro                | _ 🗆 X                     |
|-------------------------------------|---------------------------|
| Scanner: EPSON XXXXX Select Scanner | Switch to Standard View ? |
| dol 🗸                               | Job Settings              |
| Scan to PDF<br>Job 1                |                           |
| Scan and                            | <                         |

Valittu työ suoritetaan.

12. Toimi näytössä näkyvien ohjeiden mukaisesti.

Skannattu kuva tallennetaan työlle määrittämiesi asetusten mukaisesti.

#### Huomautus:

Voit skannata asiakirjat tai lähettää skannatun kuvan myös käyttämättä esimääritettyä työtä. Valitse **Skannaa ja** - riviltä 🤇 ja valitse sitten kohde, johon haluat lähettää skannatun kuvan.

### Liittyvät tiedot

- ➡ "Alkuperäisten asettaminen" sivulla 27
- ➡ "Document Capture Pro/Document Capture" sivulla 17
- ➡ "Työn määrittäminen (skannaus, tallennus ja lähetys)" sivulla 74
- ➡ "Skannaustarkoitukseen sopivan tarkkuuden asettaminen" sivulla 72

## Skannaus Document Capture -ohjelmalla (Mac OS)

Tällä sovelluksella voit tehdä erilaisia tehtäviä, kuten tallentaa kuvia tietokoneeseen, lähettää kuvia sähköpostilla, tulostaa kuvia ja siirtää kuvia palvelimeen tai pilvipalveluun. Voit myös helpottaa skannausta tallentamalla skannausmäärityksiä esimääritetyiksi töiksi.

Lisätietoja ominaisuuksien käyttämisestä on Document Capture -sovelluksen ohjeissa.

### Huomautus:

Älä käytä Nopea käyttäjän vaihto -toimintoa skanneria käyttäessäsi.

1. Käynnistä Document Capture.

Valitse Finder > Siirry > Sovellukset > Epson Software > Document Capture.

|         |       |             |   |   |   |   |   | Doc | ument    | Capture | 9 |   |     |   |  |  |
|---------|-------|-------------|---|---|---|---|---|-----|----------|---------|---|---|-----|---|--|--|
| 3       | 昆     | Scan to PDF |   |   | ٥ | 昆 |   | 0   | -        | M       | E |   | 2 2 | - |  |  |
| -       | -     |             |   |   |   |   |   |     |          |         | - | - | -   | - |  |  |
|         |       |             | 0 | Q | 0 |   | 0 | 0%  | *        | £       | 5 | 3 |     |   |  |  |
|         |       |             |   |   |   |   |   |     |          |         |   |   |     |   |  |  |
|         |       |             |   |   |   |   |   |     |          |         |   |   |     |   |  |  |
|         |       |             |   |   |   |   |   |     |          |         |   |   |     |   |  |  |
|         |       |             |   |   |   |   |   |     |          |         |   |   |     |   |  |  |
|         |       |             |   |   |   |   |   |     |          |         |   |   |     |   |  |  |
|         |       |             |   |   |   |   |   |     |          |         |   |   |     |   |  |  |
|         |       |             |   |   |   |   |   |     |          |         |   |   |     |   |  |  |
|         |       |             |   |   |   |   |   |     |          |         |   |   |     |   |  |  |
|         |       |             |   |   |   |   |   |     |          |         |   |   |     |   |  |  |
|         |       |             |   |   |   |   |   |     |          |         |   |   |     |   |  |  |
|         |       |             |   |   |   |   |   |     |          |         |   |   |     |   |  |  |
|         |       |             |   |   |   |   |   |     |          |         |   |   |     |   |  |  |
|         |       |             |   |   |   |   |   |     |          |         |   |   |     |   |  |  |
|         |       |             |   |   |   |   |   |     |          |         |   |   |     |   |  |  |
|         |       |             |   |   |   |   |   |     |          |         |   |   |     |   |  |  |
|         |       |             |   |   |   |   |   |     |          |         |   |   |     |   |  |  |
|         |       |             |   |   |   |   |   |     |          |         |   |   |     |   |  |  |
|         |       |             |   |   |   |   |   |     |          |         |   |   |     |   |  |  |
|         |       |             |   |   |   |   |   |     |          |         |   |   |     |   |  |  |
|         |       |             |   |   |   |   |   |     |          |         |   |   |     |   |  |  |
| + - 21. | - 2 - | 111         |   |   |   |   |   |     |          |         |   |   |     |   |  |  |
|         |       |             |   |   |   |   |   | To  | tal Dage | (a): 0  |   |   |     |   |  |  |

#### Huomautus:

Tarvittaessa valitse käytettävä skanneri skanneriluettelosta.

2. Valitse 🗳.

|   |             |      |     |     | Docu | iment (  | Capture |   |   |   |
|---|-------------|------|-----|-----|------|----------|---------|---|---|---|
| 3 | Scan to PDF |      |     |     | 0    | -        |         |   | ۲ | 4 |
|   |             | ୍ ର୍ | era | 121 | 1%   | 8        | £       | 5 | ъ |   |
|   |             |      |     |     |      |          |         |   |   |   |
|   |             |      |     |     |      |          |         |   |   |   |
|   |             |      |     |     |      |          |         |   |   |   |
|   |             |      |     |     |      |          |         |   |   |   |
|   |             |      |     |     |      |          |         |   |   |   |
|   |             |      |     |     |      |          |         |   |   |   |
|   |             |      |     |     |      |          |         |   |   |   |
|   |             |      |     |     |      |          |         |   |   |   |
|   |             |      |     |     |      |          |         |   |   |   |
|   |             |      |     |     |      |          |         |   |   |   |
|   |             |      |     |     |      |          |         |   |   |   |
|   |             |      |     |     |      |          |         |   |   |   |
| + | <br>        |      |     |     |      |          |         |   |   |   |
|   |             |      |     |     | Tota | al Page( | s): 0   |   |   |   |

Työluettelo tulee näkyviin.

## Huomautus:

Valittavana on esimääritetty työ, jolla voit skannata kuvia PDF-tiedostoiksi. Jos käytät esimääritettyä työtä, ohita tämä vaihe ja siirry vaiheeseen 10.

3. Napsauta +-kuvaketta.

|             | Job List             |                |
|-------------|----------------------|----------------|
| Job List:   | Job Information:     |                |
| Job Name    | Settings             | Values         |
| Scan to PDF | ▼ Scan               |                |
|             | Scanner              | EPSON XXXXX    |
|             | Source               | ADF            |
|             | Document Size        | A4             |
|             | Image Type           | Color          |
|             | Rotation             | None           |
|             | Resolution           | 200 dpi        |
|             | ▼ Output             |                |
|             | File Type            | PDF            |
|             | Example of File Name | Image 0001.pdf |
|             | Save in              | /Lsers/        |
|             | Destination          | None           |
|             |                      |                |
|             |                      |                |
| + - 🌣 -     |                      |                |
| ?           |                      | Cancel OK      |

Työasetusnäyttö tulee näkyviin.

4. Määritä Työn nimi.

| Scanner: EPSON XXXXX |       |
|----------------------|-------|
|                      |       |
| Source: ADF          |       |
| Double-Sided         |       |
| Document Size: A4    |       |
| Image Type: Auto     |       |
| Rotation: None       |       |
| Resolution: Low      | 200 0 |
| Text Enhancement     |       |
| Correct Document     | Skew  |
| Skip Blank Page      |       |

5. Valitse skannausasetukset Skannaa-välilehdellä.

|                    | Scan O but Destination |   |           |
|--------------------|------------------------|---|-----------|
| Scanner: EPSON XXX | 0XX                    |   |           |
| Source:            | ADF                    |   | \$        |
|                    | Double-Sided           |   |           |
| Document Size:     | A4                     |   | 0         |
| Image Type:        | Auto                   |   | 0         |
| Rotation:          | None                   |   | 0         |
| Resolution:        | Low                    | 0 | 200 0 dpi |
|                    | Text Enhancement       |   |           |
|                    | Correct Document Skew  |   |           |
|                    | Skip Blank Page        |   |           |

- □ Lähde: Valitse skannattavan asiakirjan lähde. Jos haluat skannata asiakirjan molemmat puolet, valitse kaksipuolinen skannaus.
- □ Asiakirjan koko: Valitse skannattavan asiakirjan koko.
- □ Kuvatyyppi: Valitse väriasetus, jota haluat käyttää skannatussa kuvassa.
- □ Kierto: Valitse kiertokulma skannattavan asiakirjan mukaan.
- **Tarkkuus**: Valitse tarkkuus.

#### Huomautus:

Kuvaa voi säätää myös seuraavien asetusten avulla.

- **Tekstintarkennustekniikka**: Valitse tämä, jos haluat selkeyttää ja terävöittää alkuperäiskappaleen epäselviä kirjaimia.
- **Given State State**
- **Ohita tyhjä sivu**: Valitse tämä, jos haluat ohittaa alkuperäiskappaleen mahdolliset tyhjät sivut.
- 6. Valitse Lähtö ja määritä tulostusasetukset.

| Disable lob           | atting c           |        | nol    |         |
|-----------------------|--------------------|--------|--------|---------|
| Disable job s         | Sca Output         | [ stir | nation |         |
|                       |                    |        |        |         |
| Save in:              | Documents          |        |        | 0       |
| Example of File Name: | Image 0001.pdf     |        |        |         |
| Prefix Character:     | Image              |        |        |         |
| Date:                 | None               | 0      |        |         |
| Time:                 | None               |        |        | 0       |
| Page Counter:         | Apply page counter | er     |        |         |
|                       | Digit Number:      | 4      | 0      |         |
|                       | Start Number:      | 1      | 0      |         |
| File Type:            | PDF                |        |        | 0       |
|                       |                    |        |        | Ontione |

- **Tallenna kohteeseen**: Valitse kansio, johon skannattu kuva tallennetaan.
- **Esimerkki tiedostonimestä**: Näytä esimerkki nykyisillä asetuksilla muodostetusta tiedostonimestä.
- **Etuliitemerkki**: Määritä tiedostonimen etuliite.
- **Päivämäärä**: Lisää tiedostonimeen päivämäärä.
- □ Aika: Lisää tiedostonimeen kellonaika.
- □ Sivulaskuri: Lisää tiedostonimeen sivulaskuri.
- □ **Tiedostotyyppi**: Valitse tallennusmuoto luettelosta. Voit määrittää tiedostolle yksityiskohtaiset asetukset valitsemalla **Valinnat**.

7. Valitse Kohde ja valitse Kohde.

Näkyvissä olevat kohdevalinnat riippuvat valitusta kohdetyypistä. Voit tarvittaessa määrittää yksityiskohtaiset asetukset. Saat lisätietoja asetuskohdista valitsemalla ? (Ohje) -kuvakkeen.

| 0 🔴 🕒     | Job List                                   |    |
|-----------|--------------------------------------------|----|
| Job Name: | Job 1                                      |    |
|           | Disable job setting changes or Destination |    |
|           | Destination: None                          |    |
| Open s    | specified folder after processing          |    |
|           |                                            |    |
|           |                                            |    |
|           |                                            |    |
|           |                                            |    |
|           |                                            |    |
|           |                                            |    |
|           |                                            |    |
| ?         | Cancel                                     | ОК |
|           |                                            |    |

### Huomautus:

D Jos haluat siirtää tiedostoja pilvipalveluun, pilvipalvelun käyttäjätili on määritettävä ennen toiminnon käyttämistä.

- □ Jos haluat käyttää kohteena Evernote-sovellusta, lataa Evernote-sovellus Evernote Corporation -verkkosivustolta ja asenna sovellus ennen tämän ominaisuuden käyttöä.
- 8. Sulje työasetusnäyttö valitsemalla OK.
- 9. Sulje **Työluettelo** valitsemalla **OK**.
- 10. Sijoita alkuperäiskappale paikalleen.

11. Valitse työ avattavasta valikosta ja napsauta 🗟 -kuvaketta.

| •••              |      | Document Capture |  |
|------------------|------|------------------|--|
| > Job 1          | 이 끓  | 😂 🛎 🖸 📋 📵        |  |
|                  | 4451 | 2 0% × 26 5      |  |
|                  |      |                  |  |
|                  |      |                  |  |
|                  |      |                  |  |
|                  |      |                  |  |
|                  |      |                  |  |
|                  |      |                  |  |
|                  |      |                  |  |
|                  |      |                  |  |
|                  |      |                  |  |
|                  |      |                  |  |
|                  |      |                  |  |
|                  |      |                  |  |
| + •   -   \$\$ • |      |                  |  |
|                  |      | Total Page(s): 0 |  |

Valittu työ suoritetaan.

12. Toimi näytössä näkyvien ohjeiden mukaisesti.

Skannattu kuva tallennetaan työlle määrittämiesi asetusten mukaisesti.

#### Huomautus:

Voit skannata asiakirjat tai lähettää skannatun kuvan myös käyttämättä esimääritettyä työtä. Valitse 🌺, määritä skannausasetukset ja valitse sitten **Skannaa**. Valitse sitten kohde, johon haluat lähettää skannatun kuvan.

## Liittyvät tiedot

- ➡ "Alkuperäisten asettaminen" sivulla 27
- \* "Document Capture Pro/Document Capture" sivulla 17
- ➡ "Skannaustarkoitukseen sopivan tarkkuuden asettaminen" sivulla 72

## Skannaaminen Epson Scan 2 -ohjelmistolla

Alkuperäiskappaleet voidaan skannata yksityiskohtaisilla, tekstiasiakirjoille sopivilla asetuksilla.

- 1. Sijoita alkuperäiskappale paikalleen.
- 2. Käynnistä Epson Scan 2.
  - □ Windows 10/Windows Server 2016

Napsauta käynnistyspainiketta ja valitse sitten EPSON > Epson Scan 2.

□ Windows 8.1/Windows 8/Windows Server 2012 R2/Windows Server 2012 Kirjoita sovelluksen nimi hakuruutuun ja valitse sitten näkyviin tuleva kuvake. □ Windows 7/Windows Vista/Windows XP/Windows Server 2008 R2/Windows Server 2008/Windows Server 2003 R2/Windows Server 2003

Napsauta käynnistyspainiketta ja valitse sitten **Kaikki ohjelmat** tai **Ohjelmat** > **EPSON** > **Epson Scan 2** > **Epson Scan 2**.

□ Mac OS

Valitse Siirry > Sovellukset > Epson Software > Epson Scan 2.

3. Määritä Pääasetukset-välilehdellä seuraavat asetukset.

| Epson Scan 2                        |                                                                                                    | _     |      | × |  |  |  |  |  |
|-------------------------------------|----------------------------------------------------------------------------------------------------|-------|------|---|--|--|--|--|--|
| Scanner : E                         | Scanner : EPSON XXXXXX. Scan Settings : Not Selected                                                                                                    |       |      |   |  |  |  |  |  |
| Main Settings Advance               | ed Settings                                                                                                    |       |      |   |  |  |  |  |  |
| Document Sour                       | and the second second sec |       | ~    |   |  |  |  |  |  |
| Scanning Sid                        | le : Double-Sided                                                                                                    | ~     |      |   |  |  |  |  |  |
| Image Type<br>Resolution            | e: Black & White                                                                                                    |       | ~    |   |  |  |  |  |  |
| Succrumog                           |                                                                                                    |       | v    |   |  |  |  |  |  |
| Rota<br>Correct Document Ske        | te: 0°<br>w: Paper Skew                                                                                                    |       | ~    |   |  |  |  |  |  |
|                                     | Add or edit pages after s                                                                                                    | scann | ing  |   |  |  |  |  |  |
| Skip Blank Pag<br>Detect Double Fee | es: Off                                                                                                    |       | ~    |   |  |  |  |  |  |
| Image Format : P                    | DF                                                                                                    |       |      | ~ |  |  |  |  |  |
| File Name : ir<br>Folder :          | ngYYYYMMDD_HHMMSSSS.pdf                                                                                                    |       |      | ~ |  |  |  |  |  |
| <b>?</b>                            | Preview                                                                                                    |       | Scan | ~ |  |  |  |  |  |

- □ Skannauspuoli: Valitse alkuperäiskappaleen skannattava puoli. Jos haluat skannata asiakirjan molemmat puolet, valitse Kaksipuolinen.
- □ Asiakirjan koko: Valitse skannattavan asiakirjan koko.
- **U Kuvatyyppi**: Valitse skannatun kuvan tallennusväri.
- □ **Tarkkuus**: Valitse tarkkuus.

#### Huomautus:

- **ADF** on automaattisesti valittuna kohdassa **Asiakirjalähde**.
- □ Valitse seuraavat asetukset **Pääasetukset**-välilehdellä.
  - □ Yhdistetyt kuvat: Valitse tämä, jos haluat liittää etu- ja takapuolen kuvat yhteen, kun asiakirjan molemmat puolet skannataan.
  - □ Kierrä: Valitse tämä, jos haluat kääntää alkuperäiskappaletta myötäpäivään ja skannata sen.
  - **Given State State**
  - □ Lisää/muokkaa sivuja skan. jälk.: Valitse tämä, jos haluat lisätä uusia asiakirjoja tai muokata (kääntää, siirtää tai poistaa) skannattuja sivuja skannauksen jälkeen.
  - **Ohita tyhjät sivut**: Valitse tämä, jos haluat ohittaa alkuperäiskappaleen mahdolliset tyhjät sivut.
  - □ **Tunnista kaksoissyöttö**: Valitse tämä, jos haluat laitteen näyttävän varoituksen laitteen havaitessa kaksinkertaisen syötön.
- 4. Määritä muut skannausasetukset tarpeen mukaan.
  - □ Voit tarkastella vain alkuperäisten asiakirjojen ensimmäisen puolen skannattua kuvaa. Lisää ensimmäinen sivu alkuperäiskappaleista syöttölokeroon ja valitse **Esikatselu** -painike. Älä syötä vielä muita sivuja. Esikatseluikkuna avautuu, esikatselukuva tulee näkyviin ja sivu tulee ulos skannerista.

Aseta ulos tullut sivu takaisin sisään muiden alkuperäiskappaleiden kanssa.

- □ Lisäasetukset -välilehdessä voit säätää yksityiskohtaisia, tekstiasiakirjoille sopivia asetuksia, kuten seuraavia asetuksia.
  - **D** Poista tausta: Valitse tämä, jos haluat poistaa alkuperäisten asiakirjojen taustan.
  - □ **Tekstintarkennustekniikka**: Valitse tämä, jos haluat selkeyttää ja terävöittää alkuperäiskappaleen epäselviä kirjaimia.
  - □ Autom. alueen jako: Valitse tämä, jos haluat selkeyttää kirjaimia ja kuvia, kun mustavalkoskannaat kuvia sisältäviä asiakirjoja.
  - □ Vähennä: Valitse tämä, jos haluat poistaa tietyn värin skannatusta kuvasta ja tallentaa kuvan sitten harmaasävy- tai mustavalkokuvana. Voit esimerkiksi poistaa asiakirjan reunoille värikynällä tehdyt muistiinpanot.
  - □ Värinparannus: Valitse tämä, jos haluat vahvistaa tiettyä väriä skannatussa kuvassa ja tallentaa kuvan sitten harmaasävy- tai mustavalkokuvana. Voit esimerkiksi vahvistaa haaleita kirjaimia tai rivejä.

#### Huomautus:

Käytössä olevista asetuksista riippuen kaikki ominaisuudet eivät ehkä ole käytettävissä.

| 🖾 Epson Scan 2 — 🗆 >                  | < |
|---------------------------------------|---|
| Scanner : EPSON XXXXX.                | - |
| Scan Settings : Not Selected          | - |
|                                       |   |
| Main Settings Advanced Settings       |   |
| Document Source : ADF ~               |   |
| Automatic Feeding Mode                |   |
| Scanning Side : Double-Sided ~        |   |
| Document Size : Auto Detect 🗸         |   |
| Image Type : Black & White V          |   |
| Resolution : 200 🗸 dpi                |   |
| Stitch Images : Off                   |   |
| Rotate : 0° ~                         |   |
| Correct Document Skew : Paper Skew ~  |   |
| Add or edit pages after scanning      |   |
| Skip Blank Pages : Off 🗸 🗸            |   |
| Detect Double Feed : On 🗸             |   |
|                                       | ר |
|                                       | 4 |
| HIE INAME : imgYYYYMMDD_HHIMMSSSS.pdf | 4 |
| Folder : Documents                    | 4 |
|                                       |   |

5. Määritä tiedoston tallennusasetukset.

□ Kuvatiedoston muoto: Valitse tallennusmuoto luettelosta.

bittikartta- ja PNG-tiedostomuotoja lukuun ottamatta voit muuttaa kaikkien tallennusmuotojen yksityiskohtaisia asetuksia. Kun olet valinnut tallennusmuodon, valitse luettelosta **Asetukset**.

**Tiedostonimi**: Tarkista tiedoston näytetty tallennusnimi.

Tiedostonimen asetuksia voi muuttaa valitsemalla luettelosta Asetukset.

□ Kansio: Valitse skannattavan kuvan tallennuskansio luettelosta.

Voit valita toisen kansion tai luoda uuden kansion valitsemalla luettelosta Valitse.

6. Valitse Skannaa.

#### Huomautus:

- □ Voit aloittaa skannauksen myös painamalla skannerin painiketta 🔗.
- □ Jos haluat skannata asiakirjoja, jotka todennäköisesti aiheuttavat laitteeseen tukoksen, kuten ohuita sivuja, voit hidastaa skannausnopeutta valitsemalla ohjauspaneelista **Hidas**.

Napsauta **▼**-painiketta ja valitse sitten **Skanneriasetukset** > **Hidas**.

Skannattu kuva tallennetaan määrittämääsi kansioon.

### Liittyvät tiedot

- ➡ "Alkuperäisten asettaminen" sivulla 27
- ➡ "Epson Scan 2" sivulla 17

➡ "Skannaustarkoitukseen sopivan tarkkuuden asettaminen" sivulla 72

# Erityislaatuisille alkuperäiskappaleille vaaditut Epson Scan 2 - asetukset

Tietyt **Pääasetukset** -välilehden kohteet Epson Scan 2 -ohjelmassa on määritettävä erityislaatuisia alkuperäiskappaleita skannattaessa.

| Alkuperäiskappalet<br>yyppi   | Vaaditut asetukset                                                                                                    |
|-------------------------------|----------------------------------------------------------------------------------------------------|
| Kirjekuoret                   | Valitse <b>Ei käytössä</b> kohdasta <b>Tunnista kaksoissyöttö</b> .                                                                                                    |
| Muovikortit                   | Valitse <b>Muovikortti (vaaka)</b> luettelosta <b>Asiakirjan koko</b> tai valitse <b>Ei käytössä</b> kohteesta <b>Tunnista</b><br><b>kaksoissyöttö</b> .                                                                                      |
| Apumuoviarkki                 | Jos valitset Automaattinen tunnistus luettelosta Asiakirjan koko, alkuperäispaperin vinous<br>korjataan automaattisesti vaikka valitsisit Ei käytössä kohteesta Korjaa vino asiakirja.                                                        |
|                               | Jos valitset muun koon kuin Automaattinen tunnistus luettelosta Asiakirjan koko, voit<br>käyttää vain ominaisuutta Vino sisältö, kun käytössä on Korjaa vino asiakirja.                                                                       |
|                               | <b>Vino paperi</b> -ominaisuutta ei käytetä, kun tämä on valittuna. Kun valitset <b>Vino paperi ja</b><br><b>sisältö</b> , vain sisällön vinous korjataan.                                                                                    |
| Suuret<br>alkuperäiskappaleet | Mikäli skannattavan alkuperäiskappaleen kokoa ei ole <b>Asiakirjan koko</b> -luettelossa, valitse<br><b>Mukauta</b> avataksesi <b>Asiakirjan koon asetukset</b> -ikkunan. Luo koko manuaalisesti ikkunassa.                                   |
| Pitkä paperi                  | Mikäli kokoa ei löydy <b>Asiakirjan koko</b> -luettelosta, valitse <b>Autotunnistus (pitkä p)</b> tai <b>Mukauta</b><br>mukautetun asiakirjakoon luodaksesi.                                                                                  |
| Laminoidut kortit             | Jos haluat skannata reunoja ympäröivät läpinäkyvät alueet, valitse <b>Mukauta</b> luettelosta <b>Asiakirjan</b><br><b>koko</b> avataksesi <b>Asiakirjan koon asetukset</b> -ikkunan. Valitse ikkunasta <b>Skannaa laminoitu kortti</b> .      |
|                               | <b>Huomautus:</b><br>Haluttua vaikutusta ei ehkä saavuteta alkuperäiskappaleesta riippuen. Jos reunoja ympäröiviä<br>läpinäkyviä alueita ei skannata, valitse <b>Mukauta</b> luettelosta <b>Asiakirjan koko</b> ja luo koko<br>manuaalisesti. |

## Liittyvät tiedot

➡ "Alkuperäisten asettaminen" sivulla 27

## Skannaustarkoitukseen sopivan tarkkuuden asettaminen

## Tarkkuuden lisäämisen hyödyt ja haitat

Tarkkuus ilmaisee pikselien lukumäärän (kuvan pienin osa) tuumaa kohti (25,4 mm), ja sen mittayksikkö on dpi (dots per inch – pistettä tuumalla). Tarkkuuden lisäämisen hyöty on, että kuvan yksityiskohdista tulee tarkempia. Haittapuolena on, että tiedostokoosta tulee suuri.

- □ Tiedostokoosta tulee suuri
  - (Kun kaksinkertaistat tarkkuuden, tiedostokoosta tulee neljä kertaa suurempi.)
- L Kuvan skannaaminen, tallentaminen ja lukeminen kestää pidempään
Sähköpostien tai faksien lähettäminen ja vastaanottaminen kestää pidempään

□ Kuvasta tulee liian suuri näytölle tai tulostettavaksi paperille

### Suositellut käyttötarkoituksiisi sopivat tarkkuudet

Katso taulukkoa ja aseta asianmukainen tarkkuus skannatun kuvasi käyttötarkoituksen mukaan.

| Käyttötarkoitus                                       | Tarkkuus (viite)    |
|-------------------------------------------------------|---------------------|
| Näytöllä näyttäminen                                  | Korkeintaan 200 dpi |
| Lähettäminen sähköpostitse                            |                     |
| Optisen merkkien tunnistuksen (OCR) käyttö            | 200–300 dpi         |
| PDF-tiedoston luominen, jonka tekstistä voidaan hakea |                     |
| Tulostaminen tulostimen avulla                        | 200–300 dpi         |
| Lähettäminen faksitse                                 |                     |

# Erikoisskannaus

# Työn määrittäminen (skannaus, tallennus ja lähetys)

Työ muodostuu seuraavista tässä järjestyksessä suoritetuista toiminnoista: 1. Skannaa > 2. Tallenna > 3. Lähetä.

Voit suorittaa toiminnoista koostuvan sarjan kätevästi valitsemalla työn ohjauspaneelista tallentamalla toimintosarjan ensin työksi Document Capture Pro (Windows), Document Capture (Mac OS)- tai Document Capture Pro Server (Windows Server) -sovelluksella.

#### Huomautus:

Document Capture Pro ei tue Windows Vista- tai Windows XP -järjestelmiä.

### Työn luominen ja tallentaminen (Windows)

Tässä kohdassa kuvataan työn määrittäminen Document Capture Pro-sovellukseen. Lisätietoja ominaisuuksien käyttämisestä on Document Capture Pro-sovelluksen ohjeissa.

- 1. Käynnistä Document Capture Pro.
- 2. Valitse päänäytöstä Työasetukset.

Työluettelo tulee näkyviin.

3. Valitse Uusi.

Työasetukset tulee näkyviin.

- 4. Määritä työn asetukset Työasetukset -ikkunassa.
  - **Työn nimi**: Kirjoita tallennettavan työn nimi.
  - □ 1. Skannaa (Skannausasetukset): Määritä skannausasetukset, kuten alkuperäiskappaleiden koko ja skannaustarkkuus.
  - 2. Tallenna (Tallenna asetukset): Määritä tallennuspaikka, tiedostomuoto, tiedostojen nimeämisen asetukset ja muut asetukset. Voit lajitella ja tallentaa skannatut sivut automaattisesti erilaisten tunnisteiden, kuten skannattavien sivujen väliin asetettujen tyhjien sivujen tai skannattavissa sivuissa olevien viivakoodien, mukaan.
  - □ 3. Lähetä (Kohdeasetukset): Valitse skannattujen kuvien kohde. Voit lähettää kuvat sähköpostiin tai tallentaa ne FTP- tai web-palvelimeen.
- 5. Palaa Työluettelo-näyttöön valitsemalla OK.

Työ tallennetaan kohteeseen Työluettelo.

6. Palaa päänäyttöön valitsemalla OK.

#### Liittyvät tiedot

- ➡ "Document Capture Pro/Document Capture" sivulla 17
- ➡ "Skannaus Document Capture Pro (Windows) -ohjelmalla" sivulla 57

## Työn luominen ja tallentaminen (Mac OS)

Tässä kohdassa kuvataan työn määrittäminen Document Capture -sovellukseen. Lisätietoja ominaisuuksien käyttämisestä on Document Capture -sovelluksen ohjeissa.

- 1. Käynnistä Document Capture.
- 2. Napsauta 🔄 -kuvaketta pääikkunassa.

Työluettelo tulee näkyviin.

3. Napsauta +-kuvaketta.

Työasetukset tulee näkyviin.

- 4. Määritä työn asetukset Työasetukset -ikkunassa.
  - **Työn nimi**: kirjoita tallennettavan työn nimi.
  - □ Skannaa: skannausasetusten, kuten skannattavien asiakirjojen koon ja skannaustarkkuuden, määrittäminen.
  - Lähtö: tallennuspaikan, tiedostomuodon, tiedostojen nimeämisen ja muiden tallennusasetusten määritys.
  - **Kohde**: skannattujen kuvien kohteen valinta. Voit lähettää kuvat sähköpostiin tai tallentaa ne FTP- tai webpalvelimeen.
- 5. Palaa Työluettelo-ikkunaan valitsemalla OK.

Työ tallennetaan kohteeseen Työluettelo.

6. Palaa pääikkunaan valitsemalla **OK**.

#### Liittyvät tiedot

- "Document Capture Pro/Document Capture" sivulla 17
- ➡ "Skannaus Document Capture -ohjelmalla (Mac OS)" sivulla 63

# Työn määrittäminen ohjauspaneelista käynnistettäväksi (painikkeen määrittäminen)

Määrittämällä työn skannerin ohjauspaneeliin Document Capture Pro (Windows), Document Capture (Mac OS)tai Document Capture Pro Server (Windows Server) -sovelluksella voit käynnistää työn suoraan laitteen ohjauspaneelista.

#### Huomautus:

Document Capture Pro ei tue Windows Vista- tai Windows XP -järjestelmiä.

### Työn määrittäminen ohjauspaneeliin (Windows)

Tässä kohdassa kuvataan työn määrittäminen skannerin ohjauspaneeliin Document Capture Pro -sovelluksella. Lisätietoja ominaisuuksien käyttämisestä on Document Capture Pro -sovelluksen ohjeissa.

1. Käynnistä Document Capture Pro.

- Valitse päänäytöstä Työasetukset Työluettelo tulee näkyviin.
- Valitse Tapahtuma-asetukset.
   Tapahtuma-asetukset tulee näkyviin.
- 4. Valitse avattavasta valikosta työ, jonka haluat käynnistää ohjauspaneelista.
- Palaa Työluettelo-näyttöön valitsemalla OK. Työ lisätään skannerin ohjauspaneeliin.
- 6. Palaa päänäyttöön valitsemalla OK.

#### Liittyvät tiedot

- "Document Capture Pro/Document Capture" sivulla 17
- ➡ "Skannaus ohjauspaneelin kautta" sivulla 55

# Työn määrittäminen ohjauspaneeliin (Mac OS)

Tässä kohdassa kuvataan työn määrittäminen skannerin ohjauspaneeliin Document Capture -sovelluksella. Lisätietoja ominaisuuksien käyttämisestä on Document Capture -sovelluksen ohjeissa.

- 1. Käynnistä Document Capture.
- 2. Napsauta 🔄 -kuvaketta pääikkunassa.

Työluettelo tulee näkyviin.

- 4. Valitse avattavasta valikosta työ, jonka haluat käynnistää ohjauspaneelista.
- Palaa Työluettelo-ikkunaan valitsemalla OK. Työ lisätään skannerin ohjauspaneeliin.
- 6. Palaa pääikkunaan valitsemalla OK.

#### Liittyvät tiedot

- ➡ "Document Capture Pro/Document Capture" sivulla 17
- ➡ "Skannaus ohjauspaneelin kautta" sivulla 55

# Erikokoisten ja erityyppisten asiakirjojen skannaaminen yksitellen (Automaattinen syöttötila)

Erikokoisia ja erityyppisiä asiakirjoja voidaan skannata yksitellen Automaattinen syöttötila -ominaisuuden avulla. Tässä tilassa skanneri aloittaa skannauksen automaattisesti, kun ADF-syöttölaitteeseen lisätään asiakirjoja.

Kun käytössä on Document Capture Pro, käyttöön voidaan ottaa myös Automaattinen syöttötila.

1. Käynnistä Epson Scan 2.

#### Huomautus:

Jos käytössä on Document Capture Pro, voit avata Epson Scan 2 -ikkunan painamalla **Yksityiskohtaiset asetukset** - painiketta **Skannausasetukset** -näytöllä.

2. Valitse Automaattinen syöttötila Pääasetukset -välilehdellä.

| Epson Scan 2      |                |                 | -             |      | ×      |
|-------------------|----------------|-----------------|---------------|------|--------|
| Scanner :         | EPSON XXXX     | X.              |               |      | ~      |
| Scan Settings :   | Not Selected   |                 |               |      | ~      |
|                   |                |                 |               |      |        |
| Main Settings Adv | anced Settings |                 |               |      |        |
| Document So       |                |                 |               | ~    | ]      |
|                   | Aut            | omatic Feeding  | Mode          |      |        |
| Scanning          | Side           |                 |               | ~    |        |
| Documen           | t Size : Auto  | Detect          | ~             | 0    |        |
| Image             | Type : Black   | & White         |               | ~    | ]      |
| Reso              | ution: 200     | ∼ dp            | Di            |      |        |
| Stitch Im         | ages : Off     |                 |               | ~    | ]      |
| R                 | otate : 0°     |                 |               | ~    | ]      |
| Correct Document  | Skew : Paper   | Skew            |               | ~    | ]      |
|                   | Add            | l or edit pages | after scannir | ng   | -      |
| Skip Blank P      | ages : Off     |                 |               | ~    | ]      |
| Detect Double     | Feed : On      |                 |               | ~    | ]      |
|                   |                |                 |               |      |        |
| Image Format :    | PDF            |                 |               |      | $\sim$ |
| File Name :       | imgYYYYMME     | D_HHMMSSSS      | .pdf          |      | ~      |
| Folder :          | Documents      |                 |               |      | ~      |
| 00                |                | Preview         | N             | Scan |        |

3. Määritä muut Epson Scan 2 -pääikkunan skannausasetukset.

#### 4. Valitse Skannaa.

#### Huomautus:

Kun käytössä on Document Capture Pro, tallenna skannausasetukset napsauttamalla **Tallenna**. Kun skannaus aloitetaan, Automaattinen syöttötila käynnistyy.

Automaattinen syöttötila käynnistyy.

Automaattinen syöttötila -ikkuna näytetään tietokoneen ja skannerin näytöissä.

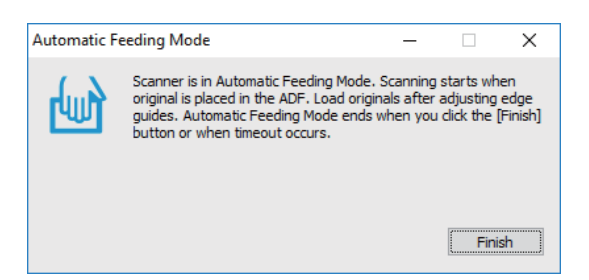

- Säädä reunaohjaimia ja aseta skannattava asiakirja ADF-laitteeseen. Skannaus alkaa automaattisesti.
- Kun skannaus on valmis, aseta seuraava asiakirja ADF-syöttölaitteeseen. Toista tätä toimintosarjaa, kunnes olet skannannut kaikki alkuperäiskappaleet.

#### Huomautus:

Paina **▼**-painiketta ja määritä **Skanneriasetukset**.

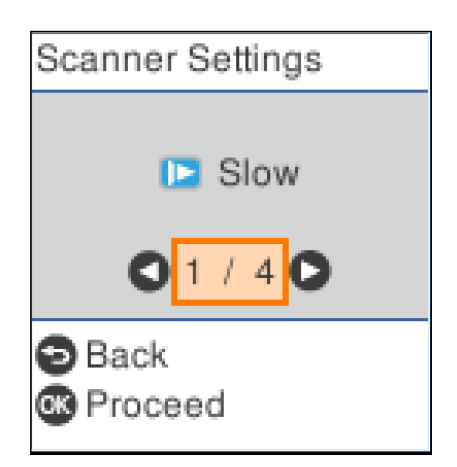

• *Hidas*: Pienentää skannausnopeutta. Käytä tätä, kun haluat skannata alkuperäiskappaleita, jotka aiheuttavat helposti tukoksia (esim. ohut paperi).

• **DFDS**: Ohittaa kaksinkertaisen syötön havaitsemisen kertaluontoisesti ja jatkaa skannausta. Käytät tätä, jos alkuperäiskappaleita luullaan kaksinkertaisiksi syötöiksi esimerkiksi muovikorttien tai kirjekuorien kohdalla.

• **Paperin suojaus**: Vähentää alkuperäiskappaleiden vaurioitumista pysäyttämällä skannauksen heti, kun syöttövirhe havaitaan.

• Tunnista lasin lika: Havaitsee lian skannerin sisässä olevalla lasipinnalla.

7. Kun olet skannannut kaikki asiakirjat, poistu Automaattinen syöttötila-tilasta.

Paina skannerin  $\square$ -painiketta tai valitse tietokoneen näytöllä näkyvästä Automaattinen syöttötila -näytöstä Valmis.

Huomautus:

Voit määrittää aikakatkaisuasetukset Automaattinen syöttötila -tilasta poistumista varten.

Valitse Asetukset luettelosta Asiakirjalähde avataksesi näytön Asiakirjalähdeasetukset. Määritä Automaattisen syöttötilan aikakatkaisu (min.) avautuneessa näytössä.

Skannattu kuva tallennetaan määrittämääsi kansioon.

#### Liittyvät tiedot

➡ "Alkuperäisten asettaminen" sivulla 27

# **Erottelutoiminto (vain Windows)**

Erottelutoiminto on käytettävissä Document Capture Pro-sovelluksessa.

Voit tunnistaa, erotella ja lajitella laajat asiakirjat automaattisesti käyttämällä asiakirjan sivuissa olevaa viivakoodia tai tekstimuotoista informaatiota tai lisäämällä asiakirjan sivujen väliin tyhjiä sivuja.

Skannattaessa useita asiakirjoja sivut voidaan erotella omiin tiedostoihin ja tallentaa erillisiin kansioihin käyttäen erottelua tai määrättyä sivumäärää.

Voit esimerkiksi määrittää seuraavat erotteluasetukset.

#### Huomautus:

Document Capture Pro ei tue Windows Vista-, Windows XP- tai Windows Server -järjestelmiä.

# Jakaminen osiin kolmen sivun välein ja osien tallentaminen monisivuisina PDF-tiedostoina (kiinteät sivut)

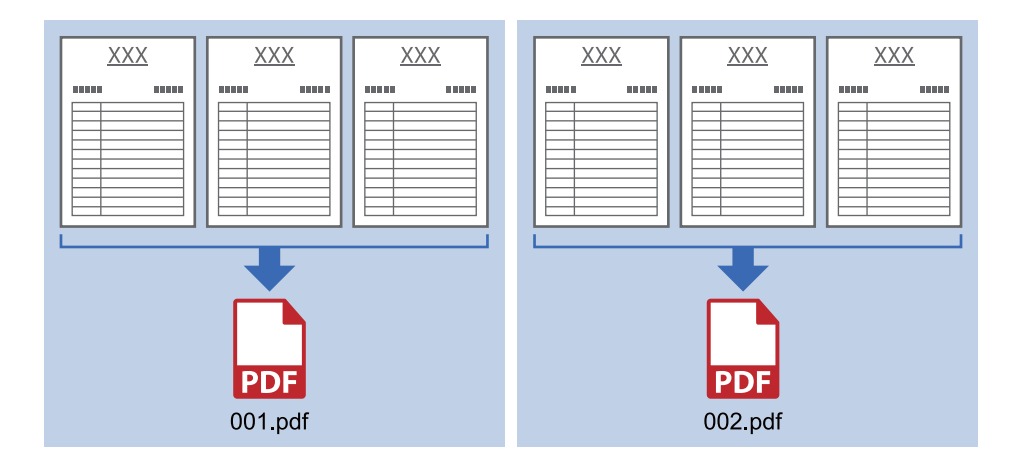

#### Viivakooditunniste ja tallennus monisivuisina PDF-tiedostoina

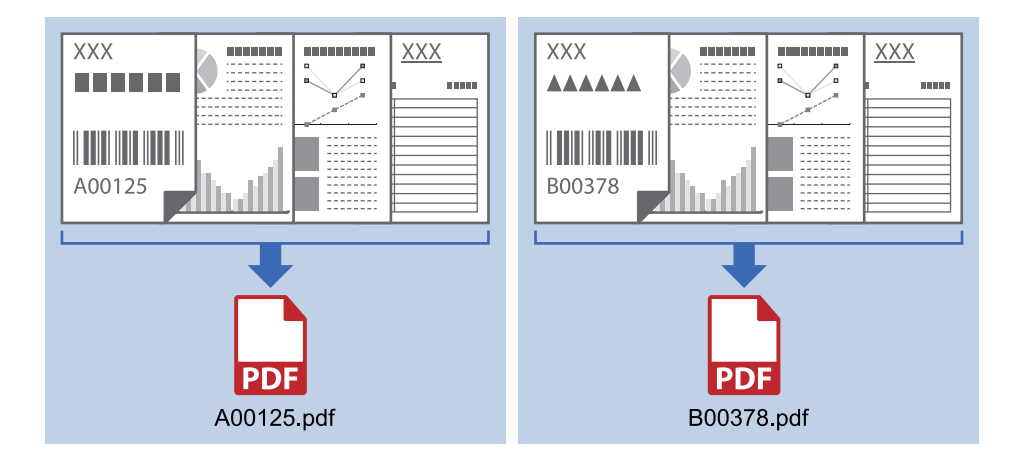

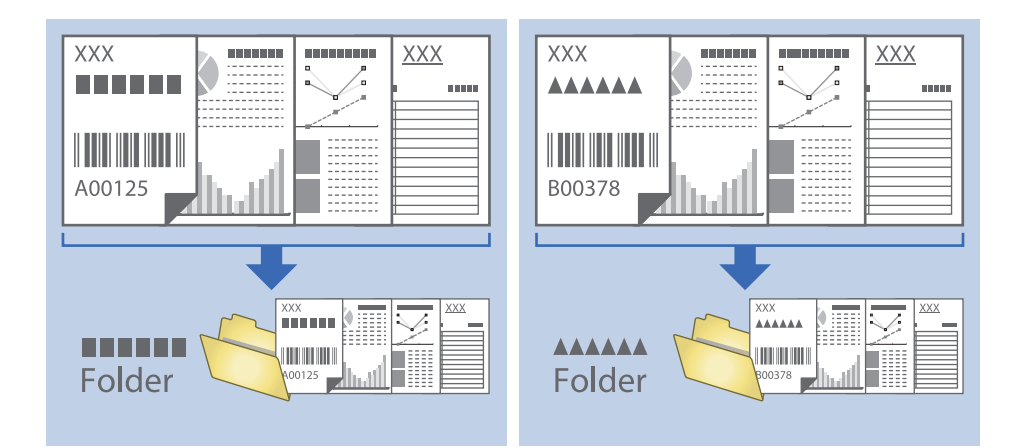

#### Viivakooditunniste ja tiedostojen tallentaminen eri kansioihin

## Skannattujen kuvien lajittelu ja tallentaminen erilliseen kansioon

Document Capture Pro -sovelluksen ominaisuuksien avulla kuvat voidaan automaattisesti skannata ja tallentaa erilliseen kansioon.

Skannatut kuvat voidaan lajitella useiden eri tunnistamistapojen perusteella. Lajittelu voi perustua esimerkiksi alkuperäiskappaleiden väliin asetettuihin tyhjiin sivuihin tai alkuperäiskappaleissa oleviin viivakoodeihin.

- 1. Aseta skannattavat asiakirjat laitteeseen ja aseta erottimet, esimerkiksi tyhjät sivut, erotettavien asiakirjojen väliin.
- 2. Käynnistä Document Capture Pro.
- 3. Valitse **Työasetukset**.

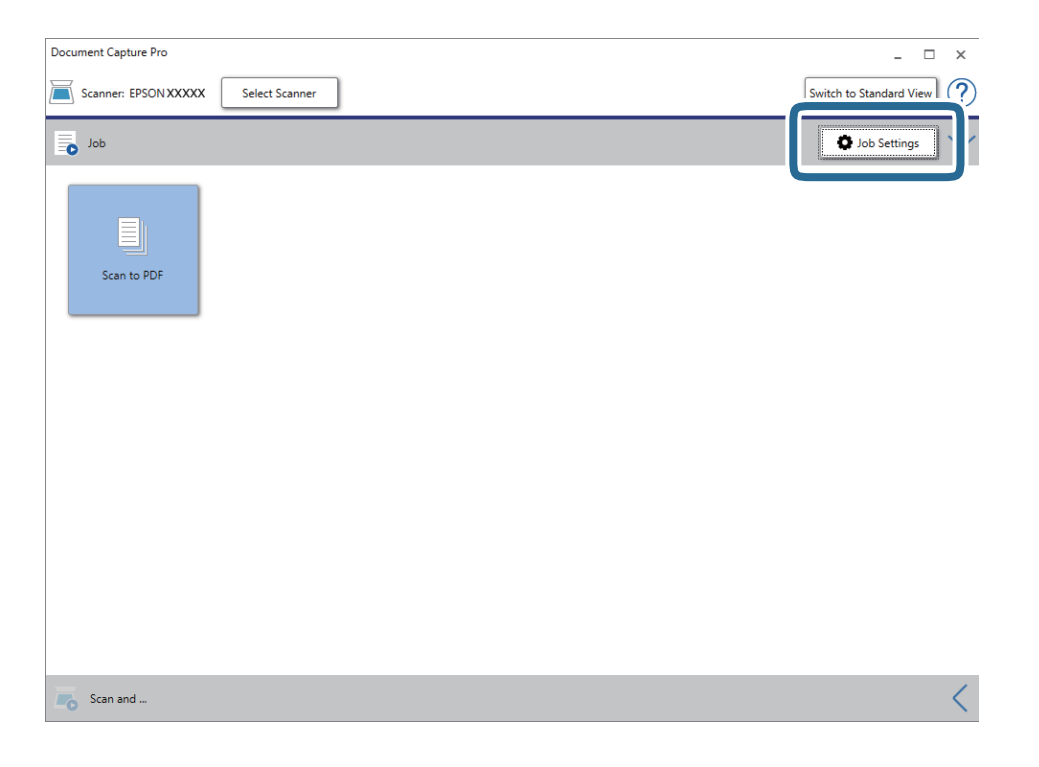

4. Valitse Uusi.

| SON XXY       |                      |                                                                                                    |                                                               |
|---------------|----------------------|----------------------------------------------------------------------------------------------------|---------------------------------------------------------------|
| Jp Dc New Job | Button<br>Assignment |                                                                                                    | Import Job Export                                             |
| Job List:     |                      | Job Summary                                                                                                    |                                                               |
| Job Name      | Button Assignment    | 1. Scan                                                                                                    |                                                               |
| Scan to PDF   | <u>e</u>             | Source: ADF - Single-sided<br>Document Size: Auto Detect<br>Image Type: Auto<br>2. Save<br>File Name:<br>File Type: PDF<br>Save in: CAUsers<br>Separator: Off | 1<br>1<br>1<br>1<br>1<br>1<br>1<br>1<br>1<br>1<br>1<br>1<br>1 |
|               |                      | 3. Send<br>Destination: Open Folder                                                                                                    |                                                               |
|               |                      | 011                                                                                                    |                                                               |

#### 5. Määritä **Työn nimi**.

| Job Settings                                   |                   |                | ×                                           |
|------------------------------------------------|-------------------|----------------|---------------------------------------------|
| Job Nar                                        | ne Separation Job | 🗌 Disable je   | ob setting changes on control panel         |
| I. Scan                                        | ocan octungs      |                |                                             |
| Scan Settings<br>Source: ADF - Single-sided    |                   | Source:        | ADF - Single-sided Y                        |
| Document Size: Auto Detect<br>Image Type: Auto |                   | Document Size: | Auto Detect                                 |
|                                                |                   | Image Type:    | Auto                                        |
|                                                |                   | Rotation:      | None                                        |
| 2. Save                                        |                   | Resolution:    | Low (200dpi) 👻 200 👗 dpi                    |
| File Name:                                     |                   |                | Text Enhancement                            |
| File Type: PDF                                 |                   |                | Correct Document Skew                       |
| Save in: C:\Users\                             |                   |                | Skin Blank Page                             |
| Separator: Off                                 |                   |                |                                             |
|                                                |                   |                | Detailed Settings                           |
|                                                |                   |                |                                             |
|                                                |                   |                |                                             |
| 3 Send                                         |                   |                |                                             |
|                                                |                   |                |                                             |
| Destination: Take No Action                    |                   |                |                                             |
|                                                |                   |                |                                             |
|                                                |                   |                |                                             |
|                                                |                   |                | Show the confirmation dialog after scanning |
|                                                |                   |                |                                             |
|                                                |                   |                | Back Next                                   |
|                                                |                   |                |                                             |
| Help                                           |                   |                | Test Scan OK Cancel                         |

6. Valitse skannausasetukset **1. Skannaa**-välilehdellä.

| Job Settings                                                                   |                                                                                                    | x |
|--------------------------------------------------------------------------------|----------------------------------------------------------------------------------------------------|---|
| Job Nan                                                                        | me Separation Job                                                                                                    |   |
| 1. Scan                                                                        | Scan Settings                                                                                                    |   |
| Source: ADF - Single-sided<br>Document Size: Auto Detect<br>Image Type: Auto   | Source: ADF - single-sided * Document Size: Auto Detect *                                                                 |   |
|                                                                                | Image Type: Auto *                                                                                                    |   |
| 2. Save<br>File Name:<br>File Type: PDF<br>Save in: CAUsers\<br>Separator: Off | Resolution: Low (200dpi) v 200 A dpi<br>Text Enhancement<br>Correct Document Skew<br>Skip Blank Page<br>Detailed Settings |   |
| 3. Send<br>Destination: Take No Action                                         |                                                                                                    |   |
|                                                                                | Show the confirmation dialog after scanning Back Next                                                                     |   |
| Help                                                                           | Test Scan OK Cancel                                                                                                    |   |

7. Valitse **2. Tallenna**, määritä tallennusasetukset ja valitse sitten **Käytä työerottelua**.

| Job Settings                                                                                                    | x                                                                                                    |
|----------------------------------------------------------------------------------------------------|----------------------------------------------------------------------------------------------------|
| Job Na                                                                                                    | me Separation Job Disable job setting changes on control panel                                                                                                    |
| 1. Scan<br>Scan Settings<br>Source: ADF - Single-sided<br>Document Size: Auto Detect<br>Image Type: Auto<br>2. Save<br>File Name:<br>File Type: PDF<br>Save in: C.V.Users\<br>Separator: Off | Save Settings Current File Name: File Name: img Time Stamp Counter File Name Components Details File Type: PDF Option Save in: CAUsers Browse Separation Separation Log Settings Log Settings |
| 3. Send<br>Destination: Take No Action                                                                                                    | Show Edit Page dialog before saving<br>Back Next                                                                                                    |

8. Valitse Erotteluasetukset.

| Job Settings                 | x                                                     |
|------------------------------|-------------------------------------------------------|
| Job Nan                      | ne Job 1 Disable job setting changes on control panel |
| 1. Scan                      | Save Settings                                         |
| Scan Settings                | Current File Name:                                    |
| Document Size: Auto Detect   | File Name:                                            |
| image type: Auto             | File Name Components ▼ Details                        |
|                              | File Type: PDF V                                      |
|                              | Option                                                |
| 2. Save                      | Save in:                                              |
| File Name:<br>File Type: PDF | Browse                                                |
| Save in:<br>Separator: Off   | Apply in tenaration                                   |
|                              | Separation Security                                   |
|                              |                                                       |
| 3 Send                       |                                                       |
| Destination: Take No Action  |                                                       |
|                              |                                                       |
|                              |                                                       |
|                              | Show Edit Page dialog before saving                   |
|                              | Back Next                                             |
| Help                         | Test Scan OK Cancel                                   |

9. Valitse Työerotteluasetukset -näytöstä Erotin.

| Job Separation              | Settings                                   |
|-----------------------------|--------------------------------------------|
| Separator:                  | Fixed Page ~                               |
| Page:                       | 3 🛓                                        |
|                             |                                            |
|                             |                                            |
|                             |                                            |
| Create Fold                 | der                                        |
|                             | Folder Name: folder Counter                |
|                             | Folder Name Components   Details           |
|                             | Current Folder Name:                       |
| Add job sep Separator: Help | aration<br>Barcode v Settings<br>OK Cancel |

- □ Kiinnitetty sivu: valitse tämä, jos haluat erotella määritetyt sivut ja jakaa skannatut sivut tiedostoihin.
- **Tyhjä sivu**: valitse tämä, jos haluat erotella sivut tyhjien sivujen mukaan.
- **Viivakoodi**: valitse tämä, jos haluat erotella sivut viivakoodien mukaan.
- **OCR**: valitse tämä, jos haluat käyttää erottelussa optista merkkientunnistusta (OCR).
- □ Malli: valitse tämä, jos haluat erotella sivut lomaketunnistuksen (Malli) avulla.
- □ Tiedostokoko: valitse tämä, jos haluat erotella sivut skannattujen kuvien koon mukaan.
- **Patch Code**: valitse tämä, jos haluat erotella skannatut sivut eräkoodin (**Patch Code**) mukaan.

10. Määritä erotteluasetukset ja valitse sitten OK.

Erotteluasetukset vaihtelevat valitun erottimen (**Erotin**) mukaan. Saat lisätietoja erotteluasetuksista valitsemalla erotteluikkunassa **Ohje** sekä Document Capture Pro -sovelluksen ohjeesta.

11. Valitse **3. Lähetä** ja valitse **Kohde**.

Näkyvissä olevat kohdevalinnat riippuvat valitusta kohdetyypistä. Voit tarvittaessa määrittää yksityiskohtaiset asetukset. Saat lisätietoja valinnoista valitsemalla **Ohje**.

| Job Settings                                                                                                    |                                                     |                                    | ×          |
|----------------------------------------------------------------------------------------------------|-----------------------------------------------------|------------------------------------|------------|
| Job Na                                                                                                    | ame Separation Job                                  | Disable job setting changes on cor | trol panel |
| 1. Scan         Scan Settings         Source: ADF - Single-sided         Document Size: Auto Detect         Image Type: Auto         2. Save         File Name:         File Name:         File Name:         Seve PDF         Severor:         Separator: | Destination Settings<br>Destination: Take No Action | v                                  |            |
| 3. Send<br>Destination: Take No Action                                                                                                    |                                                     |                                    | Real No.   |
| Help                                                                                                    |                                                     | Test Scan                          | OK Cancel  |

- 12. Sulje **Työasetukset** valitsemalla **OK**.
- 13. Sulje työluettelo valitsemalla **OK**.

Sovellus luo erottelutyön.

#### 14. Napsauta työn kuvaketta.

| Document Capture Pro                | _ 🗆 X                   |
|-------------------------------------|-------------------------|
| Scanner: EPSON XXXXX Select Scanner | Switch to Standard View |
| Job                                 | 🖉 Job Settings          |
| Scan to PDF<br>Scan to PDF          |                         |
| Scan and                            | <                       |

Sovellus suorittaa erottelutyön.

15. Toimi näytössä näkyvien ohjeiden mukaisesti.

Skannatut kuvat erotellaan ja tallennetaan työlle määrittämiesi asetusten mukaisesti.

#### Liittyvät tiedot

- ➡ "Skannaus Document Capture Pro (Windows) -ohjelmalla" sivulla 57
- ➡ "Alkuperäisten asettaminen" sivulla 27

# **Office-tiedostona tallentaminen (vain Windows)**

Skannatun kuvan voi tallentaa Microsoft® Office -tiedostona Document Capture Pro -ohjelmistolla.

Voit valita seuraavista muodoista.

- □ Microsoft<sup>®</sup> Word (.docx)
- □ Microsoft<sup>®</sup> Excel<sup>®</sup> (.xlsx)
- □ Microsoft<sup>®</sup> PowerPoint<sup>®</sup> (.pptx)

#### Huomautus:

- Document Capture Pro ei tue Windows Vista-, Windows XP- tai Windows Server -järjestelmiä.
- □ Tämä ominaisuus on käytettävissä vain, kun EPSON Scan OCR -tekstintunnistuskomponentti on asennettu.
- 1. Aseta alkuperäinen laitteeseen.
- 2. Käynnistä Document Capture Pro.

 Napsauta Skannaa ja -palkissa näyttääksesi kohdenäytön. Jos olet jo avannut kohdenäytön, ohita tämä kohta.

| Document Capture Pro                 | _ 🗆 ×                   |
|--------------------------------------|-------------------------|
| Scanner: EPSON XXXXXX Select Scanner | Switch to Standard View |
| Job                                  | Job Settings            |
| Scan to PDF                          |                         |
|                                      |                         |
|                                      |                         |
| Scan and                             | <                       |

4. Napsauta Skannausasetukset tuodaksesi näkyviin Skannausasetukset -näytön.

| Document Capture Pro |                      |                    |       |                                | _ 🗆 ×                                        |
|----------------------|----------------------|--------------------|-------|--------------------------------|----------------------------------------------|
| Scanner: EPSON XXXXX | Select Scanner       |                    |       | Sv                             | witch to Standard View                       |
| Job                  |                      |                    |       |                                | 🗘 Job Settings 🗸 🗸                           |
| Scan to PDF          |                      |                    |       |                                |                                              |
| Scan and             |                      |                    |       |                                | Scan Settings                                |
| Save                 | Send to Email        | Send to FTP server | Print | Send to Web Folder<br>(WebDAV) | Send to Microsoft(R)<br>SharePoint(R) Server |
| Send to Evernote     | Send to Google Drive | Send to SugarSync  |       |                                |                                              |

- 5. Tee skannausasetukset ja napsauta sitten **OK**.
- 6. Valitse haluamasi kohdekuvake.

Skannaus alkaa. Skannauksen jälkeen Tallenna asetukset -ikkuna tai Siirtoasetukset -ikkuna tulee näkyviin.

- 7. Valitse haluamasi Office-tiedostomuoto Tiedostotyyppi -luettelosta.
- 8. Napsauta Valinta tuodaksesi näkyviin valinnaiset asetukset -ikkunan.
- 9. Tee asetukset kullekin kohteelle ikkunassa ja napsauta sitten **OK**.
- Tee muut asetukset Tallenna asetukset -ikkunassa tai Siirtoasetukset -ikkunassa ja napsauta sitten OK. Skannattu kuva tallennetaan Office-tiedostona.

#### Liittyvät tiedot

- ➡ "Skannaus Document Capture Pro (Windows) -ohjelmalla" sivulla 57
- ➡ "Alkuperäisten asettaminen" sivulla 27

# Ohjauspaneelin valikkovaihtoehdot

Ohjauspaneelista käsin voit aloittaa skannauksen, suorittaa huollon, määrittää skannerin asetuksia ja tarkastella skannerin tietoja.

# Skannaus

Voit käynnistää tietokoneellasi töitä, jotka olet luonut kohteessa Document Capture Pro (Windows)/Document Capture (Mac OS).

### Skanneriasetukset

Voit avata **Skanneriasetukset** -näytön painamalla ▼-painiketta **Valitse työ** -näytöllä.

Hidas

Tämä valinta hidastaa syöttönopeutta skannattaessa. Kun asetuksen arvoksi on valittu Käytössä, kuvake näytetään.

Ota tämä asetus käyttöön seuraavissa tilanteissa:

Skannattavat asiakirjat aiheuttavat usein tukoksia

Skannattavat asiakirjat ovat ohuita

D Skannattavat alkuperäiskappaleet ovat keskenään erityyppisiä tai -kokoisia

Skanneri pitää mielestäsi kovaa ääntä

#### DFDS

Ohittaa kaksinkertaisen syötön havaitsemisen kertaluontoisesti ja jatkaa skannausta. Kun asetuksen

arvoksi on valittu Käytössä, 🧀 kuvake näytetään.

Ota tämä käyttöön, jos alkuperäiskappaleita luullaan kaksinkertaisiksi syötöiksi esimerkiksi muovikorttien tai kirjekuorien kohdalla.

#### Paperin suojaus

Vähentää alkuperäiskappaleiden vaurioitumista pysäyttämällä skannauksen heti, kun seuraava tila havaitaan.

□ Alkuperäiskappaleiden syöttövirhe ilmenee

Alkuperäiskappaleet syötetään vinossa

Ota ominaisuus käyttöön valitsemalla havaintotaso. Tietoa kustakin tasosta on alla olevassa taulukossa.

| Taso           | Esimerkkejä suojeltavasta<br>paperista | Havaintoherkkyys vinoon<br>syötettäessä |
|----------------|----------------------------------------|-----------------------------------------|
| Päällä-matalin | tavall. paperit                        | Matala                                  |
| Päällä-matala  | Tavalliset paperit / Ohuet paperit     |                                         |

| Taso           | Esimerkkejä suojeltavasta<br>paperista         | Havaintoherkkyys vinoon<br>syötettäessä |
|----------------|------------------------------------------------|-----------------------------------------|
| Päällä-korkea  | Ohut paperi (vaaka), kuten tositteet           | Keskitaso                               |
| Päällä-korkein | Ohut paperi (pysty), kuten<br>hakemuslomakkeet | Korkea                                  |

#### Tärkeää:

- **T**ämä ominaisuus ei vähennä kaikkien tukoksen aiheuttaneiden alkuperäiskappaleiden vaurioita.
- Syöttövirheitä ei ehkä havaita alkuperäiskappaleiden kunnosta riippuen.

#### Huomautus:

Tämä ominaisuus ei ehkä toimi oikein alkuperäiskappaleesta, sen kunnosta ja asettamastasi tasosta riippuen.

- Deista ominaisuus käytöstä valitsemalla **Pois**, kun skannaat muovikortteja tai paksua paperia.
- **D** Jos vääriä havaintoja tapahtuu usein, madalla ominaisuuden käyttötasoa.
- □ Joitakin alkuperäiskappaleita saatetaan luulla syöttövirheiksi esimerkiksi, jos ne ovat epäsäännöllisiä muodoltaan tai jos ne on syötetty vinoon.
- □ Kun skannaat useita alkuperäiskappeita, varmista, että niiden reunat ovat tasassa. Alkuperäiskappaleita voidaan luulla syöttövirheiksi, jos niiden reunat eivät ole tasassa, vaikka ne skannattaisiin oikein.
- □ Jotta alkuperäiskappaleita ei skannattaisi vinoon, aseta reunaohjaimet niiden reunoille ennen skannaamista.

#### Tunnista lasin lika

Havaitsee lian skannerin sisässä olevalla lasipinnalla. Voit valita havaintotason.

Tämä ominaisuus ei ehkä toimi oikein lian määrästä ja tyypistä riippuen.

### Muokkaa työtä

Voit avata **Muokkaa työtä** -näytön painamalla **OK**-painiketta **Valitse työ** -näytöllä. Voit muokata työn asetuksia painamalla **OK**-painiketta uudelleen.

Voit tyhjentää kaikki tekemäsi asetusten muutokset painamalla ∅-painiketta.

#### Kohde

Valitse kohde, johon haluat tallentaa skannatun kuvan.

#### Tiedostotyyppi

Valitse muoto, jossa skannattu kuva tallennetaan.

#### Kuvatyyppi

Valitse skannatun kuvan väriasetus.

#### Resoluutio

Valitse skannauksen tarkkuus.

- □ Korkea: Tarkkuus on 600 dpi.
- □ Keski: Tarkkuus on 300 dpi.

□ Matala: Tarkkuus on 200 dpi.

#### Alk.koko

Valitse skanneriin asettamasi alkuperäiskappaleen koko.

#### Lähde

Valitse alkuperäiskappaleen skannattava puoli.

**2-puol.**: Skannaa alkuperäiskappaleen molemmat puolet.

**1-puol.**: Skannaa vain alkuperäiskappaleen etupuolen.

#### Kopioita

Aseta kopioiden lukumäärä, kun tulostat skannatun kuvan tulostimella.

# Skann. kunnossapito

#### **Rullien puhdistus**

Näyttää ohjeet skannerin sisällä olevan telan puhdistamiseen.

#### Rullan vaihto

Näyttää ohjeet telakokoonpanon vaihtamiseen. Kun olet vaihtanut telakokoonpanon, voit myös nollata laskurin.

#### Säännöllinen puhdistus

Näyttää ohjeet skannerin sisäosien säännölliseen puhdistukseen. Kun olet suorittanut säännöllisen puhdistuksen, voit myös nollata laskurin.

# Asetukset

### Skanneriasetukset

Hidas

Tämä valinta hidastaa syöttönopeutta skannattaessa. Kun asetuksen arvoksi on valittu Käytössä, kuvake näytetään.

Ota tämä asetus käyttöön seuraavissa tilanteissa:

- Skannattavat asiakirjat aiheuttavat usein tukoksia
- Skannattavat asiakirjat ovat ohuita
- Skannattavat alkuperäiskappaleet ovat keskenään erityyppisiä tai -kokoisia
- Skanneri pitää mielestäsi kovaa ääntä

#### Ohjauspaneelin valikkovaihtoehdot

#### DFDS

Ohittaa kaksinkertaisen syötön havaitsemisen kertaluontoisesti ja jatkaa skannausta. Kun asetuksen

arvoksi on valittu **Käytössä**, 🛹 kuvake näytetään.

Ota tämä käyttöön, jos alkuperäiskappaleita luullaan kaksinkertaisiksi syötöiksi esimerkiksi muovikorttien tai kirjekuorien kohdalla.

#### Paperin suojaus

Vähentää alkuperäiskappaleiden vaurioitumista pysäyttämällä skannauksen heti, kun seuraava tila havaitaan.

- □ Alkuperäiskappaleiden syöttövirhe ilmenee
- Alkuperäiskappaleet syötetään vinossa

Ota ominaisuus käyttöön valitsemalla havaintotaso. Tietoa kustakin tasosta on alla olevassa taulukossa.

| Taso                                                                 | Esimerkkejä suojeltavasta<br>paperista | Havaintoherkkyys vinoon<br>syötettäessä |
|----------------------------------------------------------------------|----------------------------------------|-----------------------------------------|
| Päällä-matalin                                                       | tavall. paperit                        | Matala                                  |
| Päällä-matala                                                        | Tavalliset paperit / Ohuet paperit     |                                         |
| Päällä-korkea                                                        | Ohut paperi (vaaka), kuten tositteet   | Keskitaso                               |
| Päällä-korkein     Ohut paperi (pysty), kuten       hakemuslomakkeet |                                        | Korkea                                  |

#### 🚺 Tärkeää:

Tämä ominaisuus ei vähennä kaikkien tukoksen aiheuttaneiden alkuperäiskappaleiden vaurioita.

**G** Syöttövirheitä ei ehkä havaita alkuperäiskappaleiden kunnosta riippuen.

#### Huomautus:

Tämä ominaisuus ei ehkä toimi oikein alkuperäiskappaleesta, sen kunnosta ja asettamastasi tasosta riippuen.

- Devista ominaisuus käytöstä valitsemalla **Pois**, kun skannaat muovikortteja tai paksua paperia.
- Jos vääriä havaintoja tapahtuu usein, madalla ominaisuuden käyttötasoa.
- □ Joitakin alkuperäiskappaleita saatetaan luulla syöttövirheiksi esimerkiksi, jos ne ovat epäsäännöllisiä muodoltaan tai jos ne on syötetty vinoon.
- □ Kun skannaat useita alkuperäiskappeita, varmista, että niiden reunat ovat tasassa. Alkuperäiskappaleita voidaan luulla syöttövirheiksi, jos niiden reunat eivät ole tasassa, vaikka ne skannattaisiin oikein.
- □ Jotta alkuperäiskappaleita ei skannattaisi vinoon, aseta reunaohjaimet niiden reunoille ennen skannaamista.

#### Tunnista lasin lika

Havaitsee lian skannerin sisässä olevalla lasipinnalla. Voit valita havaintotason.

Tämä ominaisuus ei ehkä toimi oikein lian määrästä ja tyypistä riippuen.

Ultraäänitunnistus kaksinkertaisella nopeudella

Havaitsee kaksoissyöttövirheen, kun useita alkuperäiskappaleita syötetään kerralla, ja lopettaa skannauksen.

Tämä ominaisuus ei ehkä toimi oikein alkuperäiskappaleen tyypistä riippuen (kirjekuori, muovikortti, asiakirjassa olevat tarrat tai etiketit jne.).

### LCD-kirkkaus

Näytön kirkkauden säätö.

### Uniajastin

Voit muuttaa aikaa, jonka kuluttua skanneri siirtyy lepotilaan (energiansäätötilaan), jos laitetta ei käytetä. Myös laitteen näyttö pimenee, kun määritetty aika on kulunut.

#### Liittyvät tiedot

➡ "Energiansäästö" sivulla 116

### Virrankatkaisuajastin

Skannerin automaattinen sammutus, jos laitetta ei käytetä määrätyn ajan kuluessa. Määritä aika, jonka jälkeen skanneri sammuu.

Kaikki muutokset vaikuttavat laitteen energiatehokkuuteen. Ota ympäristö huomioon ennen muutosten tekemistä.

#### Liittyvät tiedot

➡ "Energiansäästö" sivulla 116

### Kieli/Language

Valitse maa tai alue, jossa skanneria käytetään.

### Säännöllisen puhdistuksen ilmoitusasetukset

Varoitusilmoitusasetus

Ilmoittaa, kun skanneri on puhdistettava sisältä.

Lukemailm.asetus

Muuttaa skannausnumeron, kun puhdistusilmoitus näytetään.

### Järjestelmän hallinta

Rajoita käytt. käyttöä

Lukitsee asetukset siten, että muut käyttäjät eivät voi muuttaa niitä.

Palauta oletus- asetukset

Palauttaa kaikki asetukset alkuarvoihinsa (tehdasasetuksiin).

#### Liittyvät tiedot

- ➡ "Ohjauspaneelin käytön rajoittaminen" sivulla 15
- "Käyttörajoituksen poistaminen käytöstä ohjauspaneelissa" sivulla 16

# Laitetiedot

#### 🗥 Tila

Tämä valikko on käytettävissä vain, kun aloitusnäytöllä näytetään 🗥-kuvake.

Osoittaa seuraavan tilan. Katso lisätietoja napsauttamalla OK.

Rullan vaihto lähellä: Skannausten lukumäärä lähenee telojen käyttöiän enimmäisarvoa. Valmistaudu vaihtamaan telat.

"Telakokoonpanopakettien koodit" sivulla 20

Rullan vaihto: Skannausten lukumäärä on ylittänyt telojen käyttöiän enimmäisarvon. Vaihda telat uusiin.

"Telakokoonpanon vaihtaminen" sivulla 110

- ❑ Kohteen Lasi puhdistus: Skannerin sisässä olevalla lasipinnalla on havaittu likaa. Puhdista skannerin sisäpuoli. Voit jatkaa skannausta painamalla Ø-painiketta.
  "Skannerin sisäosien puhdistaminen" sivulla 105
- Säännöllinen puhdistus: Skanneri on puhdistettava sisältä.
   "Skannerin sisäosien puhdistaminen" sivulla 105

#### Sarjanumero

Näyttää skannerin sarjanumeron.

#### Nykyinen versio

Näyttää nykyisen laiteohjelmistoversion.

#### Skannausten kokonaismäärä

Näyttää skannausten kokonaismäärän.

#### 1-puol. skannausten määrä

Näyttää yksipuolisten skannausten lukumäärän.

#### 2-puol. skannausten määrä

Näyttää kaksipuolisten skannausten lukumäärän.

#### Apumuoviarkki-skann. määrä

Näyttää skannausten lukumäärän, jotka on tehty Apumuoviarkki-alustan avulla.

#### Skannausten määrä rullan vaihtamisen jälkeen

Näyttää skannausten lukumäärän telakokoonpanon vaihtamisen jälkeen.

Kun olet vaihtanut telakokoonpanon, nollaa tämä luku painamalla **OK**-painiketta.

#### Skannausten määrä säännöllisen puhdistuksen jälkeen

Näyttää skannausten lukumäärän säännöllisen puhdistuksen jälkeen.

Kun olet suorittanut säännöllisen puhdistuksen, nollaa tämä luku painamalla OK-painiketta.

# Tasoskanneritelakan käyttö

Valinnaisen tasoskanneritelakan avulla voit skannata skannerin lasitason kautta.

#### Huomautus:

□ Tasoskanneritelakan käyttöön tarvitaan yhteensopiva tasoskanneri.

D Tasoskanneritelakkaa ja verkkoliitäntäyksikköä ei voi käyttää samanaikaisesti.

# Tasoskanneritelakan osien nimet ja toiminnot

#### Etupuoli

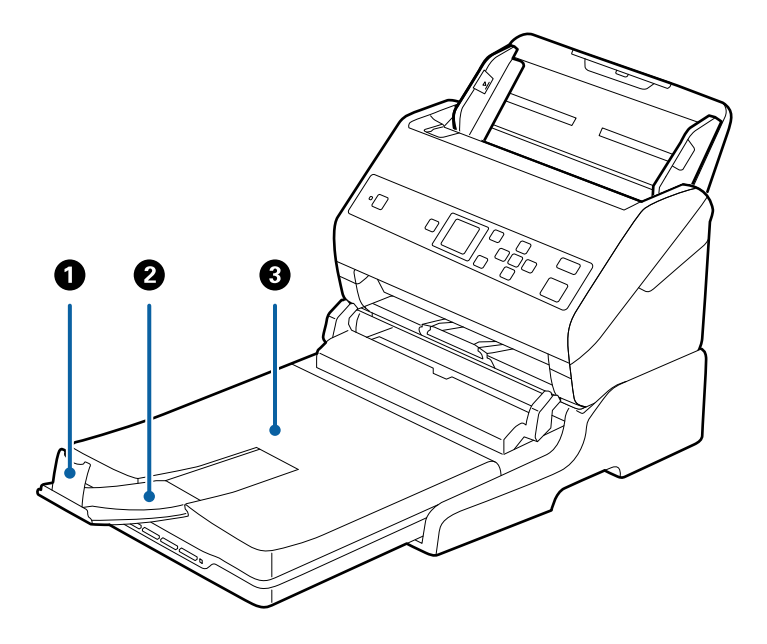

| 0 | Pysäytin                     | Estää skannerista ulos tulleita alkuperäiskappaleita putoamasta<br>tulostelokeron lisäosasta. Sovita pituus alkuperäiskappaleiden<br>pituuden mukaan. |
|---|------------------------------|----------------------------------------------------------------------------------------------------|
| 0 | Tulostelokeron lisäosa       | Pitelee arkkisyöteskannerista ulos tulleita alkuperäiskappaleita.<br>Vedä tulostelokeron lisäosaa ulospäin alkuperäiskappaleiden koon<br>mukaan.      |
| 3 | Asiakirjakansi/tulostelokero | Estää ulkoisen valon pääsyn tasoskanneriin, kun skannausta<br>suoritetaan. Pitelee arkkisyöteskannerista ulos tulleita<br>alkuperäiskappaleita.       |

#### Tasoskanneritelakan käyttö

#### Takapuoli

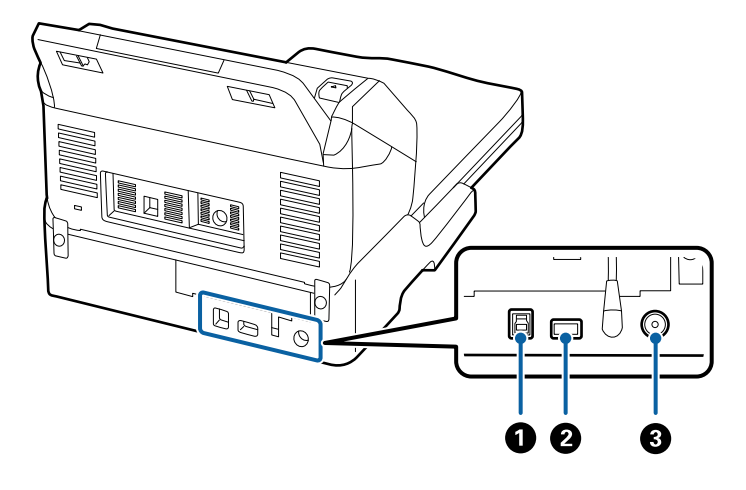

| 0 | USB-portti 1          | Tietokoneeseen liitettävälle USB-kaapelille.       |
|---|-----------------------|----------------------------------------------------|
| 2 | USB-portti 2          | Arkkisyöteskanneriin liitettävälle USB-kaapelille. |
| 3 | Tasavirran sisääntulo | Verkkovirtalaitteen liitäntään.                    |

# Skannerin lasilta skannaaminen

1. Sulje tulostelokero.

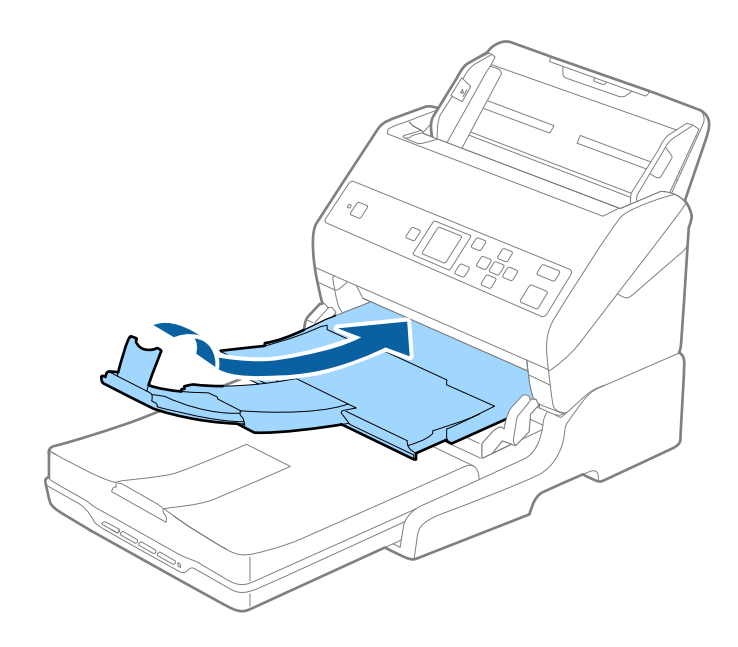

#### 2. Avaa asiakirjakansi.

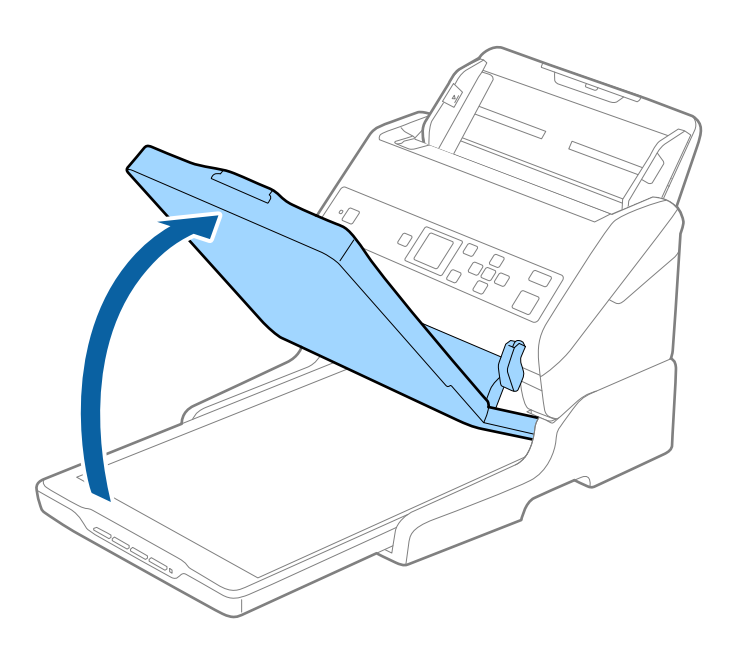

3. Aseta asiakirja tai valokuva valotusalustalle skannattava puoli alaspäin varmistaen, että skannattavan puolen yläkulma on vasten skannerin kulmaa nuolimerkin vieressä.

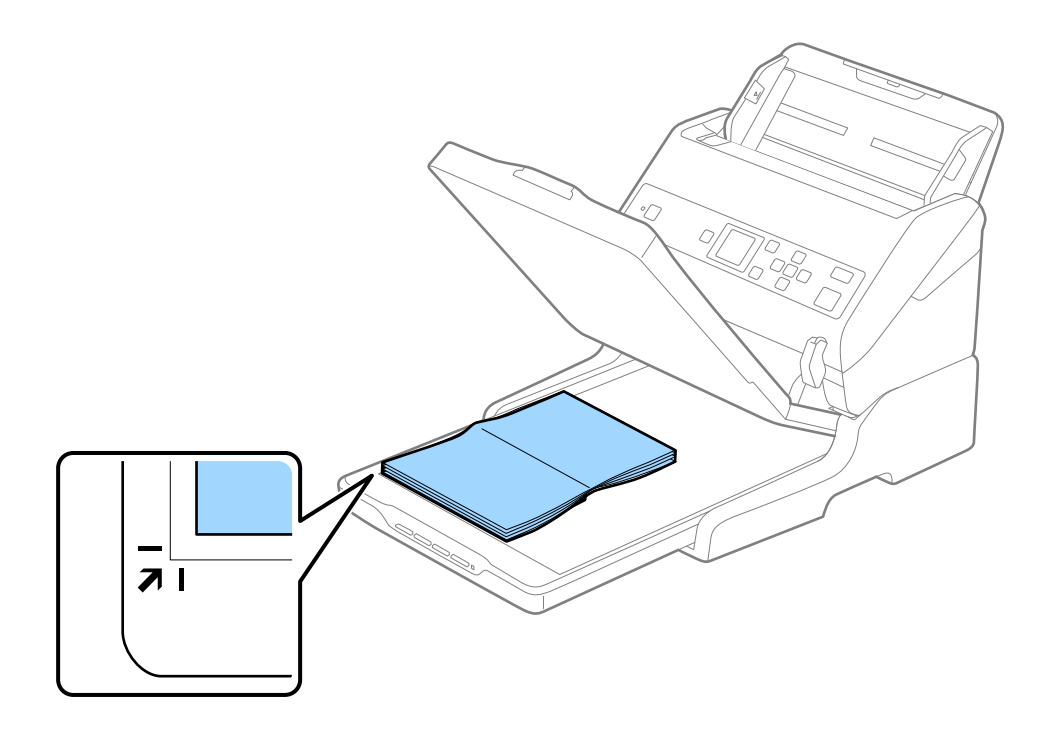

#### Tasoskanneritelakan käyttö

#### Huomautus:

Voit välttää kuvien leikkautumisen siirtämällä asiakirjan noin 2,5 mm (0,1 tuuman) etäisyydelle ylä- ja sivureunoista, jotka on ilmaistu seuraavassa kuvassa kirjaimin **1** ja **2**.

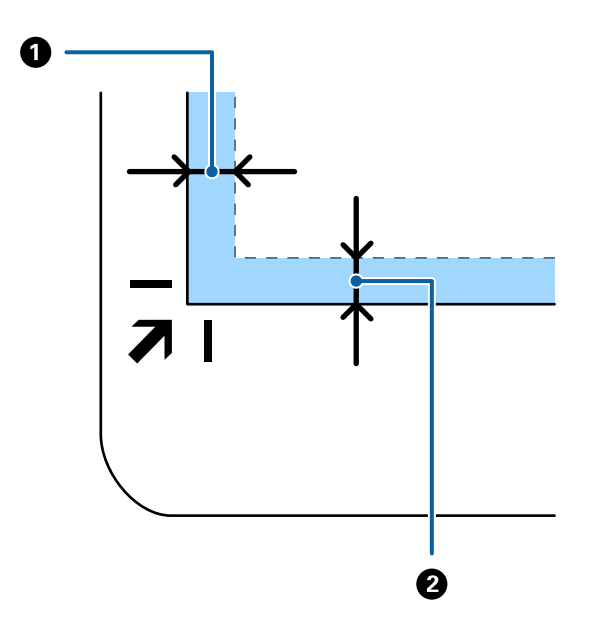

4. Sulje asiakirjakansi varovasti niin, ettei alkuperäinen asiakirja siirry paikaltaan.

#### Huomautus:

Deridä skannerin lasi aina puhtaana.

D Älä jätä valokuvia valotustasolle pitkäksi aikaa. Ne saattavat tarttua siihen kiinni.

- 5. Käynnistä Document Capture Pro (Windows), Document Capture (Mac OS) tai Epson Scan 2.
- 6. Valitse Valotustaso Asiakirjalähde -luettelosta skannausasetusnäytöllä.
- 7. Tee muut tarvittavat asetukset ja aloita skannaus.

# Tasoskanneritelakan käyttöä koskevat huomautukset

Aseta tasoskanneritelakka vaakasuuntaiselle, tasaiselle pinnalle.

### ADF-laitteesta skannaamista koskevat huomautukset

Syöttölokeron, tulostelokeron ja pysäyttimen toiminnot vaihtelevat alkuperäiskappaleiden pituudesta riippuen, kun skannaus suoritetaan arkinsyöttölaitteella tasoskanneritelakkaa käyttäen. Suorita jokin seuraavista.

#### Huomautus:

Katso muita kuin syöttölokeron, tulostelokeron ja pysäyttimen toimintoja koskevat selitykset alkuperäiskappaleiden asettamisesta.

#### Kokoa A5 lyhemmät alkuperäiskappaleet (210 mm)

Liu'uta luovutustaso ulos, laajenna luovutustason lisäosa ja nosta pysäytin.

#### Huomautus:

- □ Vedä ja laajenna luovutustason lisäosia siten, että ne ovat hieman alkuperäiskappaletta pidemmät, ja nosta pysäytin, jotta ulos tulleet alkuperäiskappaleet voidaan pinota helposti luovutustasolle.
- □ Pysäytintä voidaan liikuttaa eteen- ja taaksepäin tulostelisäosan keskellä, jolloin pysäyttimen asento voidaan säätää skannattavien alkuperäiskappaleiden kannalta mahdollisimman hyväksi.

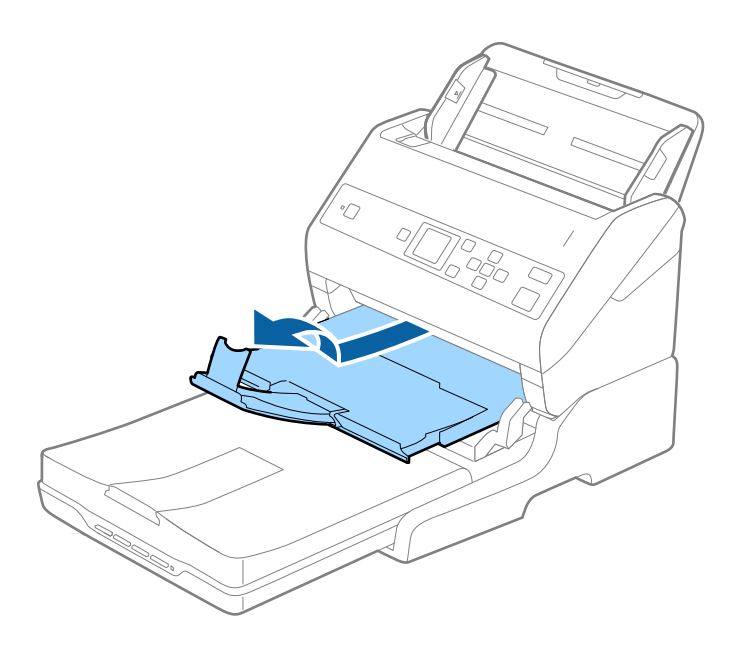

#### Alkuperäiskappaleet, joiden koko on vähintään A5 (210 mm) ja enintään A4 (297 mm)

Laajenna syöttölokero ja nosta tasoskanneritelakan pysäytin ylös.

#### Huomautus:

- □ Varmista, että pysäytintä on nostettu ja liu'utettu siten, että sen pituus on hieman suurempi kuin alkuperäiskappaleen pituus. Tämä sallii ulos tulleiden alkuperäiskappaleiden pinoutumisen tulostelokeroon.
- □ Pysäytintä voidaan liikuttaa eteen- ja taaksepäin tulostelisäosan keskellä, jolloin pysäyttimen asento voidaan säätää skannattavien alkuperäiskappaleiden kannalta mahdollisimman hyväksi.

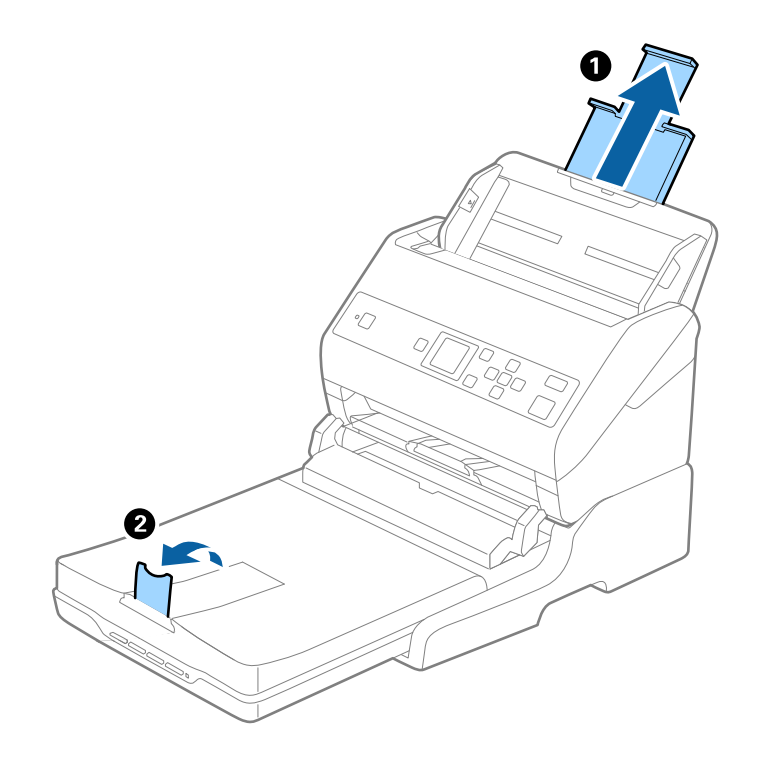

#### Alkuperäiskappaleet, joiden koko on suurempi kuin A4 (297 mm) ja enintään Legal (355,6 mm)

Laajenna syöttölokero, liu'uta tasoskanneritelakan tulostelokeron lisäosa ulos ja nosta pysäytin.

#### Huomautus:

- □ Vedä ja laajenna luovutustason lisäosia siten, että ne ovat hieman alkuperäiskappaletta pidemmät, ja nosta pysäytin, jotta ulos tulleet alkuperäiskappaleet voidaan pinota helposti luovutustasolle.
- □ Pysäytintä voidaan liikuttaa eteen- ja taaksepäin tulostelisäosan keskellä, jolloin pysäyttimen asento voidaan säätää skannattavien alkuperäiskappaleiden kannalta mahdollisimman hyväksi.

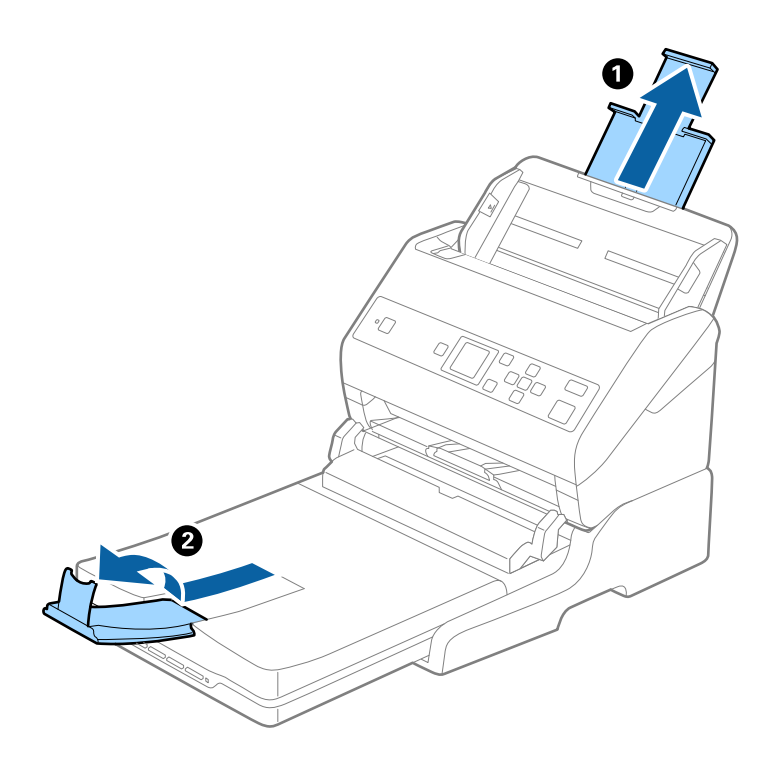

#### Alkuperäiskappaleet, jotka ovat pidempiä kuin Legal (355,6 mm)

Älä laajenna syöttölokeron tai luovutustason lisäosaa tai nosta pysäytintä.

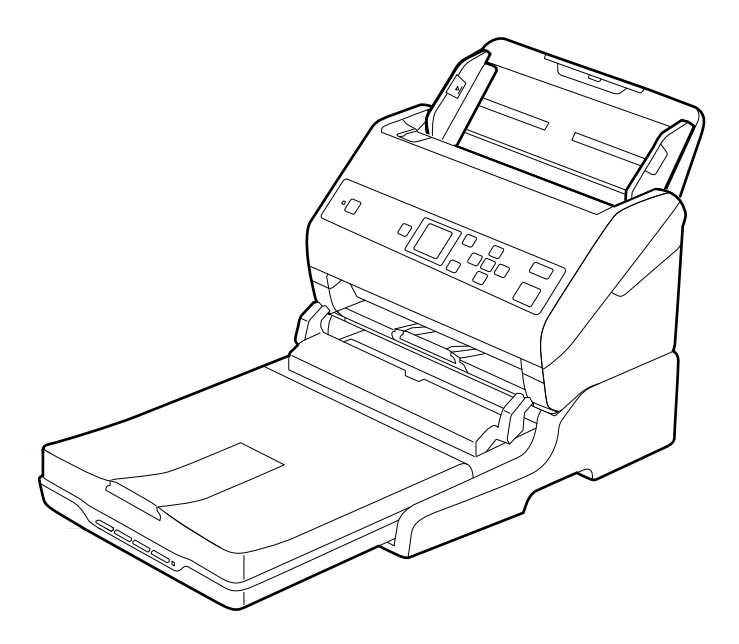

#### Liittyvät tiedot

➡ "Alkuperäisten asettaminen" sivulla 27

# Huolto

## Tasoskanneritelakan puhdistaminen

Pidä tasoskanneritelakka kunnossa puhdistamalla se määräajoin seuraavien ohjeiden mukaisesti.

#### Tärkeää:

- □ Älä käytä tasoskanneritelakan puhdistamiseen alkoholia, tinneriä tai syövyttävää liuotinta. Nämä kemikaalit voivat vioittaa tasoskanneritelakan komponentteja ja koteloa.
- Varo läikyttämästä nestettä skannerin koneistoon tai elektronisille komponenteille. Kastuminen voi vahingoittaa mekaanisia ja sähköisiä osia pysyvästi.
- □ Älä käytä tasoskanneritelakkaan suihkutettavia voiteluaineita.
- □ Tasoskanneritelakan koteloa ei saa avata.
- 1. Sammuta arkkisyöteskanneri 🔱 -painiketta painamalla.

#### Huomautus:

Tasoskannerissa ei ole virtapainiketta.

2. Kytke verkkovirtalaite irti ja irrota sitten tietokoneeseen tasoskanneritelakasta liitetty USB-kaapeli.

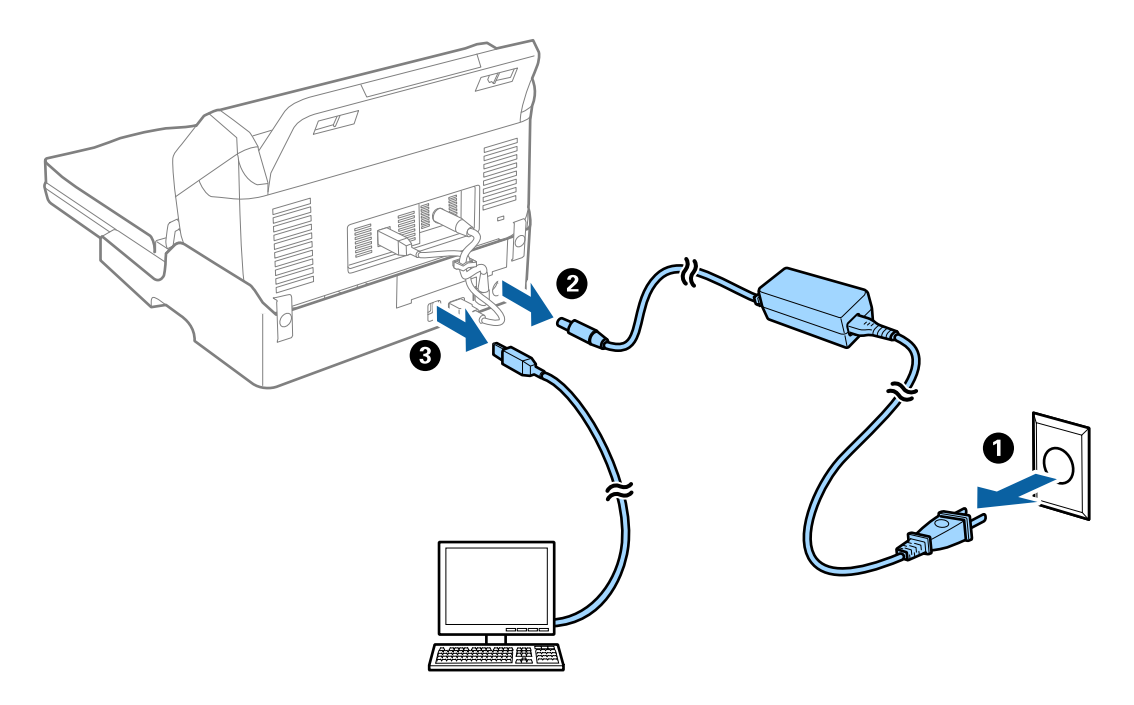

3. Pyyhi ulkokotelosta kaikki lika pehmeällä liinalla.

Jos kotelo on hyvin likainen, kostuta pehmeä liina vedellä, väännä liina kuivaksi ja pyyhi pois jäljelle jääneet tahrat. Kuivaa kotelo pehmeällä, kuivalla liinalla.

# Tasoskanneritelakan siirto ja kuljetus

# M Vaara:

Kun nostat tasoskanneritelakkaa, aseta kätesi alla näytettyihin kohtiin. Jos tasoskanneritelakkaa nostetaan muulla tavalla, se voi pudota tai sormesi voivat jäädä sen alle jumiin tasoskanneritelakan alas laskemisen yhteydessä.

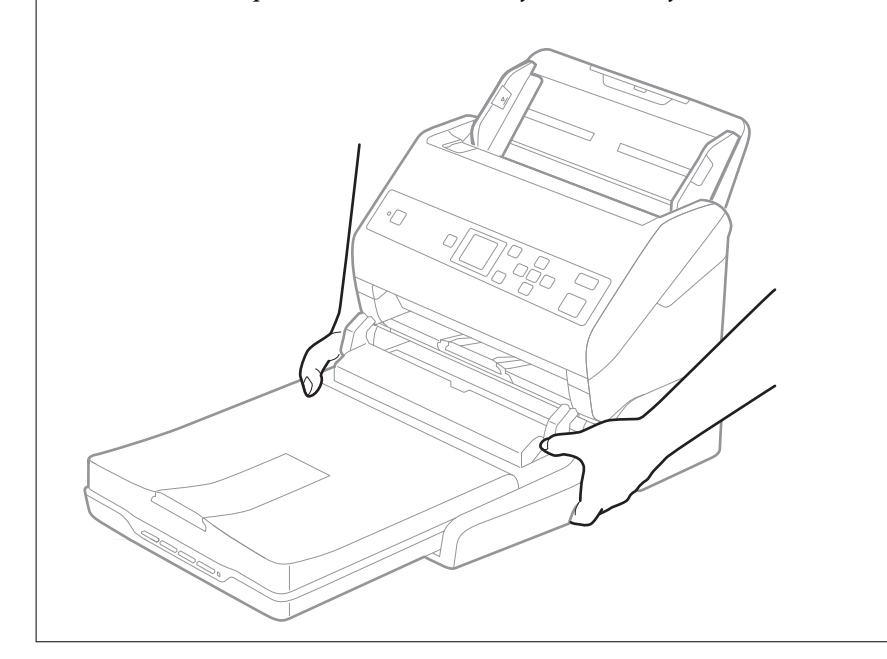

### Tasoskanneritelakan kuljetus lyhyillä matkoilla

1. Sammuta arkkisyöteskanneri  $\bigcirc$  -painiketta painamalla.

#### Huomautus:

Tasoskannerissa ei ole virtapainiketta.

2. Kytke verkkovirtalaite irti ja irrota sitten tietokoneeseen tasoskanneritelakasta liitetty USB-kaapeli.

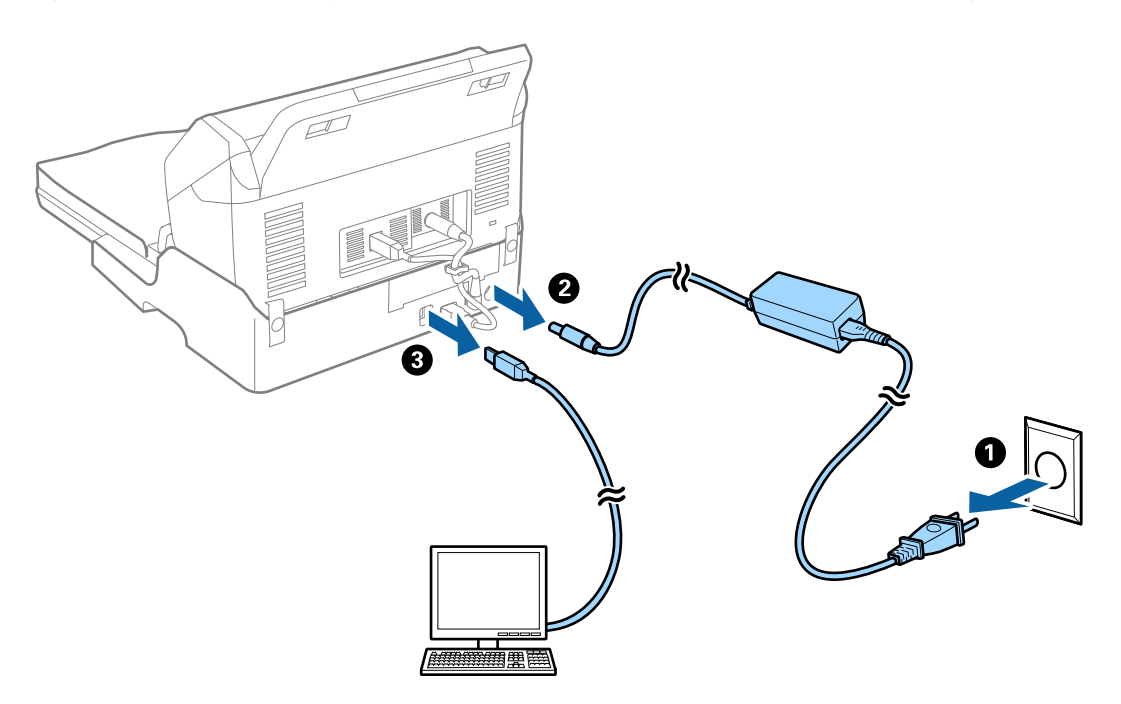

3. Älä altista tasoskanneritelakkaa tärinälle ja pidä se vaakasuorassa kuljetuksen ajan.

### Tasoskanneritelakan kuljetus

Varmista ennen seuraavan toimintosarjan aloittamista, että sinulla on mukanasi asennusopas.

1. Sammuta arkkisyöteskanneri  $\bigcirc$  -painiketta painamalla.

#### Huomautus:

Tasoskannerissa ei ole virtapainiketta.

- 2. Suorita tasoskanneritelakan mukana tulleessa asennusohjeessa kuvailtu toimintosarja toisin päin erottaaksesi arkkisyöteskannerin, tasoskannerin ja tasoskanneritelakan.
- 3. Kiinnitä tasoskanneritelakkaan sen mukana tulleet pakkausmateriaalit ja pakkaa se uudelleen alkuperäiseen laatikkoonsa tai muuhun laatikkoon, johon tasoskanneritelakka sopii tiiviisti.

# Tasoskanneritelakan vianmääritys

## Epätasaisia värejä, likaa, läikkiä, jne. tulee näkyviin valotustasolta skannattaessa

Puhdista valotustaso.

- Deista alkuperäiseen tarttuneet roskat tai lika.
- □ Älä paina alkuperäistä tai asiakirjakantta liian voimakkaasti. Jos painat liian voimakkaasti, voi ilmetä sumentumista, tahroja ja läikkiä.

#### Liittyvät tiedot

➡ "Tasoskanneritelakan puhdistaminen" sivulla 101

### Oikean alueen skannaaminen ei onnistu skannerin lasilta

- □ Varmista, että alkuperäiskappale on asetettu paikalleen oikein tasausmerkkien mukaisesti.
- □ Jos skannatun kuvan reuna puuttuu, siirrä alkuperäiskappaletta hieman poispäin skannerin lasin reunasta.

### Esitteen vääristyneiden tai epäselvien reunusten sidonta

Kun esite skannataan skannerin lasilta, sidontareunuksen merkit voivat näyttää vääristyneiltä tai epäselviltä. Tämä virhe tarkoittaa, että tekstiä ei ole tunnistettu oikein, kun skannattu kuva on tallennettu muodossa **Haettava PDF**.

Sidontareunuksen vääristyneisyyttä tai epäselvyyttä voidaan vähentää painamalla asiakirjakantta varovasti alaspäin ja pitelemällä sitä alhaalla skannauksen aikana esitteen litistämiseksi. Varmista, ettet liikuta esitettä skannaamisen aikana.

Tärkeää:

Älä paina asiakirjakantta liian voimakkaasti. Muutoin esite tai skanneri voi vahingoittua.

## Kuvien taustalla näkyy poikkeamia

Skannatussa kuvassa voi näkyä skannatun asiakirjan taustapuolella olevia kuvia.

Lun Automaattinen, Väri tai Harmaasävy on valittu kohdasta Kuvatyyppi:

Tarkista, että Poista tausta on valittuna Epson Scan 2 -ikkunassa. Jos käytössä on Document Capture Pro, voit avata ikkunan painamalla Yksityiskohtaiset asetukset -painiketta Skannausasetukset -näytössä.

Napsauta Lisäasetukset -välilehteä > Poista tausta.

□ Tarkista, että Tekstintarkennustekniikka on valittu.

Document Capture Pro (Windows)/Document Capture (Mac OS X): Napsauta **Skannausasetukset** > **Tekstintarkennustekniikka**.

Epson Scan 2: Napsauta Lisäasetukset -välilehteä > Tekstintarkennustekniikka.

□ Kun Mustavalkoinen on valittuna kohdassa Kuvatyyppi:

Tarkista, että Tekstintarkennustekniikka on valittu.

Document Capture Pro (Windows)/Document Capture (Mac OS X): Napsauta **Skannausasetukset** > **Tekstintarkennustekniikka**.

Epson Scan 2: Napsauta Lisäasetukset -välilehteä > Tekstintarkennustekniikka.

Skannatun kuvan kunnosta riippuen valitse **Asetukset** Epson Scan 2 -ikkunasta ja kokeile asettaa alempi taso kohteeseen **Reunan korostus** tai korkeampi taso kohteeseen **Kohinanvaimennustaso**.

# Skannerin ulkoisten osien puhdistaminen

Pyyhi tahrat kotelosta kuivalla liinalla tai laimealla puhdistusaineella ja vedellä kostutetulla liinalla.

#### Tärkeää:

- Älä käytä skannerin puhdistamiseen alkoholia, tinneriä tai mitään syövyttävää liuotinta. Tämä voi muuttaa tuotteen muotoa tai värjätä sen.
- Alä anna veden päästä tuotteen sisään. Tämä voi aiheuttaa toimintahäiriön.
- □ Skannerin koteloa ei saa avata.
- 1. Paina skannerin  $\bigcirc$ -painiketta.
- 2. Irrota verkkovirtalaite skannerista.
- 3. Puhdista skanneri ulkopuolelta käyttäen kosteaa liinaa ja laimeaa pesuainetta.

Pyyhi LCD-näyttö kuivalla pehmeällä liinalla.

# Skannerin sisäosien puhdistaminen

Kun skanneria on käytetty jonkin aikaa, skannerin sisällä olevaan telaan tai lasiosaan kertynyt paperi- ja huonepöly voi heikentää paperin syöttöä tai skannaustulosten laatua. Puhdista skannerin sisäpuoli aina 5,000 skannauksen jälkeen. Voit tarkistaa skannausten määrän ohjauspaneelista tai Epson Scan 2 Utility -apuohjelmalla.

Jos pinnoilla on vaikeasti irrotettavia tahroja, käytä tahrojen poistamiseen alkuperäistä Epsonin puhdistussarjaa. Puhdistusliinaan voi tahrojen puhdistamiseksi lisätä pienen määrän puhdistusainetta.

#### Tärkeää:

- Älä käytä skannerin puhdistamiseen alkoholia, tinneriä tai mitään syövyttävää liuotinta. Tämä voi muuttaa tuotteen muotoa tai värjätä sen.
- Älä koskaan suihkuta skanneriin mitään nesteitä tai voiteluaineita. Laitteen tai sen piirien vaurioituminen voi aiheuttaa toimintahäiriöitä.
- □ Skannerin koteloa ei saa avata.
- 1. Paina skannerin  $\bigcirc$  -painiketta.
- 2. Irrota verkkovirtalaite skannerista.

3. Vedä vipua ja avaa skannerin kansi.

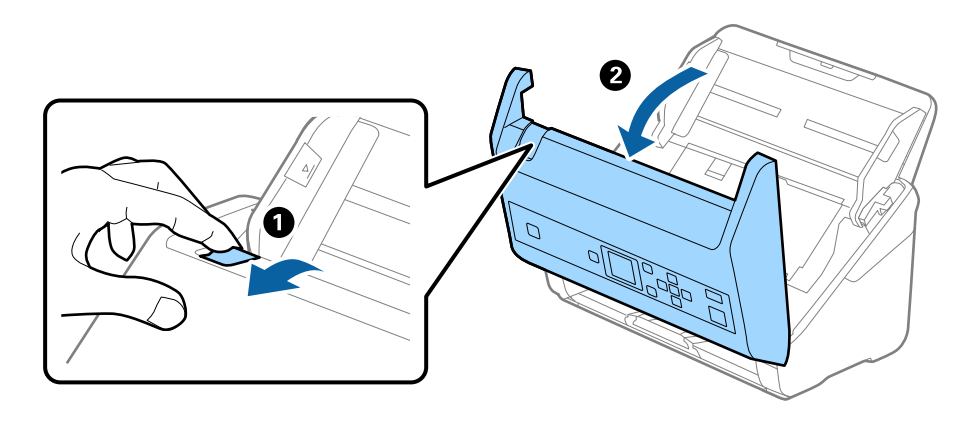

4. Pyyhi tahrat skannerin kannen alla olevasta muovitelasta ja lasipinnasta pehmeällä liinalla tai alkuperäisellä Epson-puhdistussarjalla.

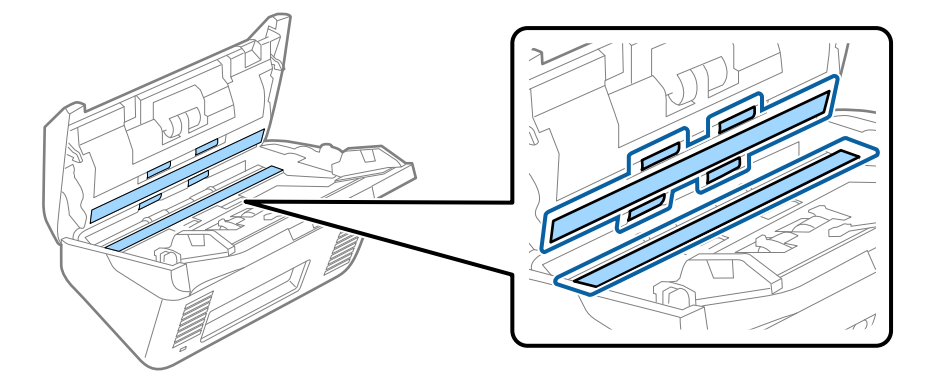

#### Tärkeää:

- □ Älä paina lasitasoa liian voimakkaasti.
- D Älä käytä harjaa tai kovia työkaluja. Lasiin syntyvät naarmut voivat vaikuttaa skannauslaatuun.
- □ Älä suihkuta puhdistusainetta suoraan lasipinnalle.
- 5. Pyyhi tahrat antureista vanupuikolla.

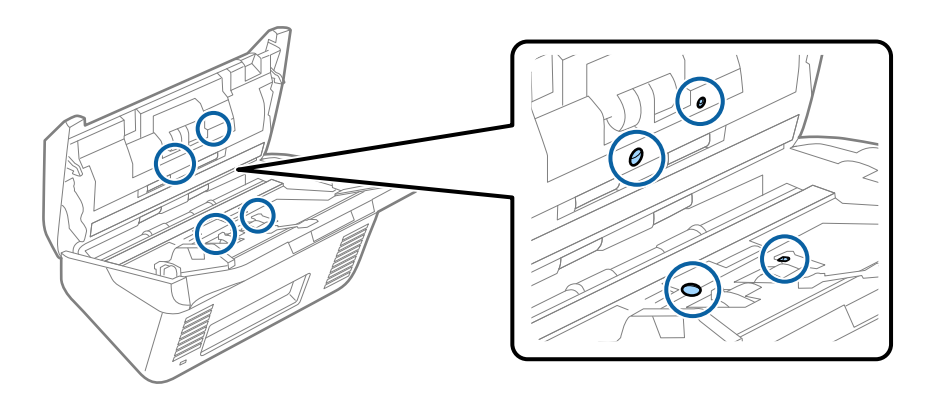

#### Tärkeää:

Älä lisää vanupuikkoon mitään nestettä tai puhdistusainetta.

6. Avaa kansi ja poista erottelutela.

Katso lisätietoja kohdasta "Telakokoonpanon vaihtaminen".

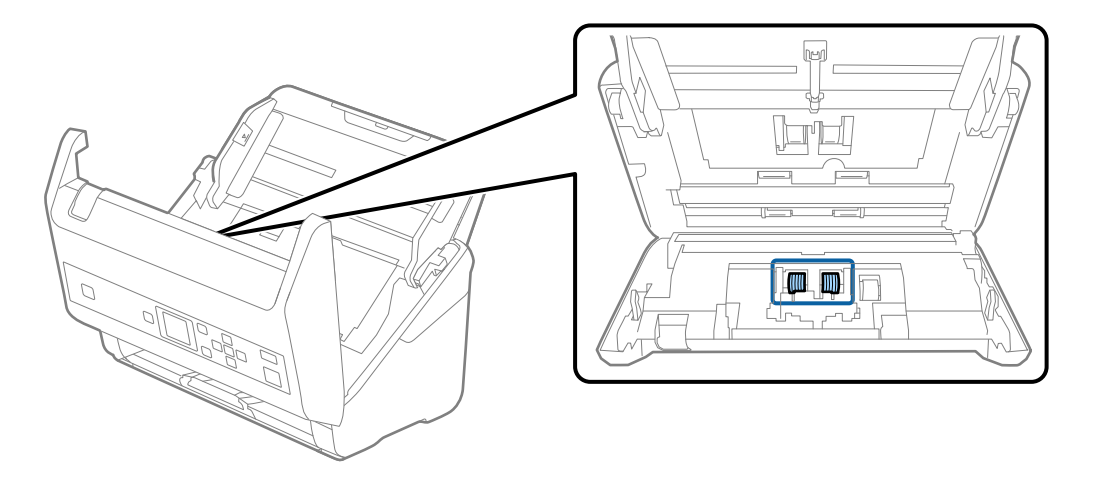

7. Pyyhi pöly ja lika pois erottelutelasta alkuperäisen Epson-puhdistussarjan tarvikkeilla tai kostealla pehmeällä liinalla.

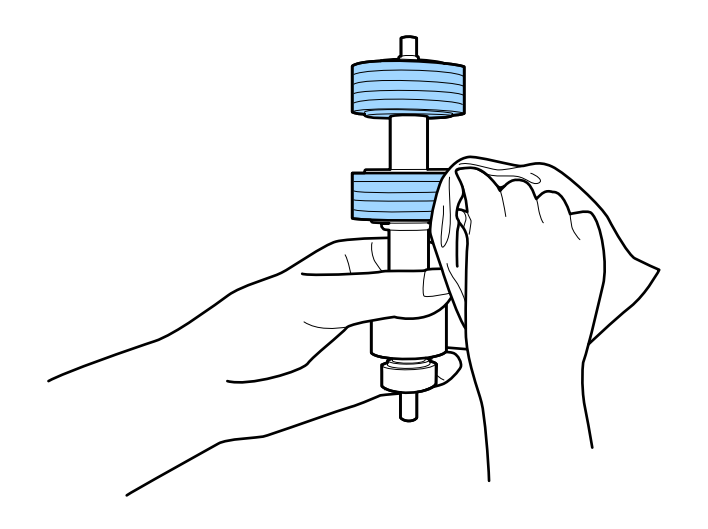

#### Tärkeää:

Puhdista tela käyttämällä alkuperäistä Epson-puhdistussarjaa tai kosteaa pehmeää liinaa. Kuivan liinan käyttäminen voi rikkoa telan pinnan.

8. Avaa kansi ja poista syöttötela.

Katso lisätietoja kohdasta "Telakokoonpanon vaihtaminen".

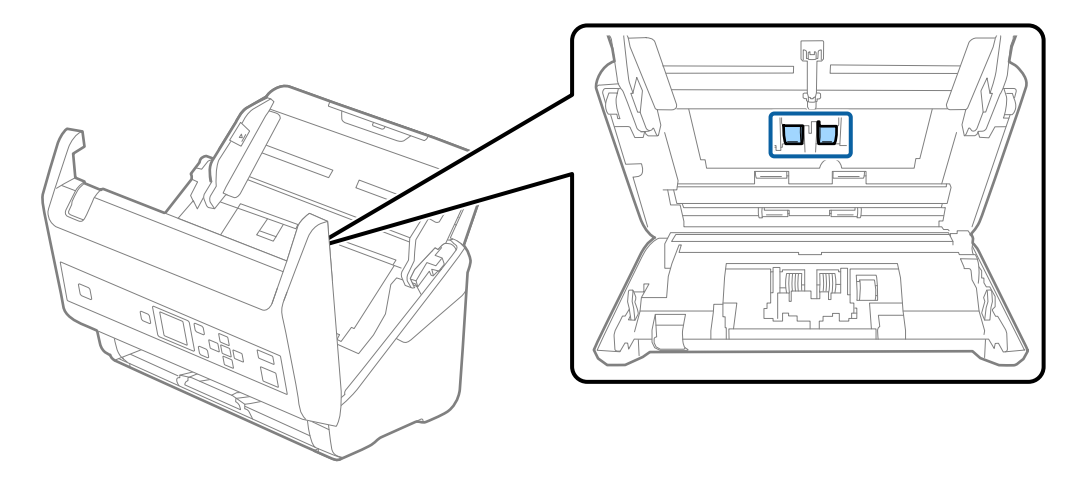

9. Pyyhi pöly ja lika pois syöttötelasta alkuperäisen Epson-puhdistussarjan tarvikkeilla tai kostealla pehmeällä liinalla.

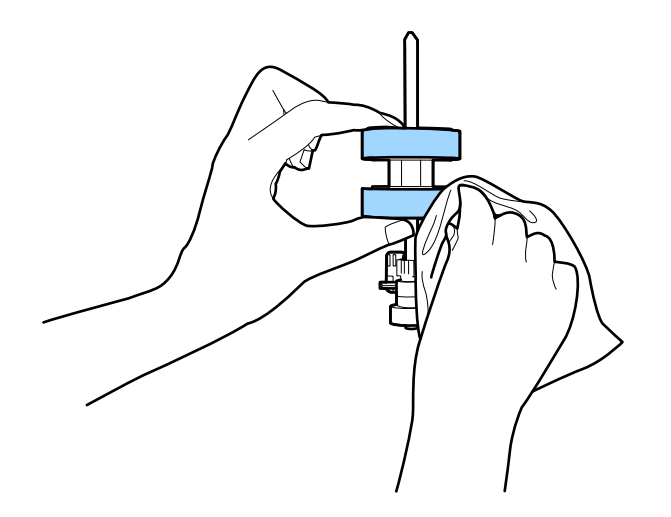

#### Tärkeää:

Puhdista tela käyttämällä alkuperäistä Epson-puhdistussarjaa tai kosteaa pehmeää liinaa. Kuivan liinan käyttäminen voi rikkoa telan pinnan.

- 10. Sulje skannerin kansi.
- 11. Liitä verkkolaite ja käynnistä skanneri.
- 12. Valitse aloitusnäytöstä **Skann. kunnossapito** ◀- tai ▶-painikkeella ja paina sitten **OK**-painiketta.
- 13. Valitse **Skann. kunnossapito** -näytöstä **Rullien puhdistus** ◀- tai ▶-painikkeella ja paina sitten **OK**-painiketta.
- Avaa skannerin kansi vetämällä vipua. Skanneri siirtyy telojenpuhdistustilaan.
### Huolto

### A Vaara:

Varo, että kätesi tai hiuksesi eivät tartu laitteeseen teloja liikutettaessa. Tarttuminen voi aiheuttaa loukkaantumisen.

16. Sulje skannerin kansi.

Skanneri poistuu telojenpuhdistustilasta.

### Liittyvät tiedot

- ➡ "Puhdistussarjakoodit" sivulla 20
- ➡ "Telakokoonpanon vaihtaminen" sivulla 110

# Telakokoonpanon vaihtaminen

Telakokoonpano (syöttö- ja erottelutela) on vaihdettava, kun skannausten lukumäärä ylittää telojen käyttöiän. Jos ohjauspaneelissa tai tietokoneen näytössä näkyy osien vaihtamista koskeva viesti, vaihda telat alla olevien ohjeiden mukaisesti.

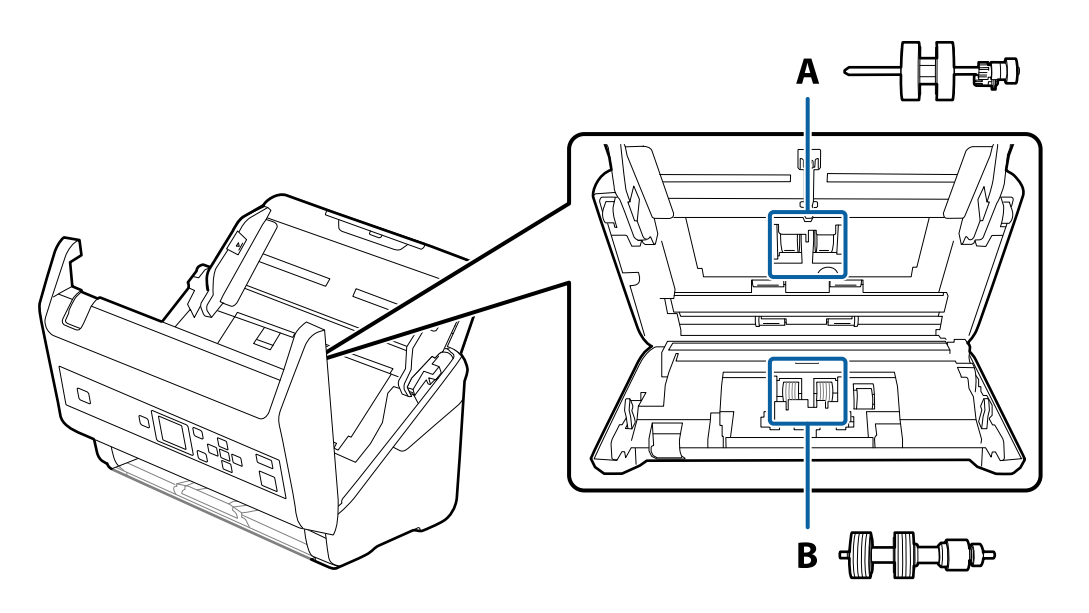

A: syöttötela, B: erottelutela

- 1. Paina skannerin  $\bigcirc$  -painiketta.
- 2. Irrota verkkolaite skannerista.
- 3. Vedä vipua ja avaa skannerin kansi.

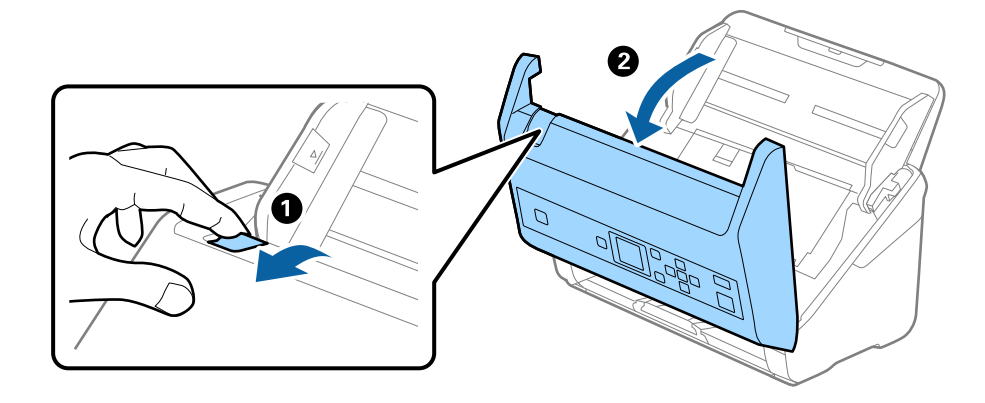

- 4. Avaa syöttötelan kansi ja liu'uta se irti.

5. Vedä telan akselin kiinnitin alas ja liu'uta syöttötelat irti.

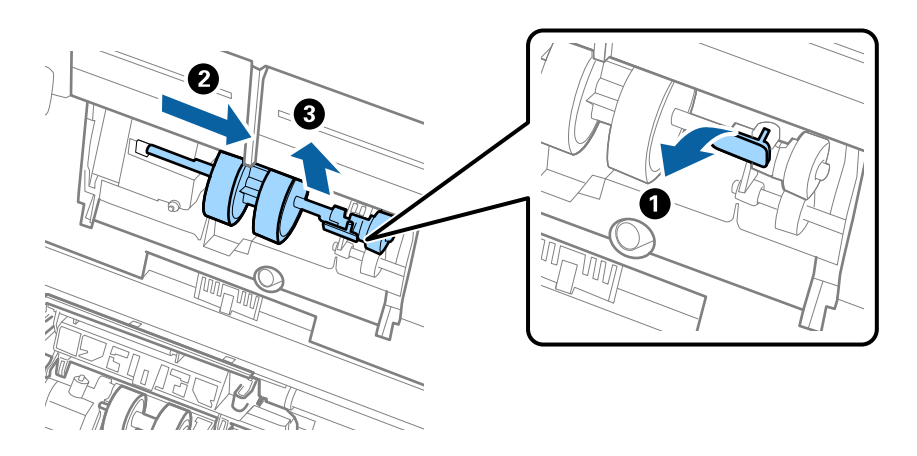

**Tärkeää:** Älä vedä syöttötelaa ulos väkisin. Tämä voi vahingoittaa skannerin sisäosia. 6. Pitele kiinnitintä, liu'uta uusi syöttötela vasemmalle ja aseta se laitteessa olevaan aukkoon. Kiinnitä tela paikalleen painamalla kiinnitintä.

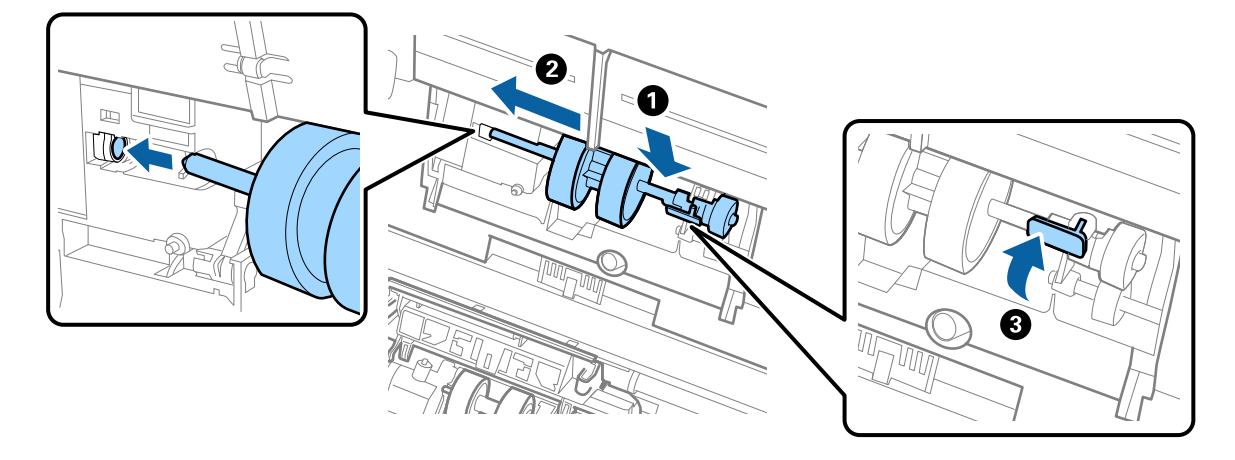

7. Aseta syöttötelan reuna uraan ja liu'uta. Sulje kansi tiukasti.

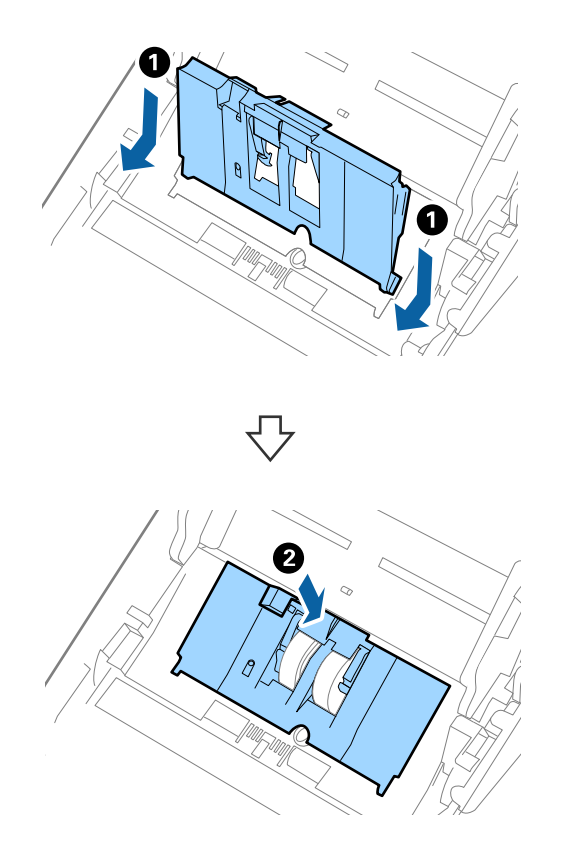

Huolto

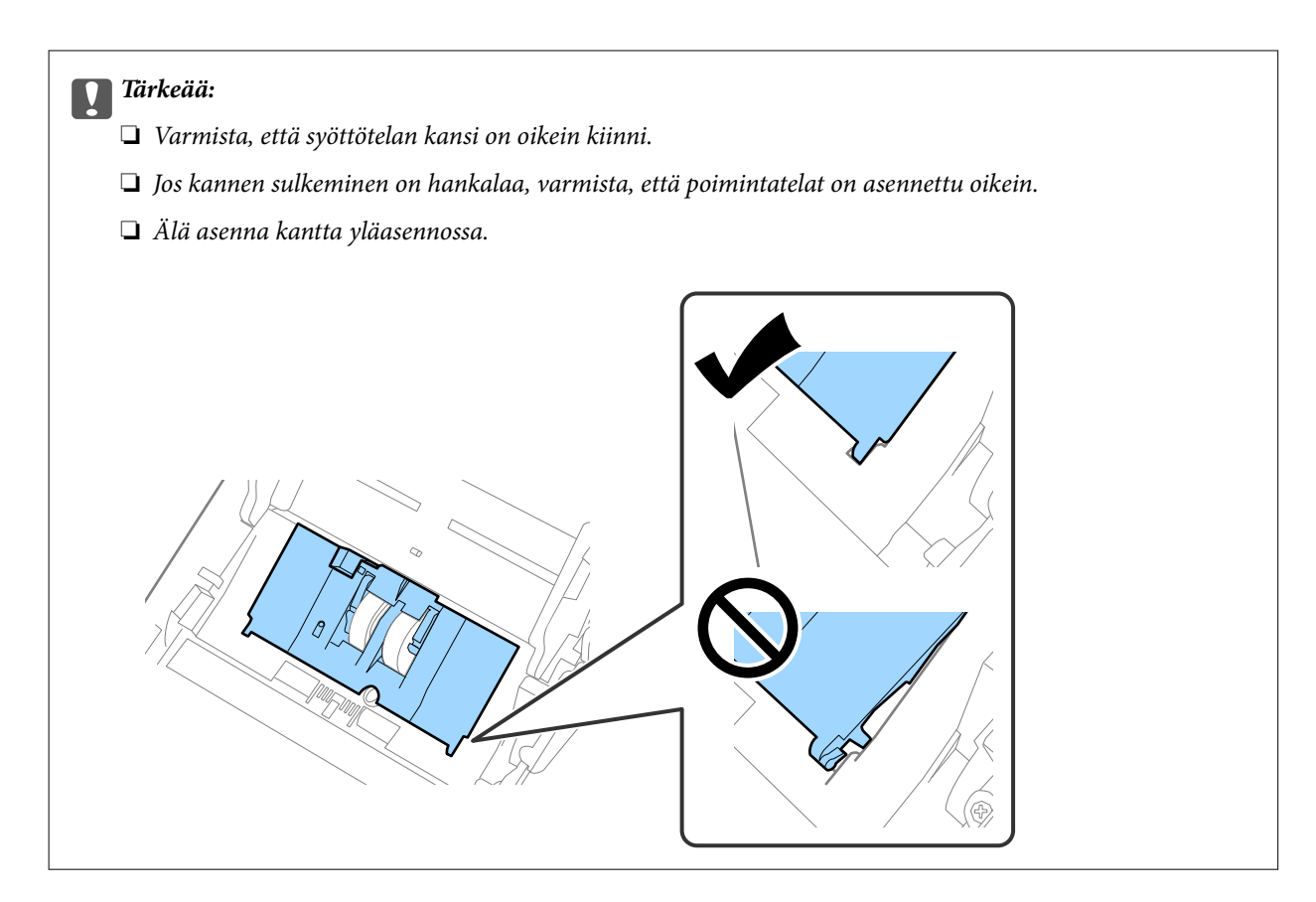

8. Avaa erottelutelan kansi painamalla sen kummassakin päässä olevia koukkuja.

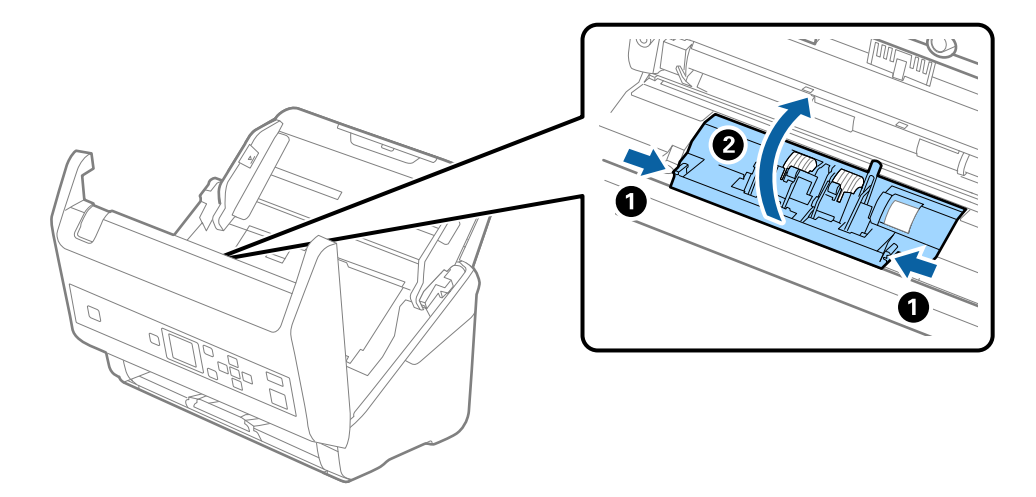

### Käyttöopas

#### Huolto

9. Nosta erottelutelan vasenta puolta ja liu'uta asennetut erottelutelat irti.

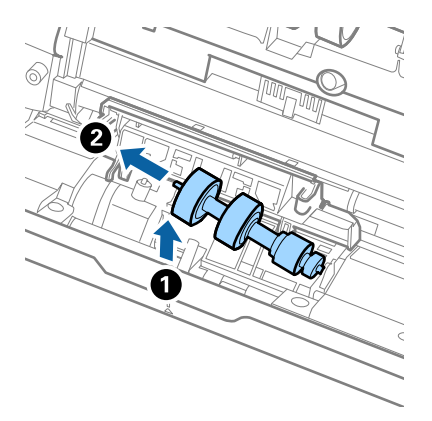

10. Aseta uuden erottelutelan akseli oikeanpuoleiseen aukkoon ja laske tela alas.

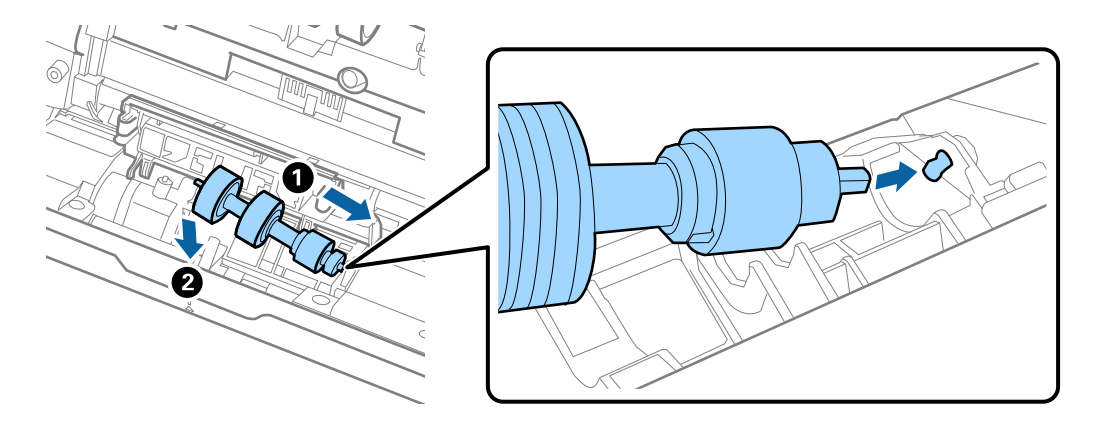

11. Sulje erottelutelan kansi.

### Tärkeää:

Jos kansi on vaikea sulkea, varmista, että erottelutelat on asennettu paikalleen oikein.

- 12. Sulje skannerin kansi.
- 13. Liitä verkkolaite ja käynnistä skanneri.
- 14. Nollaa skannausmäärä ohjauspaneelin kautta tai Epson Scan 2 Utility -apuohjelmalla.

#### Huomautus:

Hävitä vanhat syöttö- ja erottelutelat paikallisten määräysten mukaisesti. Älä pura niitä.

### Liittyvät tiedot

"Telakokoonpanopakettien koodit" sivulla 20

# Skannausten lukumäärän nollaaminen

Telakokoonpanon vaihtamisen jälkeen nollaa skannausmäärä ohjauspaneelin kautta tai Epson Scan 2 Utility - apuohjelmalla.

### Liittyvät tiedot

➡ "Telakokoonpanon vaihtaminen" sivulla 110

# Skannausten lukumäärän nollaaminen ohjauspaneelista

- 1. Valitse aloitusnäytöstä **Skann. kunnossapito** ◀- tai ▶-painikkeella ja paina sitten **OK**-painiketta.
- 2. Valitse **Rullan vaihto ◄** tai **▶**-painikkeella ja paina sitten **OK**-painiketta.
- 3. Paina **▼**-painiketta.
- 4. Nollaa skannausten lukumäärä painamalla OK-painiketta.

#### Huomautus:

Voit nollata skannausten lukumäärän myös seuraavassa valikossa.

Valitse aloitusnäytöstä Laitetiedot > Skannausten määrä rullan vaihtamisen jälkeen ja nollaa sitten lukumäärä painamalla OK-painiketta.

# Skannausten lukumäärän nollaaminen Epson Scan 2 Utility apuohjelmalla

Kun telakokoonpano on vaihdettu, skannausten lukumäärä voidaan nollata Epson Scan 2 Utility -apuohjelman avulla.

- 1. Käynnistä skanneri.
- 2. Käynnistä Epson Scan 2 Utility.
  - □ Windows 10/Windows Server 2016

Napsauta käynnistyspainiketta ja valitse sitten EPSON > Epson Scan 2 > Epson Scan 2 Utility.

Uindows 8.1/Windows 8/Windows Server 2012 R2/Windows Server 2012

Käynnistä-näyttö > Sovellukset > Epson > Epson Scan 2 Utility.

□ Windows 7/Windows Vista/Windows XP/Windows Server 2008 R2/Windows Server 2008/Windows Server 2003 R2/Windows Server 2003

Napsauta käynnistyspainiketta ja valitse sitten Kaikki ohjelmat (tai Ohjelmat) > EPSON > Epson Scan 2 > Epson Scan 2 Utility.

Mac OS

Valitse Siirry > Sovellukset > EPSON Software > Epson Scan 2 Utility.

3. Napsauta Laskuri-välilehteä.

4. Napsauta telakokoonpanon kohdalla Palauta.

| kpson Scan 2 Utility                             | × |
|--------------------------------------------------|---|
| Scanner : EPSON XXXXX                            | ~ |
| Information Counter Power Save Adjustments Other |   |
| Scan Counter                                     |   |
| Scanner Glass : XXXXXX                           |   |
| ADF: XXXXXX                                      |   |
| Single-Sided : XXXXX                             |   |
| Double-Sided : XXXXX                             |   |
| Carrier Sheet : XXXXX                            |   |
| Card Slot : XXXXX                                |   |
| Paper Jam: XX                                    |   |
| Double Feed : XX                                 |   |
| Pickup Roller                                    |   |
| Number of Scans : XXXXXX Reset                   |   |
| Life Cycle : XXXXXX                              |   |
|                                                  |   |
|                                                  |   |
|                                                  |   |
|                                                  |   |
| 0                                                |   |
| V                                                |   |

# Energiansäästö

Voit säästää energiaa määrittämällä käyttöön lepotilan tai automaattisen sammutustilan, kun skanneria ei käytetä. Voit määrittää ajan, jonka jälkeen skanneri siirtyy lepotilaan tai sammuu automaattisesti. Kaikki muutokset vaikuttavat laitteen energiatehokkuuteen. Ota ympäristö huomioon ennen muutosten tekemistä.

- 1. Valitse aloitusnäytöstä Asetukset ◀- tai ▶-painikkeella ja paina sitten OK-painiketta.
- 2. Valitse Uniajastin tai Virrankatkaisuajastin ◀- tai ▶-painikkeella ja paina sitten OK-painiketta.
- 3. Tarkista asetukset ja muuta ajastimen asetuksia tarpeen mukaan.
- 4. Aseta ajastin **OK**-painiketta painamalla.

# Skannerin kuljettaminen

Jos skanneria on kuljetettava muuton tai korjausten vuoksi, pakkaa skanneri seuraavien ohjeiden mukaisesti.

- 1. Paina skannerin 😃 -painiketta.
- 2. Irrota verkkolaite.

- 3. Irrota kaapelit ja laitteet.
- 4. Sulje syöttölokeron lisäosa ja tulostelokero.

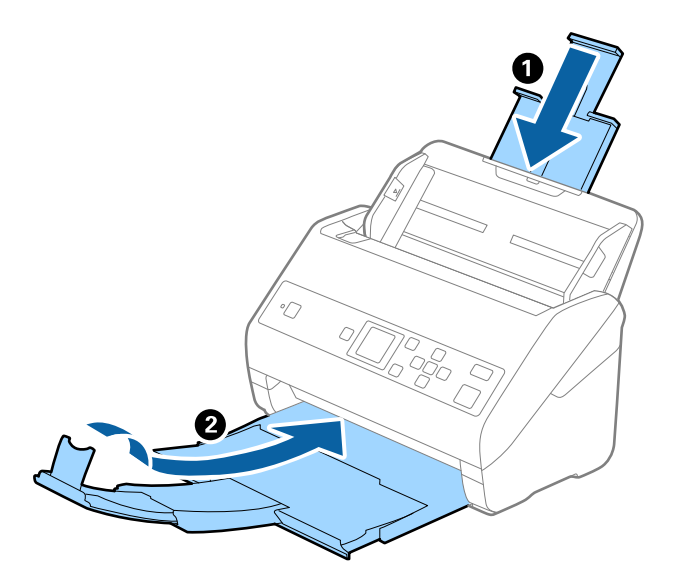

### **Tärkeää**:

Varmista, että tulostelokero on suljettu tiukasti. Muutoin tulostelokero voi vahingoittua kuljetuksen aikana.

5. Irrota syöttölokero.

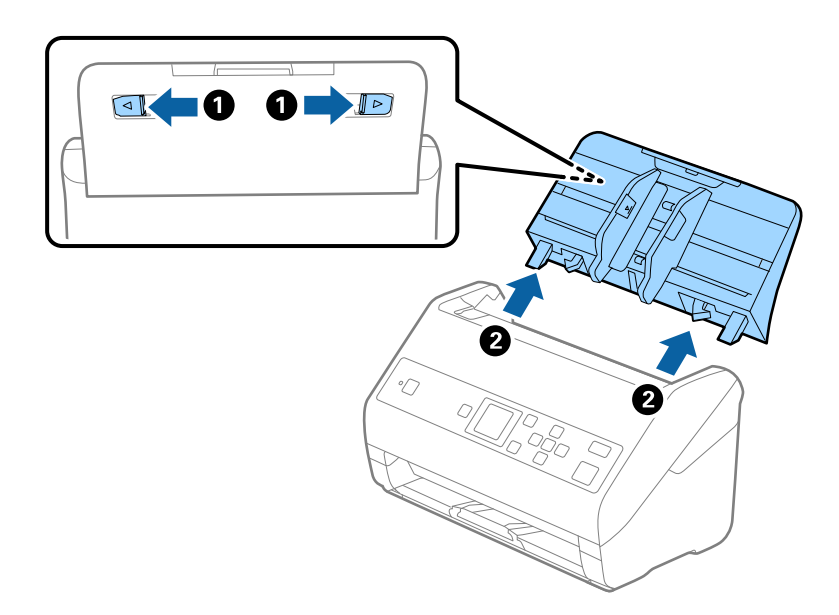

6. Suojaa skanneri skannerin mukana tulleilla suojamateriaaleilla ja pakkaa skanneri sitten alkuperäiseen laatikkoonsa tai muuhun tukevaan laatikkoon.

# Sovellusten ja laiteohjelmiston päivitys

Jotkin ongelmat saattavat ratketa ja toiminnot parantua tai niitä tulla lisää, kun sovellukset ja laiteohjelmisto päivitetään. Tarkista, että käytössäsi on sovellusten ja laiteohjelmiston uusimmat versiot.

Tärkeää:

□ Älä sammuta tietokonetta tai skanneria päivityksen aikana.

- 1. Varmista, että skanneri ja tietokone on liitetty toisiinsa, ja että tietokone on yhdistetty internetiin.
- 2. Käynnistä EPSON Software Updater ja päivitä sovellukset ja laiteohjelmisto.

### Huomautus:

Windows Server -käyttöjärjestelmät eivät ole tuettuja.

□ Windows 10

Napsauta käynnistyspainiketta ja valitse sitten Epson Software > EPSON Software Updater.

□ Windows 8.1/Windows 8

Kirjoita sovelluksen nimi hakuruutuun ja valitse sitten näkyviin tuleva kuvake.

□ Windows 7/Windows Vista/Windows XP

Napsauta käynnistyspainiketta ja valitse Kaikki ohjelmat tai Ohjelmat > Epson Software > EPSON Software Updater.

Mac OS

Valitse Siirry > Sovellukset > Epson Software > EPSON Software Updater.

### Huomautus:

Jos päivitettävää sovellusta ei löydy luettelosta, EPSON Software Updater ei pysty päivittämään sovellusta. Tarkista sovellusten uusimmat versiot oman alueesi Epson-verkkosivustosta.

http://www.epson.com

# **Ongelmien ratkaiseminen**

# Skannerin häiriöt

# Ohjauspaneelin viestien tarkistaminen

Jos ohjauspaneelissa näkyy virheilmoitus, ratkaise ongelma noudattamalla seuraavassa annettuja tai näytössä näkyviä ohjeita.

| Viestit                                                                    | Ratkaisut                                                                                                    |  |
|----------------------------------------------------------------------------|----------------------------------------------------------------------------------------------------|--|
| Valmistele rullat vaihtoa varten. Katso lisätietoja asiakirjoista.         | Katso seuraava osio, jos haluat hakea telakokoonpanojen<br>koodeja ja lukea lisää niiden vaihtamisesta.                                                             |  |
|                                                                            | "Telakokoonpanopakettien koodit" sivulla 20                                                                                                    |  |
|                                                                            | "Telakokoonpanon vaihtaminen" sivulla 110                                                                                                    |  |
| Käyttääksesi Rajoita käyttäjän käyttöä katso ohje<br>asiakirjoista.        | Katso seuraava osio, jos haluat ottaa käyttöön kohteen<br><b>Rajoita käytt. käyttöä</b> .                                                                           |  |
|                                                                            | "Ohjauspaneelin käytön rajoittaminen" sivulla 15                                                                                                    |  |
| Rajoita käyttäjän käyttöä on käytössä. Katso lisätietoja<br>asiakirjoista. | Katso seuraava osio, jos haluat käyttää<br>käyttörajoitusvalikkoja.                                                                                                 |  |
|                                                                            | "Rajoitettujen asetusten käyttäminen ohjauspaneelissa"<br>sivulla 16                                                                                                |  |
| Puhdista skannerin sisäpuoli. Katso lisätietoja asiakirjoista.             | Katso seuraava osio, jos haluat puhdistaa skannerin<br>sisäpuolelta.                                                                                                |  |
|                                                                            | "Skannerin sisäosien puhdistaminen" sivulla 105                                                                                                    |  |
| Tapahtui skan-nerivirhe. Katso lisätietoja asiakirjoista.                  | Sammuta laite ja käynnistä se sitten uudelleen. Jos virhe<br>tapahtuu uudelleen, ota yhteys paikalliseen jälleenmyyjääsi.                                           |  |
| RECOVERY MODE                                                              | Skanneri käynnistyi palautustilassa, koska laiteohjelmiston<br>päivitys epäonnistui. Yritä päivittää laiteohjelmisto<br>uudelleen alla olevien ohjeiden mukaisesti. |  |
|                                                                            | 1. Liitä tietokone ja skanneri toisiinsa USB-kaapelilla.                                                                                                    |  |
|                                                                            | 2. Etsi lisäohjeita paikalliselta Epson-verkkosivustolta.                                                                                                    |  |

### Liittyvät tiedot

- ➡ "Sovellusten ja laiteohjelmiston päivitys" sivulla 117
- ➡ "Sovellusten asentaminen" sivulla 130

# Skanneri ei käynnisty

- □ Varmista, että verkkovirtalaite on liitetty tiukasti skanneriin ja pistorasiaan.
- □ Tarkista pistorasian toimivuus: kytke pistorasiaan toinen laite ja yritä kytkeä laitteeseen virta.

# Ongelmat skannausta käynnistettäessä

## Ei voi käynnistää Document Capture Pro (Windows) - tai Document Capture (Mac OS) -sovellusta

- □ Varmista, että seuraavat sovellukset on asennettu:
  - Document Capture Pro (Windows) tai Document Capture (Mac OS)
  - **D** Epson Scan 2
  - Epson Event Manager

Jos sovelluksia ei ole asennettu, asenna ne.

- Document Capture Pro ei tue Windows Vista-, Windows XP- tai Windows Server -järjestelmiä. Käytä niiden asemesta Epson Scan 2:ta.
- □ Tarkista onko skannerin painikkeelle määritetty oikea asetus sovelluksessa Document Capture Pro (Windows) tai Document Capture (Mac OS).
- □ Tarkista, että USB-kaapeli on liitetty oikein.
  - □ Varmista, että USB-kaapeli on liitetty tukevasti skanneriin ja tietokoneeseen.
  - L Käytä skannerin mukana toimitettua USB-kaapelia.
  - Liitä skanneri suoraan tietokoneen USB-porttiin. Skanneri ei välttämättä toimi oikein, jos skanneri liitetään tietokoneeseen yhden tai useamman USB-keskittimen kautta.
- □ Varmista, että skanneri on päällä.
- Odota, kunnes tilan merkkivalo lakkaa vilkkumasta. Skanneri on tällöin käyttövalmis.
- □ Jos käytät TWAIN-yhteensopivia sovelluksia, varmista, että oikea skanneri on valittu skanneriksi tai lähdeasetukseksi.

### Epson Scan 2 ei käynnisty

Varmista, että skanneri on liitetty tietokoneeseen oikein.

- □ Tarkista, että USB-kaapeli on liitetty oikein.
  - □ Varmista, että USB-kaapeli on liitetty tukevasti skanneriin ja tietokoneeseen.
  - □ Käytä skannerin mukana toimitettua USB-kaapelia.
  - Liitä skanneri suoraan tietokoneen USB-porttiin. Skanneri ei välttämättä toimi oikein, jos skanneri liitetään tietokoneeseen yhden tai useamman USB-keskittimen kautta.
- □ Varmista, että skanneri on päällä.
- Dodota, kunnes tilan merkkivalon vilkkuminen loppuu. Skanneri on tällöin käyttövalmis.
- □ Jos käytät TWAIN-yhteensopivia sovelluksia, varmista, että oikea skanneri on valittu skanneriksi tai lähdeasetukseksi.

# Ongelmat paperin syötössä

# Skanneri ottaa sisään useita skannattavia asiakirjoja kerralla

Mikäli skanneri ottaa sisään useita skannattavia asiakirjoja kerralla, avaa skanneri ja poista asiakirjat. Sulje sitten skannerin kansi.

Jos skanneri ottaa sisään useita asiakirjoja toistuvasti, kokeile seuraavia keinoja.

- □ Skanneri saattaa ottaa sisään useita asiakirjoja kerralla, jos asiakirjat eivät ole tuettuja.
- □ Puhdista skannerin sisällä olevat telat.
- □ Vähennä kerrallaan lisättävien alkuperäiskappaleiden määrää.
- Dienennä skannausnopeutta valitsemalla ohjauspaneelista Hidas.

Valitse aloitusnäytöstä Asetukset > Skanneriasetukset > Hidas ja aseta se tilaan Käytössä.

Skannaa asiakirjat yksi kerrallaan Automaattinen syöttötila -tilassa Epson Scan 2 -sovelluksessa.
 Jos käytössä on Document Capture Pro, voit avata Epson Scan 2 -ikkunan painamalla Yksityiskohtaiset asetukset -painiketta Skannausasetukset -näytöllä.

### Liittyvät tiedot

- ➡ "Skannerin sisäosien puhdistaminen" sivulla 105
- ➡ "Erikokoisten ja erityyppisten asiakirjojen skannaaminen yksitellen (Automaattinen syöttötila)" sivulla 76

# Tukoksen aiheuttaneiden asiakirjojen poistaminen skannerista

Jos skannattava asiakirja on aiheuttanut tukoksen skannerin sisään, poista asiakirja näiden ohjeiden mukaisesti.

- 1. Poista kaikki syöttölokerossa olevat asiakirjat.
- 2. Vedä vipua ja avaa skannerin kansi.

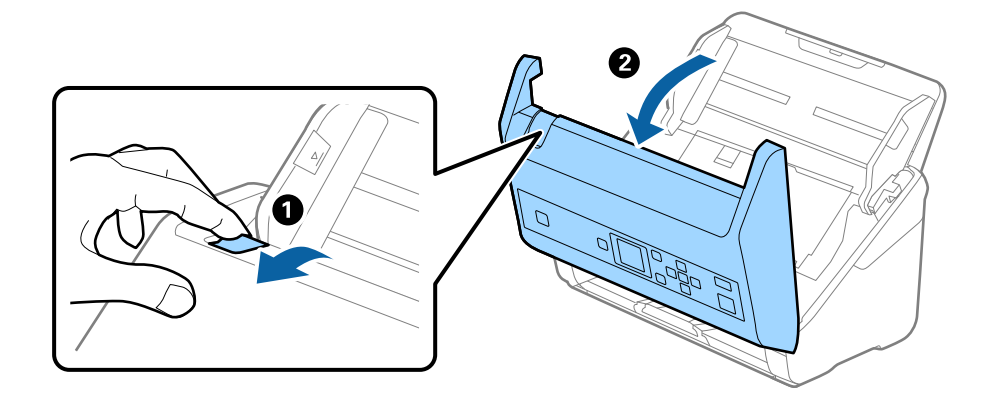

3. Poista kaikki skannerin sisässä olevat asiakirjat varovasti.

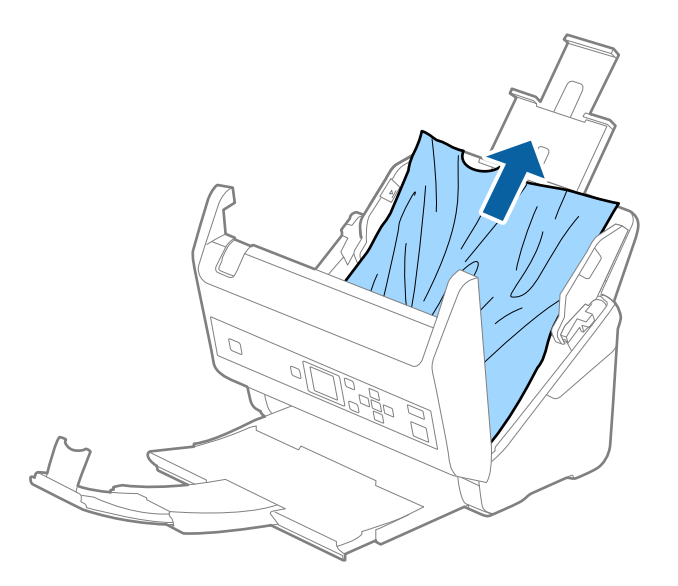

4. Jos et voi vetää alkuperäisiä asiakirjoja suoraan ylöspäin, vedä juuttuneet asiakirjat ulos tulostelokeron kautta nuolen osoittamaan suuntaan.

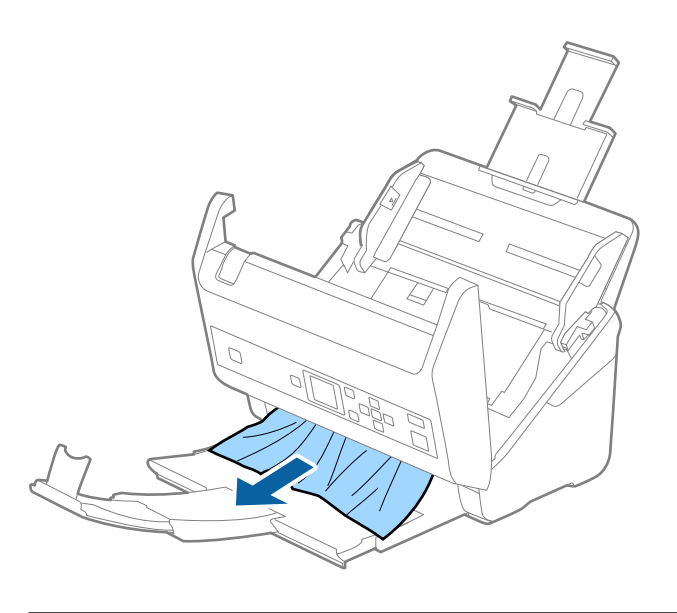

**Tärkeää:** Varmista, ettei skannerin sisässä ole yhtään paperia.

5. Sulje skannerin kansi.

# Alkuperäiskappale tukkii skannerin usein

Jos skannattava asiakirja tukkii skannerin usein, kokeile seuraavaa.

Dienennä skannausnopeutta valitsemalla ohjauspaneelista Hidas.

Valitse aloitusnäytöstä Asetukset > Skanneriasetukset > Hidas ja aseta se tilaan Käytössä.

□ Puhdista skannerin sisällä olevat telat.

Jos ulos tulleet alkuperäiskappaleet jäävät kiinni luovutustasoon, älä käytä luovutustasoa.

#### Liittyvät tiedot

➡ "Skannerin sisäosien puhdistaminen" sivulla 105

### Paperin suojaus ei toimi oikein

Tämä ominaisuus ei ehkä toimi oikein alkuperäiskappaleesta ja asettamastasi tasosta riippuen.

- Deista ominaisuus käytöstä valitsemalla Pois, kun skannaat muovikortteja tai paksua paperia.
- □ Jos vääriä havaintoja tapahtuu usein, madalla ominaisuuden käyttötasoa.

### Alkuperäiskappaleet likaantuvat

Puhdista skannerin sisäpuoli.

#### Liittyvät tiedot

➡ "Skannerin sisäosien puhdistaminen" sivulla 105

### Skannausnopeus alenee jatkuvan skannaamisen myötä

Kun ADF-laitteen avulla skannataan keskeytyksettä, skannerin ylikuumeneminen ja vahingoittuminen estetään skannausnopeutta alentamalla. Skannausta voi kuitenkin jatkaa.

Jos haluat palauttaa skannerin normaalin skannausnopeuden, anna skannerin olla käyttämättömänä vähintään 30 minuutin ajan. Skannausnopeus ei palaudu laitteen sammuttamisen kautta.

### Skannaus kestää kohtuuttoman kauan

- □ Skannaus voi kestää jonkin aikaa tarkkuusasetuksista, tiedostotyypistä ja muista skannaussovelluksessa tekemistäsi skannausasetuksista riippuen.
- □ Tietokoneet, joissa on USB 3.0 (SuperSpeed)- tai USB 2.0 (Hi-Speed) -portti, saattavat skannata nopeammin kuin USB 1.1 -porteilla varustetut. Jos käytät skannerin kanssa USB 3.0- tai USB 2.0 -porttia, varmista, että se täyttää järjestelmävaatimukset.
- Jos käytät tietoturvaohjelmistoa, poista tiedosto TWAIN.log valvonnasta tai asetaTWAIN.log vain luku -tilaan. Jos haluat lisätietoa tietoturvaohjelmistosi toiminnoista, katso ohjelmiston mukana tullut ohje tms. TWAIN.logtiedosto tallennetaan seuraaviin sijainteihin.
  - □ Windows 10/Windows 8.1/Windows 8/Windows 7/Windows Vista:
    - C:\Users\(käyttäjänimi)\AppData\Local\Temp
  - $\hfill\square$  Windows XP:

C:\Documents and Settings\(käyttäjänimi)\Local Settings\Temp

# Skannatun kuvan ongelmia

### Suorat viivat ADF-laitteesta skannattaessa

Denta Puhdista ADF.

Kuvassa voi näkyä suoria viivoja, kun roskia tai likaa pääsee ADF-laitteen sisään.

- Doista kaikki alkuperäiskappaleeseen kiinnittynyt roska tai lika.
- □ Kun **Tunnista lasin lika** -ominaisuus on käytössä, sinulle näytetään varoitusviesti, kun valotustasolla havaitaan likaa.

Valitse aloitusnäytöstä Asetukset > Skanneriasetukset > Tunnista lasin lika ja valitse sitten Päällä-matala tai Päällä-korkea.

Kun varoitus näytetään, puhdista skannerin sisäpuolella oleva lasipinta aidolla Epson-puhdistussarjalla tai pehmeällä liinalla.

#### Huomautus:

- Kaikkea likaa ei ehkä havaita oikein.
- □ Jos havainnoissa on ongelmia, muuta asetusta.

Valitse Päällä-korkea, jos likaa ei havaita. Valitse Päällä-matala tai Ei käytössä, jos varoituksia annetaan turhaan.

#### Liittyvät tiedot

➡ "Skannerin sisäosien puhdistaminen" sivulla 105

# Lasin likahälytys ei katoa

Jos lasin likahälytys ilmestyy skannerin sisäpuolella olevan lasin puhdistamisen jälkeen, tarkista lasin pinta uudelleen. Jos lasissa on naarmuja, ne katsotaan liaksi.

Lasiosa tulee vaihtaa. Ota yhteyttä paikalliseen jälleenmyyjään.

### Skannatun kuvan värit ovat epätasaiset

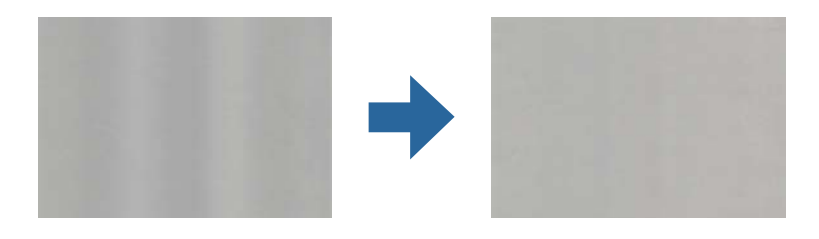

Jos skanneriin kohdistuu voimakasta valoa, kuten suoraa auringonvaloa, skannerin sisällä oleva anturi lukee valon määrän väärin ja skannatun kuvan värit vääristyvät.

- □ Käännä skanneria niin, että sen etuosaan ei kohdistu mitään voimakasta valoa.
- □ Voit myös siirtää skannerin paikkaan, jossa se ei altistu voimakkaalle valolle.

# Skannatun kuvan laajentaminen ja supistaminen

Skannatun kuvan laajennus- tai supistussuhdetta voi säätää Epson Scan 2 Utility -apuohjelman **Säädöt**toiminnolla. Tämä toiminto on käytettävissä vain Windowsissa.

#### Huomautus:

Epson Scan 2 Utility on yksi skannerin ohjelmiston sisältämistä sovelluksista.

- 1. Käynnistä Epson Scan 2 Utility.
  - Windows 10/Windows Server 2016
    Napsauta käynnistyspainiketta ja valitse sitten EPSON > Epson Scan 2 > Epson Scan 2 Utility.
  - Uindows 8.1/Windows 8/Windows Server 2012 R2/Windows Server 2012

Kirjoita sovelluksen nimi hakuruutuun ja valitse sitten näkyviin tuleva kuvake.

□ Windows 7/Windows Vista/Windows XP/Windows Server 2008 R2/Windows Server 2008/Windows Server 2003 R2/Windows Server 2003

Napsauta käynnistyspainiketta ja valitse sitten **Kaikki ohjelmat** tai **Ohjelmat** > **EPSON** > **Epson Scan 2** > **Epson Scan 2** Utility.

- 2. Valitse Säädöt-välilehti.
- 3. Säädä skannattujen kuvien laajennussuhdetta Laajennus/pienennys-toiminnolla.
- 4. Ota asetukset käyttöön skannerissa valitsemalla Aseta.

### Kuvien taustalla näkyy poikkeamia

Skannatussa kuvassa voi näkyä skannatun asiakirjan taustapuolella olevia kuvia.

Likun Automaattinen, Väri tai Harmaasävy on valittu kohdasta Kuvatyyppi:

□ Tarkista, että **Poista tausta** on valittuna Epson Scan 2 -ikkunassa. Jos käytössä on Document Capture Pro, voit avata ikkunan painamalla **Yksityiskohtaiset asetukset** -painiketta **Skannausasetukset** -näytössä.

Napsauta Lisäasetukset -välilehteä > Poista tausta.

□ Tarkista, että **Tekstintarkennustekniikka** on valittu.

Document Capture Pro (Windows)/Document Capture (Mac OS X): Napsauta **Skannausasetukset** > **Tekstintarkennustekniikka**.

Epson Scan 2: Napsauta Lisäasetukset -välilehteä > Tekstintarkennustekniikka.

□ Kun Mustavalkoinen on valittuna kohdassa Kuvatyyppi:

Tarkista, että Tekstintarkennustekniikka on valittu.

Document Capture Pro (Windows)/Document Capture (Mac OS X): Napsauta **Skannausasetukset** > **Tekstintarkennustekniikka**.

Epson Scan 2: Napsauta Lisäasetukset -välilehteä > Tekstintarkennustekniikka.

Skannatun kuvan kunnosta riippuen valitse **Asetukset** Epson Scan 2 -ikkunasta ja kokeile asettaa alempi taso kohteeseen **Reunan korostus** tai korkeampi taso kohteeseen **Kohinanvaimennustaso**.

### Skannattu kuva tai teksti on sumea

Voit säätää skannatun kuvan tai tekstin ulkoasua lisäämällä resoluutiota ja säätämällä kuvanlaatua.

□ Muuta resoluutiota ja skannaa uudelleen.

Aseta asianmukainen resoluutio skannatun kuvan käyttötarkoituksen mukaan.

□ Tarkista, että Tekstintarkennustekniikka on valittu.

Document Capture Pro (Windows)/Document Capture (Mac OS X): Napsauta **Skannausasetukset** > **Tekstintarkennustekniikka**.

Epson Scan 2: Napsauta Lisäasetukset -välilehteä > Tekstintarkennustekniikka.

□ Kun Mustavalkoinen on valittuna kohdassa Kuvatyyppi:

Skannatun kuvan kunnosta riippuen valitse **Asetukset** Epson Scan 2 -ikkunasta ja kokeile asettaa alempi taso kohteeseen **Reunan korostus** tai korkeampi taso kohteeseen **Kohinanvaimennustaso**.

Jos skannaat JPEG-muodossa, kokeile muuttaa pakkaustasoa.

Document Capture Pro (Windows)/Document Capture (Mac OS X): Napsauta Valinta Tallenna asetukset - näytössä ja muuta kohteen JPEG kuvanlaatua.

Epson Scan 2: Napsauta Kuvatiedoston muoto > Asetukset ja muuta sitten kohtaa Kuvanlaatu.

### Suositellut käyttötarkoituksiisi sopivat tarkkuudet

Katso taulukkoa ja aseta asianmukainen tarkkuus skannatun kuvasi käyttötarkoituksen mukaan.

| Käyttötarkoitus                                       | Tarkkuus (viite)    |
|-------------------------------------------------------|---------------------|
| Näytöllä näyttäminen                                  | Korkeintaan 200 dpi |
| Lähettäminen sähköpostitse                            |                     |
| Optisen merkkien tunnistuksen (OCR) käyttö            | 200–300 dpi         |
| PDF-tiedoston luominen, jonka tekstistä voidaan hakea |                     |
| Tulostaminen tulostimen avulla                        | 200–300 dpi         |
| Lähettäminen faksitse                                 |                     |

# Moiré-kuviota (verkkoa muistuttavia häiriöitä) tulee näkyviin

Jos alkuperäinen on painettu asiakirja, moiré-kuvioita (verkkoa muistuttavia häiriöitä) voi näkyä skannatussa kuvassa.

□ Tarkista, että **Rasteripisteiden poisto** on valittuna Epson Scan 2 -ikkunassa. Jos käytössä on Document Capture Pro, voit avata ikkunan painamalla **Yksityiskohtaiset asetukset** -painiketta **Skannausasetukset** -näytössä.

Napsauta Lisäasetukset -välilehteä > Rasteripisteiden poisto.

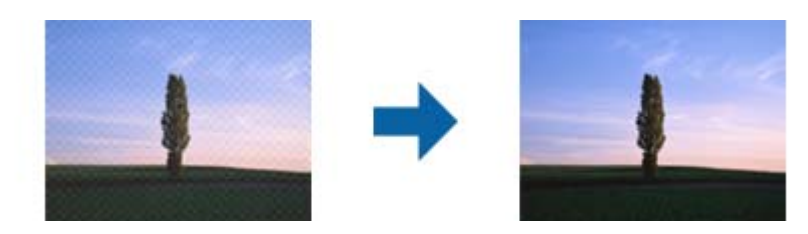

□ Muuta resoluutiota ja skannaa uudelleen.

# Alkuperäiskappaleen reunaa ei skannata alkuperäiskappaleen koon automaattisen tunnistamisen yhteydessä

Alkuperäiskappaleen mukaan sen reunaa ei ehkä skannata alkuperäiskappaleen koon automaattisen tunnistamisen yhteydessä.

□ Määritä **Rajausmarginaalit koolle "Automaattinen"** Epson Scan 2 -ikkunassa. Jos käytössä on Document Capture Pro, voit avata ikkunan painamalla **Yksityiskohtaiset asetukset** -painiketta **Skannausasetukset** - näytössä.

Napsauta Pääasetukset -välilehteä > Asiakirjan koko > Asetukset. Määritä Asiakirjan koon asetukset - näytössä Rajausmarginaalit koolle "Automaattinen".

□ Alkuperäiskappaleen aluetta ei alkuperäiskappaleesta riippuen ehkä tunnisteta oikein Automaattinen tunnistus -ominaisuutta käytettäessä. Valitse alkuperäiskappaleen oikea koko Asiakirjan koko -luettelosta.

#### Huomautus:

Mikäli skannattavan alkuperäiskappaleen kokoa ei ole luettelossa, luo koko manuaalisesti Epson Scan 2 -ikkunassa. Jos käytössä on Document Capture Pro, voit avata ikkunan painamalla **Yksityiskohtaiset asetukset** -painiketta **Skannausasetukset** -näytössä.

Napsauta **Pääasetukset** -välilehteä > **Asiakirjan koko** ja valitse sitten **Mukauta**.

# Merkkiä ei tunnisteta oikein

Tarkista seuraava lisätäksesi OCR (Optical Character Recognition) -tunnistusnopeutta.

- □ Tarkista, että alkuperäiskappale on suorassa.
- □ Käytä alkuperäiskappaletta, jonka teksti on selkeää. Tekstintunnistus voi kärsiä seuraavien alkuperäiskappaleiden ollessa kyseessä.
  - Useita kertoja kopioidut alkuperäiskappaleet
  - □ Faksitse vastaanotetut alkuperäiskappaleet (pienet tarkkuudet)
  - □ Alkuperäiskappaleet, joiden merkkien välistys tai riviväli on liian pieni
  - □ Alkuperäiskappaleet, joissa on apuviivoja tai alleviivauksia
  - □ Käsin kirjoitettua tekstiä sisältävät alkuperäiskappaleet
  - D Rypistyneet tai taitetut alkuperäiskappaleet
- Paperityyppi, joka on valmistettu lämpöpaperista, kuten kuitit, voivat heikentyä ajan myötä tai hankauksen vaikutuksesta. Skannaa ne niin pian kuin mahdollista.
- □ Kun tallennat Microsoft® Officeen tai Haettava PDF -tiedostoihin, tarkista, että oikeat kielet on valittu.

### Skannatun kuvan ongelmien ratkaiseminen ei onnistu

Jos olet kokeillut kaikkia ratkaisuja, mutta ongelma ei ole ratkennut, nollaa Epson Scan 2 -sovelluksen asetukset Epson Scan 2 Utility -apuohjelmalla.

#### Huomautus:

Epson Scan 2 Utility toimitetaan yhdessä Epson Scan 2 -ohjelman kanssa.

- 1. Käynnistä Epson Scan 2 Utility.
  - □ Windows 10/Windows Server 2016

Napsauta käynnistyspainiketta ja valitse sitten EPSON > Epson Scan 2 Utility.

Uindows 8.1/Windows 8/Windows Server 2012 R2/Windows Server 2012

Kirjoita sovelluksen nimi hakuruutuun ja valitse sitten näkyviin tuleva kuvake.

□ Windows 7/Windows Vista/Windows XP/Windows Server 2008 R2/Windows Server 2008/Windows Server 2003 R2/Windows Server 2003

Napsauta käynnistyspainiketta ja valitse sitten **Kaikki ohjelmat** tai **Ohjelmat** > **EPSON** > **Epson Scan 2** > **Epson Scan 2** Utility.

□ Mac OS

Valitse Siirry > Sovellukset > Epson Software > Epson Scan 2 Utility.

- 2. Valitse Muu-välilehti.
- 3. Valitse **Palauta**.

### Huomautus:

Jos asetusten nollaaminen ei ratkaise ongelmaa, poista Epson Scan 2 -sovellus ja asenna sovellus uudelleen.

# Sovellusten asentaminen ja asennuksen poisto

# Ohjelmiston asennuksen poistaminen

Ohjelmiston asennuksen poistaminen ja sen uudelleen asentaminen voi olla välttämätöntä, jotta tietyt ongelmat voidaan ratkaista tai käyttöjärjestelmä päivittää. Kirjaudu tietokoneelle pääkäyttäjänä. Anna pyydettäessä järjestelmänvalvojan salasana.

### Windows-sovellusten asennuksen poistaminen

- 1. Sulje kaikki käynnissä olevat ohjelmat.
- 2. Kytke skanneri irti tietokoneesta.
- 3. Avaa ohjauspaneeli:
  - □ Windows 10/Windows Server 2016

Napsauta käynnistyspainiketta ja valitse Windows-järjestelmä > Ohjauspaneeli.

□ Windows 8.1/Windows 8/Windows Server 2012 R2/Windows Server 2012

### Valitse **Työpöytä** > **Asetukset** > **Ohjauspaneeli**.

□ Windows 7/Windows Vista/Windows XP/Windows Server 2008 R2/Windows Server 2008/Windows Server 2003 R2/Windows Server 2003

Napsauta käynnistyspainiketta ja valitse Ohjauspaneeli.

- 4. Avaa Poista ohjelman asennus (tai Lisää tai poista sovellus):
  - □ Windows 10/Windows 8.1/Windows 8/Windows 7/Windows Vista/Windows Server 2016/Windows Server 2012 R2/Windows Server 2012/Windows Server 2008 R2/Windows Server 2008
    - Valitse Ohjelmat-kohdassa Poista ohjelman asennus.
  - □ Windows XP/Windows Server 2003 R2/Windows Server 2003

Valitse Lisää tai poista sovellus.

- 5. Valitse poistettava sovellus.
- 6. Sovellusten poistaminen:
  - □ Windows 10/Windows 8.1/Windows 8/Windows 7/Windows Vista/Windows Server 2016/Windows Server 2012 R2/Windows Server 2012/Windows Server 2008 R2/Windows Server 2008

### Valitse Poista tai muuta tai Poista asennus.

□ Windows XP/Windows Server 2003 R2/Windows Server 2003

Valitse Muuta tai poista tai Poista.

#### Huomautus:

Jos Käyttäjätilien hallinta -ikkuna tulee näkyviin, valitse Jatka.

7. Toimi näytössä näkyvien ohjeiden mukaisesti.

#### Huomautus:

Näkyviin saattaa tulla viesti, jossa kehotetaan käynnistämään järjestelmä uudelleen. Varmista tällöin, että **Haluan** käynnistää tietokoneen uudelleen on valittuna, ja napsauta sitten **Valmis**.

### Mac OS -sovellusten asennuksen poistaminen

### Huomautus:

Varmista, että olet asentanut EPSON Software Updater -ohjelmiston.

1. Lataa asennuksen poistotyökalu EPSON Software Updater -ohjelmistolla.

Kun asennuksen poistotyökalu on ladattu, sitä ei tarvitse ladata uudelleen aina, kun haluat poistaa sovelluksen.

- 2. Kytke skanneri irti tietokoneesta.
- 3. Voit poistaa skanneriohjaimen asennuksen valitsemalla skanneria Järjestelmäasetukset > Tulostimet & skannerit (tai Tulosta & skannaa tai Tulosta & faksi) ja poistamalla skannerin käytössä olevien skannerien luettelosta.
- 4. Sulje kaikki käynnissä olevat ohjelmat.
- 5. Valitse Siirry > Sovellukset > Epson Software > Asennuksen poisto.
- 6. Valitse sovellus, jonka haluat poistaa, ja valitse sitten Poista asennus.

### Tärkeää:

Asennuksen poistotyökalu poistaa kaikki Epson-skannerien ohjaimet tietokoneesta. Jos käytössä on useita Epson-skannereita ja haluat poistaa vain osan ohjaimista, poista ensin kaikki ohjaimet ja asenna sitten tarvittavat ohjaimet uudelleen.

#### Huomautus:

Jos et löydä poistettavaa sovellusta sovellusluettelosta, et voi poistaa asennusta asennuksen poistotyökalulla. Tässä tilanteessa valitse **Siirry** > **Sovellukset** > **Epson Software**, valitse sovellus, jonka haluat poistaa, ja vedä se roskakorikuvakkeen päälle.

### Sovellusten asentaminen

Asenna tarvittavat sovellukset alla olevien ohjeiden mukaisesti.

#### Huomautus:

- □ *Kirjaudu tietokoneelle pääkäyttäjänä. Anna pyydettäessä järjestelmänvalvojan salasana.*
- □ *Kun asennat sovelluksia uudelleen, niiden asennukset on ensin poistettava.*
- 1. Sulje kaikki käynnissä olevat ohjelmat.
- 2. Asennettaessa Epson Scan 2 -ohjelmistoa on tulostin ja tietokone kytkettävä väliaikaisesti irti.

#### Huomautus:

Älä yhdistä tulostinta ja tietokonetta ennen kuin niin pyydetään tekemään.

3. Asenna sovellus noudattamalla alla olevan verkkosivuston ohjeita.

### http://epson.sn

#### Huomautus:

Windows-sovelluksia asennettaessa voit käyttää myös skannerin toimitukseen kuuluvaa ohjelmistolevyä.

# **Tekniset tiedot**

# Skannerin yleiset tekniset tiedot

#### Huomautus:

Oikeudet tietojen muutoksiin pidätetään.

| Skannerin tyyppi     | Arkkisyöttö; yksivaiheinen kaksisuuntainen väriskanneri                    |  |
|----------------------|----------------------------------------------------------------------------|--|
| Valosähköinen laite  | CIS                                                                        |  |
| Teholliset pikselit  | 5,100×9,300 tarkkuudella 600 dpi                                           |  |
|                      | 2,550×64,500 tarkkuudella 300 dpi                                          |  |
| Valonlähde           | RGB LED                                                                    |  |
| Skannaustarkkuus     | 600 dpi (pääskannaus)                                                      |  |
|                      | 600 dpi (osaskannaus)                                                      |  |
| Tulostuksen tarkkuus | 50–1200 dpi (1 dpi:n välein) <sup>*</sup>                                  |  |
| Asiakirjan koko      | Enintään: 215.9×6,096 mm (8.5×240 tuumaa)                                  |  |
|                      | Vähintään: 50.8×50.8 mm (2×2 tuumaa)                                       |  |
| Paperin syöttö       | Syöttö etupuoli alaspäin                                                   |  |
| Paperin ulostulo     | Ulostulo etupuoli alaspäin                                                 |  |
| Arkkimäärä           | 100 paperiarkkia (80 g/m²)                                                 |  |
| Värisyvyys           | Väri                                                                       |  |
|                      | 30 bittiä/kuvapiste, sisäinen (10 bittiä/kuvapiste väriä kohden, sisäinen) |  |
|                      | 24 bittiä/kuvapiste, ulkoinen (8 bittiä/kuvapiste väriä kohden, ulkoinen)  |  |
|                      | Harmaasävy                                                                 |  |
|                      | 10 bittiä/kuvapiste, sisäinen                                              |  |
|                      | 8 bittiä/kuvapiste, ulkoinen                                               |  |
|                      | Mustavalkoinen                                                             |  |
|                      | 10 bittiä/kuvapiste, sisäinen                                              |  |
|                      | 1 bitti/kuvapiste, ulkoinen                                                |  |
| Käyttöliittymä       | SuperSpeed USB                                                             |  |

\* Voit skannata pitkää paperia seuraavilla tarkkuuksilla.

□ 50–600 dpi: 393,8–1 346,2 mm (15,5–53 tuumaa) pituus

□ 50–300 dpi: 1 346,3–5 461,0 mm (53–215 tuumaa) pituus

□ 50–200 dpi: 5 461,1–6 096,0 mm (215–240 tuumaa) pituus

# Mitat ja painot

| Mitat* | Leveys: 296 mm (11.7 tuumaa) |
|--------|------------------------------|
|        | Syvyys: 169 mm (6.7 tuumaa)  |
|        | Korkeus: 167 mm (6.6 tuumaa) |
| Paino  | Noin 3.6 kg (7.9 naulaa)     |

\* Ilman ulkonevia osia ja syöttölokeroa.

# Sähkötekniset tiedot

# Skannerin sähkötekniset tiedot

| Syöttöjännitteen nimellisottoteho (DC) | DC 24 V                                |
|----------------------------------------|----------------------------------------|
| Nimellisottovirta (DC)                 | 2 A                                    |
| Virrankulutus                          | DS-870:                                |
|                                        | 🗅 Käyttö: Noin 18 W                    |
|                                        | Valmiustila: Noin 8.5 W                |
|                                        | Lepotila: Noin 1.4 W                   |
|                                        | Virta kytketty pois päältä: Noin 0.1 W |
|                                        | DS-970:                                |
|                                        | 🗅 Käyttö: Noin 20 W                    |
|                                        | Valmiustila: Noin 8.5 W                |
|                                        | Lepotila: Noin 1.4 W                   |
|                                        | Virta kytketty pois päältä: Noin 0.1 W |

### Huomautus:

Eurooppalaiset käyttäjät voivat katsoa virrankulutusta koskevat tiedot seuraavalta verkkosivustolta.

http://www.epson.eu/energy-consumption

# Verkkovirtalaitteen sähkötekniset tiedot

| Malli                              | A471H (AC 100–240 V)<br>A472E (AC 220–240 V) |
|------------------------------------|----------------------------------------------|
| Nimellisottovirta                  | 1.2 A                                        |
| Nimellistaajuusalue                | 50–60 Hz                                     |
| Syöttöjännitteen nimellislähtöteho | DC 24 V                                      |

Nimellislähtövirta

2 A

# Ympäristötekniset tiedot

| Lämpötila                        | Käytön aikana 5–35 °C (41–95 °F) |                                                                                                    |
|----------------------------------|----------------------------------|----------------------------------------------------------------------------------------------------|
|                                  | Varastoinnin aikana              | –25–60 °C (–13–140 °F)                                                                                                    |
| Kosteus Käytön aikana 15–80% (il |                                  | 15–80% (ilman kosteuden tiivistymistä)                                                                                                    |
|                                  | Varastoinnin aikana              | 15–85% (ilman kosteuden tiivistymistä)                                                                                                    |
| Käyttöolosuhteet                 |                                  | Tavalliset toimisto- tai kotiolosuhteet. Vältä käyttämästä skanneria<br>suorassa auringonvalossa, voimakkaan valonlähteen lähellä tai<br>erittäin pölyisessä ympäristössä. |

# Järjestelmävaatimukset

| Windows <sup>*1</sup>    | Windows 10 (32-bittinen, 64-bittinen)                         |
|--------------------------|---------------------------------------------------------------|
|                          | Windows 8.1 (32-bittinen, 64-bittinen)                        |
|                          | Windows 8 (32-bittinen, 64-bittinen)                          |
|                          | Windows 7 (32-bittinen, 64-bittinen)                          |
|                          | Windows Vista (32-bittinen, 64-bittinen)                      |
|                          | Windows XP Professional x64 Edition Service Pack 2            |
|                          | Windows XP (32-bittinen) Service Pack 3                       |
|                          | Windows Server 2016                                           |
|                          | Windows Server 2012 R2                                        |
|                          | Windows Server 2012                                           |
|                          | Windows Server 2008 R2                                        |
|                          | Windows Server 2008 (32-bittinen, 64-bittinen)                |
|                          | Windows Server 2003 R2 (32-bittinen, 64-bittinen)             |
|                          | Windows Server 2003 (32-bittinen, 64-bittinen) Service Pack 2 |
| Mac OS <sup>*2, *3</sup> | macOS High Sierra                                             |
|                          | macOS Sierra                                                  |
|                          | OS X El Capitan                                               |
|                          | OS X Yosemite                                                 |
|                          | OS X Mavericks                                                |
|                          | OS X Mountain Lion                                            |
|                          | Mac OS X v10.7.x                                              |
|                          | Mac OS X v10.6.8                                              |

\*1 Document Capture Pro ei tue Windows Vista- tai Windows XP -järjestelmiä.

- \*2 Nopeaa käyttäjävaihtoa ei tueta Mac OS- tai uudemmassa käyttöjärjestelmässä.
- \*3 UNIX-tiedostojärjestelmää (UFS) ei tueta Mac OS -käyttöjärjestelmässä.

# Standardit ja hyväksynnät

# Standardit ja hyväksynnät Euroopan malleille

### Tuote ja verkkovirtalaite

Seuraavat mallit ovat CE-merkittyjä ja noudattavat kaikkia soveltuvia EU-direktiivejä. Lisätietoja saadaksesi vieraile seuraavalla verkkosivustolla, josta löytyy täydellinen vaatimustenmukaisuusvakuutus ja viittaukset direktiiveihin ja yhdenmukaistettuihin standardeihin.

http://www.epson.eu/conformity

J381D

A471H, A472E

### Tasoskanneritelakkavaihtoehto

Seuraava malli on CE-merkitty ja noudattaa kaikkia soveltuvia EU-direktiivejä. Lisätietoja saadaksesi vieraile seuraavalla verkkosivustolla, josta löytyy täydellinen vaatimustenmukaisuusvakuutus ja viittaukset direktiiveihin ja yhdenmukaistettuihin standardeihin.

http://www.epson.eu/conformity

J381FBSD

# Standardit ja hyväksynnät Australian malleille

### Tuote

| EMC | AS/NZS CISPR32 Luokka B |
|-----|-------------------------|
|     |                         |

### Verkkovirtalaite (A471H)

EMC AS/NZS CISPR32 Luokka B

### Tasoskanneritelakkavaihtoehto

|  | EMC | AS/NZS CISPR32 Luokka B |
|--|-----|-------------------------|
|--|-----|-------------------------|

# Asiakastukipalvelut

# Teknisen tuen verkkosivusto

Jos tarvitset lisätukea, siirry alla näkyvälle Epson-tukisivustolle. Valitse maasi tai alueesi ja siirry paikallisen Epsonverkkosivuston tukiosioon. Sivustolla on saatavilla myös uusimmat ohjaimet, usein kysytyt kysymykset, oppaat ja muut ladattavissa olevat kohteet.

http://support.epson.net/

http://www.epson.eu/Support (Eurooppa)

Jos Epson-tuotteesi ei toimi kunnolla eikä ongelman ratkaiseminen onnistu, pyydä tukea Epson-tukipalveluista.

# Yhteydenotto Epsonin tukeen

# Ennen yhteyden ottamista Epsoniin

Jos Epson-tuotteesi ei toimi oikein, eikä ongelmaa voida ratkaista tuotteen mukana toimitettujen vianmääritysoppaiden avulla, ota yhteys Epsonin tukeen lisätietojen saamiseksi. Jos alueesi Epson-tukea ei ole seuraavassa luettelossa, ota yhteys jälleenmyyjään, jolta ostit laitteen.

Epsonin tuki pystyy ratkaisemaan ongelmasi nopeammin, jos annat seuraavat tiedot:

□ tuotteen sarjanumero

(sarjanumerotarra on yleensä tuotteen takana)

- tuotteen malli
- tuotteen ohjelmistoversio

(Napsauta Tietoja, Versiotiedot tai vastaavaa painiketta tuoteohjelmistosta.)

- 🖵 tietokoneen merkki ja malli
- L tietokoneen käyttöjärjestelmän nimi ja versio
- laitteen yhteydessä yleensä käytettävien ohjelmien nimet ja versiot

#### Huomautus:

Tuotteen mukaan faksin ja/tai verkkoasetusten valintaluettelon tiedot on saatettu tallentaa tuotteen muistiin. Tiedot ja/tai asetukset saattavat kadota tuotteen rikkoutumisen tai korjauksen seurauksena. Epson ei ota vastuuta tietojen menetyksistä tai varmuuskopioinnista eikä tietojen ja asetusten palauttamisesta edes takuun voimassaoloaikana. Suosittelemme omien varmuuskopioiden ottamista tai muistiinpanojen tekoa.

### Eurooppa

Lisätietoja yhteyden ottamisesta Epson-tukeen on Euroopan takuuasiakirjassa.

### Taiwan

Yhteystiedot lisätietoja, tukea ja huoltoa varten ovat:

### Verkkosivusto

### http://www.epson.com.tw

Sivusto sisältää tuotteiden tekniset tiedot, ladattavia ohjaimia sekä tuotteita koskevan kyselypalvelun.

### Epson-tuotetuki

Puhelin: +886-2-80242008

Tuotetuen tiimimme voi auttaa sinua puhelimitse seuraavissa kysymyksissä:

- Myyntitiedustelut ja tuotetiedot
- Tuotteen käyttöä koskevat kysymykset ja ongelmat
- Korjauspalvelua ja takuuta koskevat kyselyt

### Korjauspalvelukeskus:

### http://www.tekcare.com.tw/branchMap.page

TekCare corporation on Epson Taiwan Technology & Trading Ltd:n valtuutettu huoltokeskus.

# Australia

Epson Australia haluaa tarjota sinulle korkeatasoisen asiakastuen. Tuoteoppaiden lisäksi tarjoamme seuraavat lähteet lisätietojen saamiseksi:

### Internet-osoite

### http://www.epson.com.au

Siirry Epson Australian verkkosivustoon. Sinun kannattaa vierailla sivustolla aika ajoin! Sivustolla on ohjaimien latausalue, Epsonin yhteystiedot, uudet tuotetiedot ja tekninen tuki (sähköposti).

### Epson-tuotetuki

Puhelin: 1300-361-054

Epson-tuotetuki varmistaa viime kädessä, että asiakkaamme saavat ohjeita. Tuotetuen henkilöstö auttaa Epsontuotteen asennuksessa, määrityksissä ja käytössä. Myynnin tuotetuen henkilöstö voi lähettää materiaalia uusista Epson-tuotteista ja neuvoa lähimmän jälleenmyyjän tai huollon sijainnin. Tuotetuessa vastataan monentyyppisiin kysymyksiin.

Kehotamme ottamaan esiin kaikki tarvittavat tiedot ennen soittoa. Mitä enemmän tietoa on valmiina, sitä nopeammin voimme ratkaista ongelman. Tarvittavia tietoja ovat Epson-tuotteesi oppaat, tietokoneesi tyyppi, käyttöjärjestelmä, sovellusohjelmat ja muut tiedot, joita arvelet tarvittavan.

### Tuotteiden kuljetus

Epson suosittelee tuotteen pakkauksen säilyttämistä tulevaa kuljetusta varten.

# Singapore

Epson Singaporen yhteystiedot lisätietoja, tukea ja huoltoa varten ovat:

### Verkkosivusto

### http://www.epson.com.sg

Sivusto sisältää tuotteiden tekniset tiedot, ladattavia ohjaimia, usein kysytyt kysymykset (FAQ), myyntitiedustelupalvelun sekä teknisen tuen sähköpostitse.

### Epson-tuotetuki

Maksuton numero: 800-120-5564

Tuotetuen tiimimme voi auttaa puhelimitse seuraavissa kysymyksissä:

- Myyntitiedustelut ja tuotetiedot
- □ Tuotteen käyttöä koskevat kysymykset ja ongelmien vianmääritys
- Korjauspalvelua ja takuuta koskevat kyselyt

# Thaimaa

Yhteystiedot lisätietoja, tukea ja huoltoa varten ovat:

### Verkkosivusto

### http://www.epson.co.th

Sivusto sisältää tuotteiden tekniset tiedot, ladattavia ohjaimia, usein kysytyt kysymykset (FAQ) ja sähköpostiyhteyden.

### Epsonin puhelinpalvelukeskus

Puhelin: 66-2685-9899

Sähköposti: support@eth.epson.co.th

Puhelinpalvelutiimimme auttaa puhelimitse seuraavissa kysymyksissä:

- Myyntitiedustelut ja tuotetiedot
- Tuotteen käyttöä koskevat kysymykset ja ongelmat
- Korjauspalvelua ja takuuta koskevat kyselyt

# Vietnam

Yhteystiedot lisätietoja, tukea ja huoltoa varten ovat:

### Epson-palvelukeskus

65 Truong Dinh Street, District 1, Hochiminh City, Vietnam. Puhelin (Ho Chi Minh City): 84-8-3823-9239, 84-8-3825-6234 29 Tue Tinh, Quan Hai Ba Trung, Hanoi City, Vietnam Puhelin (Hanoi City): 84-4-3978-4785, 84-4-3978-4775

# Indonesia

Yhteystiedot lisätietoja, tukea ja huoltoa varten ovat:

### Verkkosivusto

### http://www.epson.co.id

- Tuotteiden tekniset tiedot, ladattavat ohjaimet
- 🗅 Usein kysytyt kysymykset (FAQ), myyntitiedustelut, kysymykset sähköpostitse

### **Epson Hotline**

Puhelin: +62-1500-766

Faksi: +62-21-808-66-799

Hotline-tiimimme auttaa puhelimitse tai faksilla seuraavissa kysymyksissä:

- □ Myyntitiedustelut ja tuotetiedot
- Tekninen tuki

### Epson-palvelukeskus

| Provinssi          | Yrityksen nimi           | Osoite                                                                               | Puhelin<br>Sähköposti                                                 |
|--------------------|--------------------------|--------------------------------------------------------------------------------------|-----------------------------------------------------------------------|
| DKI JAKARTA        | ESS JAKARTA<br>MANGGADUA | Ruko Mall Mangga Dua No. 48 Jl. Arteri<br>Mangga Dua, Jakarta Utara - DKI JAKARTA    | (+6221) 62301104<br>jkt-admin@epson-indonesia.co.id                   |
| NORTH<br>SUMATERA  | ESC MEDAN                | Jl. Bambu 2 Komplek Graha Niaga Nomor<br>A-4, Medan - North Sumatera                 | (+6261) 42066090 / 42066091<br>mdn-adm@epson-indonesia.co.id          |
| WEST JAWA          | ESC BANDUNG              | Jl. Cihampelas No. 48 A Bandung Jawa<br>Barat 40116                                  | (+6222) 4207033<br>bdg-admin@epson-<br>indonesia.co.id                |
| DI<br>Yogyakarta   | ESC YOGYAKARTA           | YAP Square, Block A No. 6 Jl. C Simanjutak<br>Yogyakarta - DIY                       | (+62274) 581065<br>ygy-admin@epson-indonesia.co.id                    |
| EAST JAWA          | ESC SURABAYA             | Hitech Mall Lt. 2 Block A No. 24 Jl. Kusuma<br>Bangsa No. 116 - 118 Surabaya - JATIM | (+6231) 5355035<br>sby-admin@epson-indonesia.co.id                    |
| SOUTH<br>SULAWESI  | ESC MAKASSAR             | Jl. Cendrawasih NO. 3A, kunjung mae,<br>mariso, MAKASSAR - SULSEL 90125              | (+62411) 8911071<br>mksr-admin@epson-<br>indonesia.co.id              |
| WEST<br>KALIMANTAN | ESC PONTIANAK            | Komp. A yani Sentra Bisnis G33, Jl. Ahmad<br>Yani - Pontianak Kalimantan Barat       | (+62561) 735507 / 767049<br>pontianak-admin@epson-<br>indonesia.co.id |

| Provinssi          | Yrityksen nimi          | Osoite                                                                                                    | Puhelin<br>Sähköposti                |
|--------------------|-------------------------|----------------------------------------------------------------------------------------------------|--------------------------------------|
| RIAU               | ESC PEKANBARU           | Jl. Tuanku Tambusai No.459A Pekanbaru<br>Riau                                                                  | (+62761) 8524695<br>pkb-admin@epson- |
|                    |                         |                                                                                                    | indonesia.co.id                      |
| DKI JAKARTA        | ESS JAKARTA<br>SUDIRMAN | Wisma Keiai Lt. 1 Jl. Jenderal Sudirman Kav.<br>3 Jakarta Pusat - DKI JAKARTA 10220                            | (+6221) 5724335                      |
|                    |                         |                                                                                                    | ess@epson-indonesia.co.id            |
| EAST JAWA          | ESS SURABAYA            | Ruko Surya Inti Jl. Jawa No 2-4 Kav. 29<br>Surabaya - Jawa Timur                                               | (+6231) 5014949                      |
|                    |                         |                                                                                                    | esssby@epson-indonesia.co.id         |
| BANTEN             | ESS SERPONG             | Ruko Mall WTC Matahari No. 953, Serpong-<br>Banten                                                             | (+6221) 53167051 / 53167052          |
|                    |                         |                                                                                                    | esstag@epson-indonesia.co.id         |
| CENTRAL<br>JAWA    | ESS SEMARANG            | Komplek Ruko Metro Plaza Block C20 Jl. MT<br>Haryono No 970 Semarang - JAWA TENGAH                             | (+6224) 8313807 / 8417935            |
|                    |                         |                                                                                                    | esssmg@epson-indonesia.co.id         |
| EAST<br>KALIMANTAN | ESC SAMARINDA           | Jl. KH. Wahid Hasyim (M. Yamin) Kelurahan<br>Sempaja Selatan Kecamatan Samarinda<br>UTARA - SAMARINDA - KALTIM | (+62541) 7272904                     |
|                    |                         |                                                                                                    | escsmd@epson-indonesia.co.id         |
| SOUTH<br>SUMATERA  | ESC PALEMBANG           | Jl. H.M Rasyid Nawawi No. 249 Kelurahan 9<br>Ilir Palembang Sumatera Selatan                                   | (+62711) 311330                      |
|                    |                         |                                                                                                    | escplg@epson-indonesia.co.id         |
| EAST JAVA          | ESC JEMBER              | JL. Panglima Besar Sudirman Ruko no.1D<br>Jember-Jawa Timur (Depan Balai Penelitian<br>& Pengolahan Kakao)     | (+62331) 488373 / 486468             |
|                    |                         |                                                                                                    | jmr-admin@epson-indonesia.co.id      |
| NORTH<br>SULAWESI  | ESC MANADO              | Tekno Megamall Lt LG 11 TK 21, Kawasan<br>Megamas Boulevard, Jl Piere Tendean,<br>Manado - SULUT 95111         | (+62431) 8890996                     |
|                    |                         |                                                                                                    | MND-ADMIN@EPSON-<br>INDONESIA.CO.ID  |

Jos kaupunkia ei ole annettu tässä, soita Hotline-palveluun: 08071137766.

# Hongkong

Käyttäjät voivat ottaa yhteyttä Epson Hong Kong Limitediin halutessaan teknistä tukea ja muita myynnin jälkeisiä palveluja.

### Kotisivu verkossa

### http://www.epson.com.hk

Epson Hong Kong on luonut paikallisen, kiinan- ja englanninkielisen kotisivun tarjotakseen käyttäjille seuraavia tietoja:

- Tuotetiedot
- □ Vastaukset usein kysyttyihin kysymyksiin (FAQ)
- □ Epson-tuotteiden ohjainten uusimmat versiot

### **Teknisen tuen Hotline**

Voit ottaa yhteyttä teknisiin tukihenkilöihin myös seuraavien puhelin- ja faksinumeroiden välityksellä: Puhelin: 852-2827-8911 Faksi: 852-2827-4383

### Malesia

Yhteystiedot lisätietoja, tukea ja huoltoa varten ovat:

### Verkkosivusto

### http://www.epson.com.my

- Tuotteiden tekniset tiedot, ladattavat ohjaimet
- Usein kysytyt kysymykset (FAQ), myyntitiedustelut, kysymykset sähköpostitse

### Epsonin puhelinpalvelukeskus

Puhelin: +60 1800-8-17349

- Myyntitiedustelut ja tuotetiedot
- Tuotteen käyttöä koskevat kysymykset ja ongelmat
- Korjauspalveluita ja takuuta koskevat kyselyt

### Pääkonttori

Puhelin: 603-56288288 Faksi: 603-5628 8388/603-5621 2088

### Intia

Yhteystiedot lisätietoja, tukea ja huoltoa varten ovat:

### Verkkosivusto

### http://www.epson.co.in

Sivusto sisältää tuotteiden tekniset tiedot, ladattavia ohjaimia sekä tuotteita koskevan kyselypalvelun.

### Helpline

 Huolto, tuotetiedot ja kulutustarvikkeiden tilaaminen (BSNL-linjat) Maksuton numero: 18004250011 Avoinna 9.00 - 18.00, maanantai - lauantai (paitsi yleiset pyhäpäivät)

Huolto (CDMA- ja mobiilikäyttäjät)
 Maksuton numero: 186030001600
 Avoinna 9.00 - 18.00, maanantai - lauantai (paitsi yleiset pyhäpäivät)

# Filippiinit

Halutessaan teknistä tukea ja/tai muita myynnin jälkeisiä palveluja käyttäjät voivat ottaa yhteyttä Epson Philippines Corporationiin alla mainittujen puhelin- ja faksinumeroiden sekä sähköpostiosoitteen välityksellä:

### Verkkosivusto

### http://www.epson.com.ph

Sivusto sisältää tuotteiden tekniset tiedot, ladattavia ohjaimia, usein kysytyt kysymykset (FAQ) ja mahdollisuuden lähettää kyselyitä sähköpostitse.

### Epson Philippines -asiakaspalvelu

Maksuton numero: (PLDT) 1-800-1069-37766

Maksuton numero: (digitaalinen) 1-800-3-0037766

Metro-Manila: (+632)441-9030

Verkkosivusto: https://www.epson.com.ph/contact

Sähköposti: customercare@epc.epson.som.ph

Avoinna 9.00-18.00, maanantai-lauantai (paitsi yleiset pyhäpäivät)

Asiakaspalvelutiimimme auttaa puhelimitse seuraavissa kysymyksissä:

- Myyntitiedustelut ja tuotetiedot
- Tuotteen käyttöä koskevat kysymykset ja ongelmat
- Korjauspalvelua ja takuuta koskevat kyselyt

### **Epson Philippines Corporation**

Päälinja: +632-706-2609 Faksi: +632-706-2663